# SAMSUNG

# KÄYTTÖOPAS

 SM-R860
 SM-R865F

 SM-R870
 SM-R875F

 SM-R880
 SM-R885F

 SM-R890
 SM-R895F

Finnish. 08/2021. Rev.1.0

www.samsung.com

# Sisältö

## Aloittaminen

- 5 Tietoja Galaxy Watch4 Classic- / Galaxy Watch4 -laitteesta
- 5 Lue tämä ensin
- 11 Laitteen osat
  - 11 Pakkauksen sisältö
  - 12 Watch
  - 15 Langaton laturi

#### 16 Akun lataaminen

- 16 Langaton lataus
- 17 Akun lataaminen Langaton virranjako -toiminnolla
- 19 Akun lataamista koskevia vihjeitä ja varotoimia

#### 20 Watch-laitteen pukeminen ranteeseen

- 20 Watch-laitteen asettaminen ranteeseen
- 20 Hihnaa koskevia vihjeitä ja varotoimia
- 21 Hihnan kiinnittäminen
- 22 Watch-laitteen pukeminen tarkkoja mittauksia varten
- 24 Watch-laitteen käynnistäminen ja sammuttaminen

#### 25 Watch-laitteen yhdistäminen älypuhelimeen

- 25 Galaxy Wearable -sovelluksen asentaminen
- 25 Watch-laitteen yhdistäminen älypuhelimeen Bluetooth-yhteydellä
- 27 Etäyhteys

#### 27 Näytön hallinta

- 27 Reuna
- 28 Kosketusnäyttö
- 29 Näytön kokoonpano
- 30 Näytön virran kytkeminen ja katkaiseminen
- 30 Näytön vaihtaminen
- 31 Lukitusnäyttö

#### 32 Watch

- 32 Kello-näyttö
- 32 Kellotaulun vaihtaminen
- 33 Always On Display -toiminnon ottaminen käyttöön
- 33 Vain kello -tilan aktivoiminen

#### 34 Ilmoitukset

- 34 Ilmoituspaneeli
- 34 Saapuvien ilmoitusten näyttäminen
- 35 Sovellusten valitseminen ilmoitusten vastaanottamista varten

#### 35 Pikapaneeli

#### 37 Tekstin kirjoittaminen

- 37 Esittely
- 38 Tekstin syöttäminen puhumalla
- 38 Syöttäminen käsinkirjoituksella
- 39 Syöttäminen näppäimistöllä
- 39 Syöttökielen määrittäminen

## Sovellukset ja ominaisuudet

- 40 Sovellusten asentaminen ja hallinta
- 41 Viestit
- 43 Puhelin
- 45 Yhteystiedot
- 46 Samsung Pay
- 47 Samsung Health
  - 47 Esittely
  - 47 Päivittäinen aktiviteetti
  - 49 Askeleet
  - 50 Harjoitus
  - 55 Uni
  - 57 Syke
  - 59 Stressi
  - 60 Veren happi
  - 63 Elimistön koostumus
  - 66 Ruoka
  - 67 Vesi
  - 67 Yhdessä
  - 68 Naisten terveys
  - 68 Aset.

#### 69 Samsung Health Monitor

- 69 Esittely
- 69 Verenpaineen ja EKG:n mittaamista koskevat varotoimet
- 72 Verenpaineen mittaamisen aloittaminen
- 74 EKG:n mittaamisen aloittaminen
- 76 GPS
- 77 Musiikki
- 78 Mediaohjain
  - 78 Esittely

- 78 Musiikkisoittimen ohjaaminen
- 78 Videosoittimen ohjaaminen
- 79 Reminder
- 79 Kalenteri
- 80 Bixby
- 81 Sää
- 81 Hälytys
- 82 Maailmankello
- 82 Ajastin
- 83 Sekuntikello
- 83 Galleria
  - 83 Kuvien tuominen ja vieminen
  - 84 Kuvien katseleminen
  - 84 Kuvien poistaminen
- 85 Etsi puhelimeni
- 85 Etsi kelloni

#### 86 Hätäviestin lähettäminen

- 86 Esittely
- 86 Hätäyhteyshenkilöiden rekisteröinti
- 87 Hätäviestin pyytäminen
- 87 Hätäviestin pyytäminen putoamisen ja loukkaantumisen jälkeen
- 88 Hätäviestien lopettaminen
- 89 Ääninauhuri
- 90 Laskin
- 90 Kompassi
- 90 Korvanappien ohjain
- 91 Kameraohjain

#### Sisältö

#### 91 Samsung Global Goals

#### 92 Asetukset

- 92 Esittely
- 92 Yhteydet
- 95 Ilmoitukset
- 95 Äänet ja värinä
- 96 Näyttö
- 97 Edistykselliset toiminnot
- 98 Akku
- 98 Sovellukset
- 98 Yleiset
- 100 Helppokäyttöisyys
- 100 Turvallisuus
- 100 Tietosuoja
- 101 Sijainti
- 101 Tili ja varmuuskopiointi
- 101 Ohjelmistopäivitys
- 101 Vihjeitä ja opetusohjelmia
- 102 Kellon tiedot

- 107 Edistykselliset toiminnot
- 107 Akku
- 108 Hallitse sisältöä
- 108 Liittymätilaukset (LTE-mallit)
- 109 Yleiset
- 109 Helppokäyttöisyys
- 109 Tili ja varmuuskopiointi
- 110 Kellon ohjelmiston päivitys
- 110 Kellon tiedot
- 110 Etsi kelloni
- 111 Vihjeitä ja käyttöopas
- 111 Kauppa

## Liite

- 112 Vianmääritys
- 116 Akun irrottaminen

## **Galaxy Wearable - sovellus**

- 103 Esittely
- 104 Kellotaulut
- 105 Sovellukset
- 105 Laatat
- 106 Pikapaneeli
- 106 Kellon asetukset
  - 106 Esittely
  - 106 Ilmoitukset
  - 107 Ääni ja värinä
  - 107 Näyttö

# Aloittaminen

# Tietoja Galaxy Watch4 Classic- / Galaxy Watch4 -laitteesta

Galaxy Watch4 Classic- / Galaxy Watch4 -laite (tästä eteenpäin Watch-laite) on älykello, jonka avulla voit analysoida liikuntasuoritteitasi ja hallita terveystietojasi ja joka mahdollistaa puhelujen soittamisen sekä musiikin toistamisen. Voit selailla eri toimintoja helposti käyttämällä reunaa tai käynnistää toiminnon napauttamalla näyttöä ja myös vaihtaa kellotaulun haluamaksesi.

Voit käyttää Watch-laitetta, kun olet yhdistänyt sen älypuhelimeesi.

# Lue tämä ensin

Lue tämä opas huolellisesti ennen tämän laitteen käyttöä, jotta osaat käyttää laitetta turvallisesti ja oikein.

- Kuvaukset perustuvat laitteen oletusasetuksiin.
- Alueen, palveluntarjoajan, mallin ominaisuuksien tai laitteen ohjelmiston mukaan voi olla, että osa sisällöstä poikkeaa omasta laitteestasi.
- Laite saattaa vaatia yhteyttä Wi-Fi- tai matkapuhelinverkkoon joitakin sovelluksia tai toimintoja käytettäessä.
- Paljon suoritintehoa ja RAM-muistia vaativa sisältö (laadukas sisältö) vaikuttaa laitteen yleiseen suorituskykyyn. Laitteen tekniset ominaisuudet ja sen käyttöympäristö voivat aiheuttaa sen, etteivät sisältöön liittyvät sovellukset toimi oikein.
- Samsung ei ole vastuussa muiden kuin Samsungin toimittamien sovellusten aiheuttamista suorituskykyongelmista.
- Samsung ei ole vastuussa toiminta- eikä yhteensopivuusongelmista, jotka johtuvat muokatuista rekisteriasetuksista tai muunnetusta käyttöjärjestelmäohjelmistosta. Käyttöjärjestelmän mukauttamisyritys voi johtaa laitteen tai sovellusten virheelliseen toimintaan.

- Laitteen mukana toimitetut ohjelmistot, äänilähteet, taustakuvat, muut kuvat ja muu media on lisensoitu rajoitettuun käyttöön. Näiden materiaalien käyttö kaupallisiin ja muihin tarkoituksiin on tekijänoikeuslakien vastaista. Vastuu median lainvastaisesta käytöstä on kokonaan käyttäjillä.
- Liittymän datasopimuksen mukaan viesteistä, tiedostojen lähettämisestä ja vastaanottamisesta, automaattisesta synkronoinnista, paikannuspalvelujen käytöstä tai muista datapalveluista saatetaan veloittaa lisämaksu. Suurten tietomäärien siirtämisessä on suositeltavaa käyttää Wi-Fi-toimintoa.
- Laitteen mukana toimitettuja sovelluksia voidaan päivittää ilman ennakkoilmoitusta, eivätkä ne sen jälkeen välttämättä enää ole tuettuja. Jos sinulla on kysyttävää jostakin laitteen mukana toimitetusta sovelluksesta, ota yhteys Samsung-asiakaspalveluun. Jos kysymys koskee jotakin käyttäjän asentamaa sovellusta, ota yhteys vastaavaan palveluntarjoajaan.
- Laitteen käyttöjärjestelmä poikkeaa aiemmasta Galaxy Watch -sarjasta, etkä voi käyttää aiemmin ostettua sisältöä yhteensopivuusongelmien vuoksi.
- Mallin tekniset ominaisuudet ja tuetut palvelut voivat vaihdella alueen mukaan.
- Laitteen käyttöjärjestelmän muuttaminen tai epävirallisista lähteistä peräisin olevien sovellusten asentaminen voi aiheuttaa laitteeseen toimintahäiriöitä ja tietojen vahingoittumisen tai katoamisen. Nämä toimet ovat Samsungin käyttöoikeussopimuksen vastaisia ja mitätöivät takuun.
- Watch-laitteeseesi yhdistettävän älypuhelimen valmistajan ja mallin mukaan voi olla, etteivät jotkin toiminnot toimi tässä oppaassa kuvatulla tavalla.
- Näytönsuojakalvo asennetaan suojaksi tuotannon ja jakelun ajaksi alueen tai palveluntarjoajan mukaan. Takuu ei kata kiinnitettyyn näytönsuojakalvoon tulleita vaurioita.
- Kosketusnäyttö erottuu selvästi myös kirkkaassa auringonvalossa, sillä kontrasti säätyy automaattisesti ympäristön mukaan. Tuotteen luonteen takia liikkumattomien kuvien näyttäminen pitkiä aikoja kerrallaan voi aiheuttaa jälkikuvia (kuvan "palamisen" näyttöön) tai haamukuvia.
  - Liikkumattomien kuvien käyttämistä kosketusnäytön osissa pitkiä aikoja kerrallaan ei suositella.
     Kosketusnäyttö kannattaa sammuttaa, kun laitetta ei käytetä.
  - Voit asettaa kosketusnäytön sammumaan automaattisesti, kun et käytä sitä. Napauta Watch-laitteen Sovellukset-näytössä (③) (Asetukset) → Näyttö → Näytön aikakatk. ja valitse aika, jonka haluat laitteen odottavan ennen kosketusnäytön sammuttamista.
  - Jos haluat asettaa kosketusnäytön säätämään kirkkauttaan automaattisesti ympäristön mukaan, napauta Watch-laitteen Sovellukset-näytössä (③) (Asetukset) → Näyttö ja aktivoi Automaattinen kirkkaus -kytkin napauttamalla sitä.

• Joillekin laitteille on tiettyjen alueiden tai mallien tapauksessa hankittava Federal Communications Commissionin (FCC) hyväksyntä.

Jos laitteesi on FCC:n hyväksymä, voit tarkistaa Watch-laitteen FCC-tunnuksen. Voit nähdä FCC-tunnuksen napauttamalla Watch-laitteen Sovellukset-näytössä ② (Asetukset) → Kellon tiedot → Laite. Jos laitteellasi ei ole FCC-tunnusta, se tarkoittaa, että laitetta ei ole hyväksytty myytäväksi Yhdysvalloissa tai sen alueilla ja että se voidaan tuoda Yhdysvaltoihin vain omistajan henkilökohtaiseen käyttöön.

- Mobiililaitteiden käyttöön lentokoneissa tai laivoissa voidaan soveltaa liittovaltion ja paikallisviranomaisten ohjeita ja rajoituksia. Tarkista laitteen sallittu käyttöajankohta ja käyttötapa asianmukaisilta viranomaisilta ja noudata aina henkilökunnan ohjeita.
- Laitteessasi on magneetteja. Pidä laite turvallisen etäisyyden päässä kohteista, joihin magneetit voivat vaikuttaa, kuten luottokorteista ja implantoiduista lääkinnällisistä laitteista. Jos sinulla on implantoitu lääkinnällinen laite, pyydä lääkärin lupa ennen tämän laitteen käyttöä.

## Veden- ja pölynpitävyyden ylläpitäminen

Laitteesi on veden- ja pölynpitävä. Noudattamalla näitä vinkkejä voit ylläpitää laitteen veden- ja pölynpitävyyttä. Muutoin seurauksena voi olla laitteen vahingoittuminen.

- Älä altista laitetta voimakkaasti virtaavalle vedelle. Älä kohdista laitteeseen vedenpainetta äkillisesti esimerkiksi sukeltamalla.
- Älä käytä laitetta, kun sukellat veteen, harrastat vesiurheilua tai liikut nopeasti virtaavassa vedessä. Se on tarkoitettu tavalliseen käyttöön normaaleissa uintiolosuhteissa, kuten uima-altaissa tai uimarannoilla.
- Jos laite tai kätesi ovat märät, kuivaa ne huolellisesti ennen laitteen käsittelemistä.
- Jos makea vesi kastelee laitteen, kuivaa se huolellisesti puhtaalla, pehmeällä liinalla. Jos jokin muu neste, kuten suolavesi, uima-allasvesi, saippuavesi, öljy, hajuvesi, aurinkosuoja, käsienpesuaine, kosmeettinen aine tai muu kemiallinen tuote kastelee laitteen, huuhtele laite makealla vedellä ja kuivaa se huolellisesti puhtaalla, pehmeällä liinalla. Jos et noudata näitä ohjeita, laitteen suorituskyky tai ulkoasu voi heikentyä.

- · Älä pura laitetta. Laitteen veden- ja pölynkestävyys voi huonontua.
- · Älä altista laitetta suurelle ilman tai veden lämpötilan vaihtelulle.
- · Älä kuivaa laitetta lämmityslaitteen, kuten hiustenkuivaajan, avulla.
- · Laitteen vedenkestävyys voi huonontua saunassa.
- Jos laite on uponnut veteen tai mikrofoni tai kaiutin on kastunut, ääni ei ehkä kuulu selkeästi puhelun aikana. Pyyhi laite kuivalla liinalla ja anna sen kuivua täydellisesti ennen sen käyttöä.
- Kosketusnäyttö ja muut ominaisuudet eivät ehkä toimi oikein, jos laitetta käytetään vedessä.
- Laitteesi on testattu kontrolloidussa ympäristössä, ja se on sertifioitu veden- ja pölynkestäväksi tietyissä tilanteissa ja olosuhteissa. (Vastaa kansainvälisessä standardissa ISO 22810:2010 kuvattuja vaatimuksia, jotka koskevat vedenpitävyyttä 50 m:n syvyisessä vedessä, ja laitetta voidaan käyttää matalassa vedessä. Vastaa luokituksessa IEC 60529 IP6X kuvattuja vaatimuksia, jotka koskevat pölynpitävyyttä.)

#### Ylikuumenemista koskevia varotoimia

Jos tunnet ylikuumenemisen takia epämukavaa tunnetta laitteen käytön aikana, lopeta sen käyttö heti ja irrota se ranteestasi.

Jotta ongelmat, kuten laitteen toimintahäiriö, epämukava tunne iholla tai ihon vahingoittuminen ja akun tyhjeneminen, vältettäisiin, laitteen näyttöön tulee varoitus, jos se lämpenee tiettyyn lämpötilaan. Kun ensimmäinen varoitus tulee näkyviin, laitteen toiminnot poistetaan käytöstä, kunnes laite on viilentynyt tiettyyn lämpötilaan. Hätäpuhelutoiminto on kuitenkin käytettävissä LTE-mallissa.

Jos laitteen lämpötila nousee lisää, näkyviin tulee toinen varoitus. Tällöin laite sammuu. Älä käytä laitetta, ennen kuin se on viilentynyt tiettyyn lämpötilaan. LTE-mallia käytettäessä aiemmin yhdistetty hätäpuhelutoiminto pysyy kuitenkin aktiivisena, kunnes lopetat, vaikka toinen varoitus tulisi näyttöön.

## Watch-laitteen puhdistaminen ja hoito

Noudattamalla seuraavia ohjeita voit varmistaa, että Watch-laite toimii oikein ja sen ulkoasu säilyy hyvänä. Ohjeiden noudattamatta jättäminen voi aiheuttaa Watch-laitteen vahingoittumisen ja ihoärsytystä.

- Sammuta Watch-laite ja irrota hihna ennen puhdistusta.
- Älä altista laitetta pölylle, hielle, musteelle, öljylle tai kemikaaleille, kuten kosmetiikalle, antibakteeriselle suihkeelle, käsienpuhdistusaineelle, pesuaineelle tai hyönteismyrkyille.
   Watch-laitteen ulko- ja sisäosat voivat vahingoittua tai suorituskyky voi huonontua. Jos Watch-laite altistuu jollekin edellä mainituista aineista, puhdista se nukkaamattomalla, pehmeällä liinalla.
- Älä käytä Watch-laitteen puhdistuksessa saippuaa, puhdistusaineita, hankaavia materiaaleja, paineilmaa, ultraääntä äläkä ulkoisia lämmönlähteitä. Muutoin Watch-laite voi vahingoittua. Watch-laitteen pintaan jäävä saippua, pesuaineet, käsien desinfiointiaineet tai puhdistusaineet voivat ärsyttää ihoa.
- Kun poistat aurinkosuojavoidetta, kosteusvoidetta tai öljyä, käytä saippuatonta puhdistusainetta ja huuhtele ja kuivaa Watch-laite perusteellisesti.
- Yhdistelmähihna ei ole vedenkestävä. Älä mene uimaan tai suihkuun yhdistelmähihnaa käyttäessäsi.
- Yhdistelmähihnan materiaali voi aiheuttaa sen, että siitä kuuluu kitisevä ääni, kun se yhdistetään Watch-laitteeseen. Tämä on normaalia, ja voit korjata tämän ongelman hoitamalla hihnan yhdistämiskohtaa nahanhoitoaineella.
- Älä altista Watch-laitteen yhdistelmähihnaa suoralle auringonvalolle, kuumalle tai kostealle ympäristölle tai vedelle. Muutoin yhdistelmähihnan väri ja muoto voivat muuttua. Jos yhdistelmähihna kastuu, pyyhi se heti pehmeällä nukkaamattomalla liinalla ja anna sen kuivua hyvin tuuletetussa ja varjoisassa paikassa.
- Jos yhdistelmähihna tahriintuu, pyyhi se pehmeällä nukkaamattomalla liinalla. Kostuta liinaa tarvittaessa hieman makealla vedellä.
- Toimitukseen sisältyvä hihna voi vaihdella alue- tai mallikohtaisesti. Puhdista ja hoida hihnaasi vastaavasti.

## Ole varovainen, jos olet allerginen Watch-laitteessa oleville aineille

- Samsung on testannut Watch-laitteen sisältämät myrkylliset aineet sisäisten ja ulkopuolisten sertifiointiviranomaisten kautta, mukaan lukien kaikkien ihoa koskettavien materiaalien testaus, ihotoksisuustestaus ja Watch-laitteen päälle puettuna pitämisen testaus.
- Watch-laite sisältää nikkeliä. Noudata asianmukaisia varotoimia, jos ihosi on erityisen herkkä tai olet allerginen jollekin Watch-laitteessa olevalle aineelle.
  - Nikkeli: Watch-laite sisältää nikkeliä pienen määrän, joka on Europe REACH -säädöksessä määriteltyä raja-arvoa pienempi. Käyttäjä ei altistu Watch-laitteen sisällä olevalle nikkelille, ja Watch-laite on läpäissyt kansainvälisesti sertifioidun testin. Jos olet herkkä nikkelille, ole kuitenkin varovainen Watch-laitetta käyttäessäsi.
- Watch-laitteen valmistuksessa käytetään vain materiaaleja, jotka ovat CPSC:n (U.S Consumer Product Safety Commission) standardien, Euroopan maiden säädösten ja muiden kansainvälisten standardien mukaisia.
- Lisätietoja siitä, miten Samsung käsittelee kemikaaleja, on Samsungin sivustossa (https://www.samsung.com/uk/aboutsamsung/sustainability/environment/, https://www.samsung.com/au/support/newsalert/119791/).

## Ohjekuvakkeet

- 🚹 🛛 Vaara: Tilanteet, jotka voivat aiheuttaa vammoja sinulle tai muille
- **Varoitus**: Tilanteet, joissa tämä laite tai muut laitteet voivat vahingoittua
- 🖉 🛛 Huomautus: Huomautuksia, käyttövinkkejä tai lisätietoja

 $\mathbb{N}$ 

## Laitteen osat

## Pakkauksen sisältö

Pakkauksen sisältö on lueteltu pikaoppaassa.

- Watch-laitteen mukana toimitettavat varusteet ja saatavissa olevat lisävarusteet voivat vaihdella alueen tai palveluntarjoajan mukaan.
  - Mukana toimitettavat varusteet on suunniteltu vain tähän Watch-laitteeseen, eivätkä ne välttämättä ole yhteensopivia muiden laitteiden kanssa.
  - Ulkoasua ja teknisiä ominaisuuksia voidaan muuttaa ilman erillistä ilmoitusta.
  - Voit ostaa lisävarusteita Samsung-jälleenmyyjältä. Varmista ennen ostamista, että ne ovat yhteensopivia Watch-laitteen kanssa.
  - Watch-laitteesta poiketen joissakin toimitetuissa varusteissa ja lisävarusteissa ei ehkä ole samaa veden- ja pölynkestävyyden sertifiointia.
  - Käytä vain Samsungin hyväksymiä varusteita. Hyväksymättömien lisävarusteiden käyttäminen voi aiheuttaa suorituskykyongelmia ja vikoja, joita takuu ei kata.
  - Kaikkien varusteiden saatavuus on kokonaan niitä valmistavien vastaavien yhtiöiden vastuulla. Lisätietoja saatavilla olevista varusteista on Samsungin sivustossa.

## Watch

#### ► Galaxy Watch4 Classic:

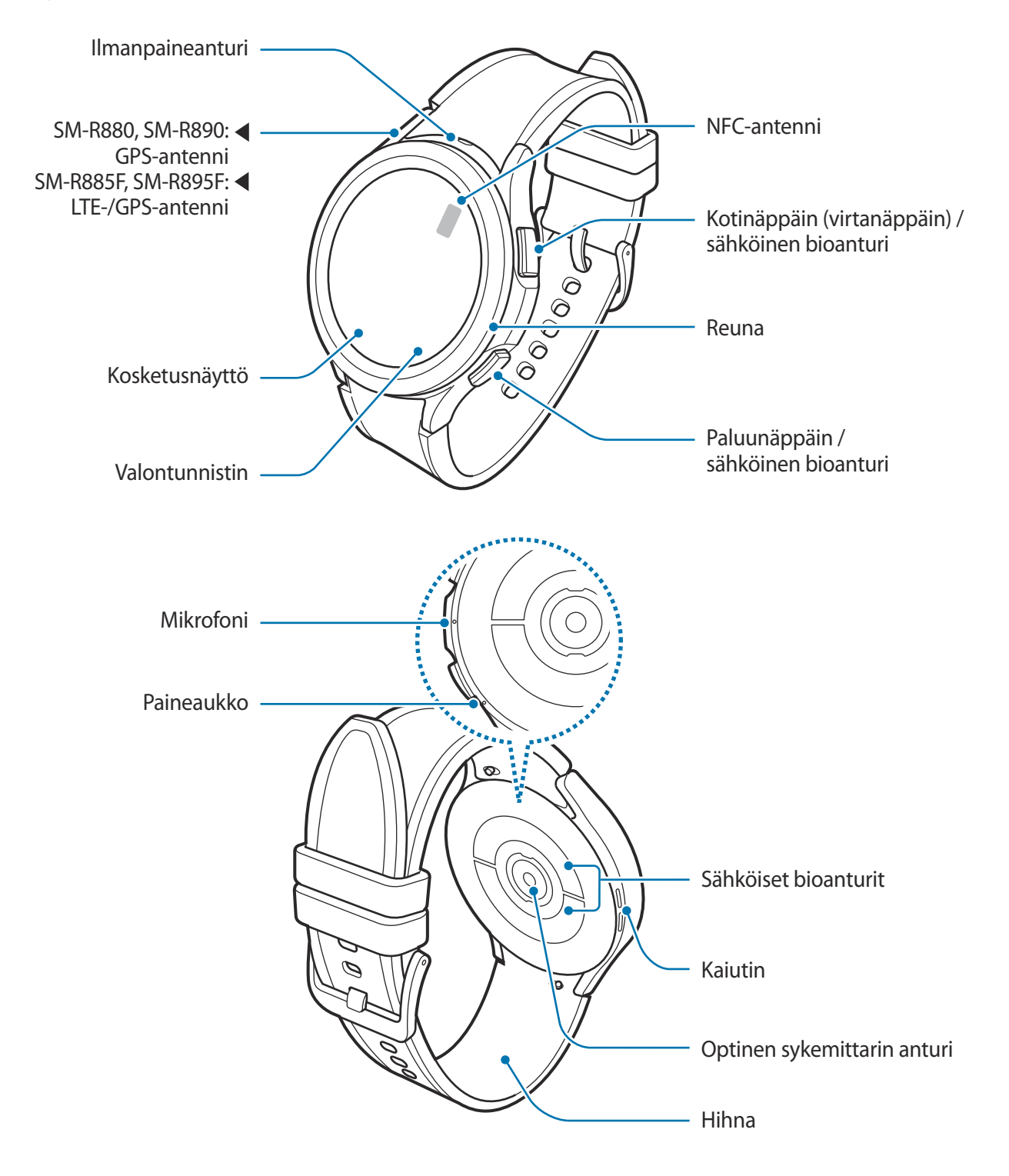

► Galaxy Watch4:

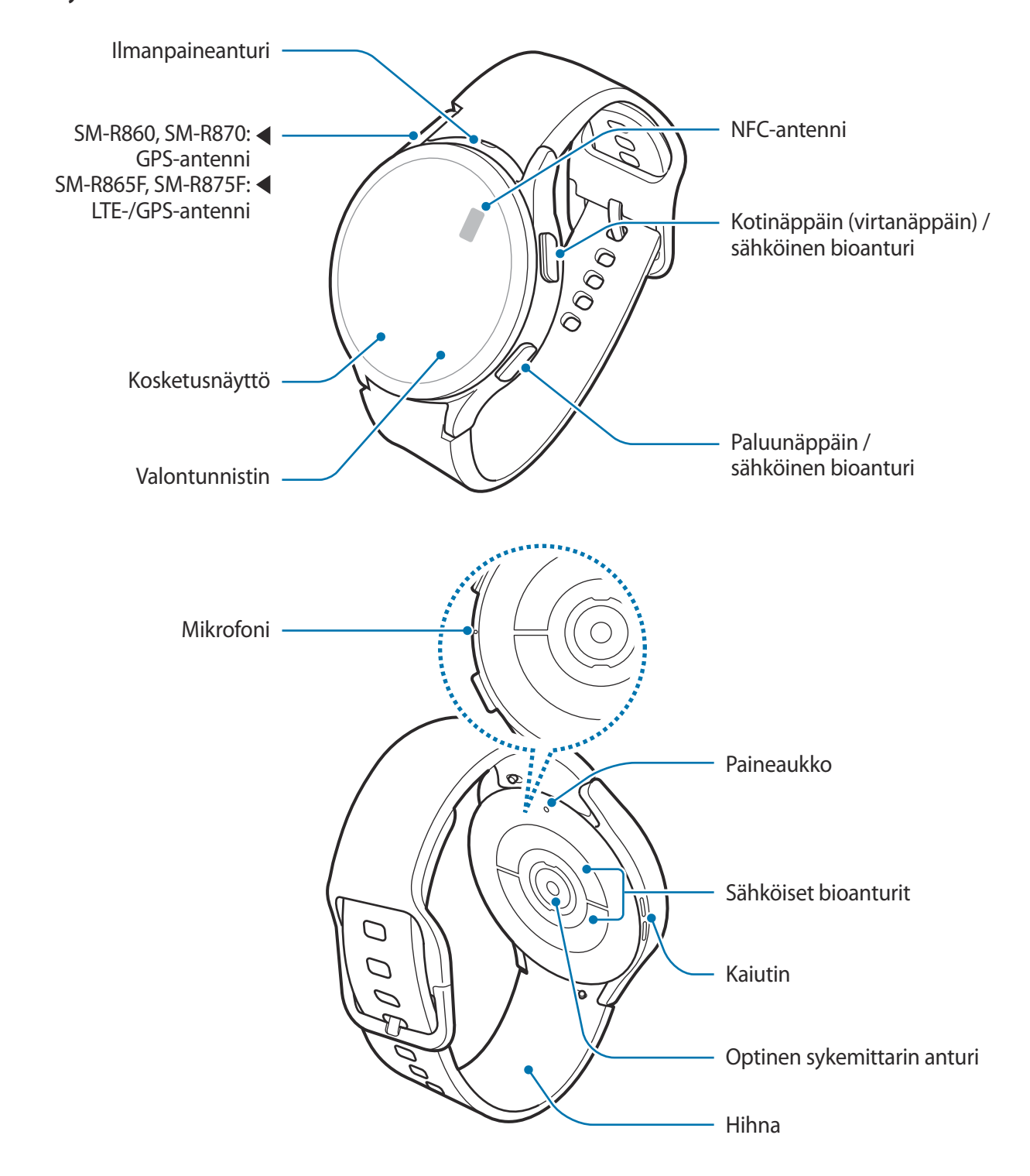

- Laitteessa ja joissakin lisävarusteissa (myydään erikseen) on magneetteja. American Heart Association (USA) ja Medicines and Healthcare Products Regulatory Agency (Iso-Britannia) varoittavat, että magneetit voivat vaikuttaa implantoitujen sydämentahdistinten, rytmihäiriötahdistinten, insuliinipumppujen tai muiden elektronisten lääkinnällisten laitteiden (kutsutaan yhteisesti "lääkinnällisiksi laitteiksi") toimintaan vielä 15 cm:n (6 tuuman) etäisyydeltä. Jos käytät jotakin näistä lääkinnällisistä laitteista, ÄLÄ KÄYTÄ TÄTÄ LAITETTA JA JOITAKIN LISÄVARUSTEITA (MYYDÄÄN ERIKSEEN) NEUVOTTELEMATTA LÄÄKÄRIN KANSSA.
- Älä säilytä laitetta ja joitakin lisävarusteita (myydään erikseen) magneettikenttien läheisyydessä. Magneettiset kortit, kuten luottokortit, puhelinkortit, kulkukortit ja tarkistuskortit, voivat vioittua magneettikentissä.
  - Käyttäessäsi kaiuttimia esimerkiksi mediatiedostojen toiston aikana älä sijoita Watch-laitetta korviesi lähelle.
  - Varmista, että hihna pysyy puhtaana. Epäpuhtaudet, kuten pöly ja väriaineet, voivat jättää hihnaan tahroja, joita ei ehkä voi poistaa kokonaan.
  - Älä työnnä teräviä esineitä ilmanpaineanturiin, paineaukkoon, kaiuttimeen äläkä mikrofoniin. Watch-laitteen sisäiset osat ja sen vedenkestävyys voivat vahingoittua.
  - Jos käytät Watch-laitetta sen akryylirungon ollessa rikkoutunut, on olemassa vamman vaara. Käytä Watch-laitetta vasta, kun se on korjattu Samsung-huoltokeskuksessa.
  - Yhteysongelmia tai akkuvirran nopeaa kulumista voi ilmetä:
    - jos kiinnität metallisen tarran Watch-laitteen antennin alueelle
    - jos peität Watch-laitteen antennialueen käsillä tai joillakin esineillä käyttäessäsi tiettyjä toimintoja, kuten puheluja tai mobiilidatayhteyttä (LTE-mallit).
    - Älä peitä valotunnistimen aluetta näytön lisävarusteilla, kuten näytönsuojakalvolla tai tarroilla. Muutoin tunnistimeen voi tulla toimintahäiriö.
    - Varmista, ettei Watch-laitteen mikrofoni ole peitettynä, kun puhut siihen.
    - Paineaukko varmistaa, että Watch-laitteen sisäiset osat ja tunnistimet toimivat oikein, kun Watch-laitetta käytetään ympäristössä, jossa ilmanpaine vaihtelee.
    - Yhdistelmähihna on valmistettu mahdollisimman vähän käsitellystä luonnollisesta nahasta. Hihnan epäsäännölliset kuviot, nahan syyt, huokoset, arpeumat ja luonnollinen värin muuttuminen käytön aikana, värilliset läikät mukaan lukien, ovat nahkaan liittyvä ilmiö, eivät merkki tuotteen viasta.
    - Tämän käyttöoppaan kuvissa näkyy Galaxy Watch4 Classic -laite.

## Näppäimet

| Näppäin        | Toiminto                                                                                                    |
|----------------|----------------------------------------------------------------------------------------------------|
|                | <ul> <li>Jos Watch-laite on sammutettuna, käynnistä se painamalla jonkin<br/>aikaa.</li> </ul>                                                                                                    |
|                | <ul> <li>Jos näyttö on sammutettuna, käynnistä näyttö painamalla tätä.</li> </ul>                                                                                                    |
| Kotinäppäin    | <ul> <li>Painamalla jonkin aikaa voit aloittaa keskustelun Bixbyn kanssa.<br/>Lisätietoja on kohdassa Bixbyn käyttäminen.</li> </ul>                                                                      |
|                | <ul> <li>Painamalla kahdesti tai painamalla jonkin aikaa voit käynnistää<br/>määrittämäsi sovelluksen tai toiminnon. (ⓒ) (Asetukset) →</li> <li>Edistykselliset toiminnot → Mukauta näppäimet)</li> </ul> |
|                | Avaa Kello-näyttö painamalla, kun jokin muu näyttö on näkyvissä.                                                                                                    |
|                | Jos näyttö on sammutettuna, käynnistä näyttö painamalla tätä.                                                                                                    |
| Paluunäppäin   | <ul> <li>Painamalla voit käynnistää määrittämäsi toiminnon. ( ( ( Asetukset) → Edistykselliset toiminnot → Mukauta näppäimet)</li> </ul>                                                                  |
| Katinännäin in | Painamalla samanaikaisesti voit tehdä ruudunkaappauksen.                                                                                                    |
| paluunäppäin   | <ul> <li>Painamalla samanaikaisesti jonkin aikaa voit sammuttaa<br/>Watch-laitteen.</li> </ul>                                                                                                    |

## Langaton laturi

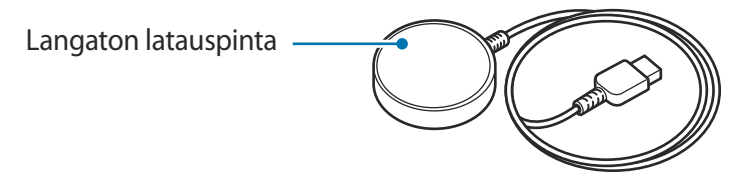

Älä jätä langatonta laturia alttiiksi vedelle, sillä langattomassa laturissa ei ole samaa vedenpitävyyttä kuin Watch-laitteessa.

## Akun lataaminen

Lataa akku, ennen kuin käytät sitä ensimmäisen kerran tai kun se on ollut pitkään käyttämättömänä.

- Käytä ainoastaan Samsungin hyväksymää ja nimenomaan Watch-laitteeseesi suunniteltua laturia ja kaapelia. Yhteensopimaton laturi tai kaapeli voi johtaa vakaviin henkilövahinkoihin tai vahingoittaa laitetta.
- Käytä vain laitteen mukana toimitettua langatonta laturia. Watch-laitetta ei voi ladata oikein kolmannen osapuolen langattomalla laturilla.
  - Laturin liittäminen väärin voi vahingoittaa laitetta vakavasti. Takuu ei kata epäasianmukaisen käytön aiheuttamia vaurioita.
- Säästä energiaa irrottamalla laturi, kun sitä ei tarvita. Laturissa ei ole virtakytkintä, joten irrota laturi pistorasiasta sähkön säästämiseksi, kun laturia ei tarvita. Laturi on pidettävä lähellä pistorasiaa ja helposti saatavilla latauksen ajan.
  - Watch-laitteessa on sisäinen langattoman latauksen kela. Voit ladata akun langattoman latausalustan avulla. Langaton latausalusta myydään erikseen. Lisätietoja saatavilla olevista langattomista latausalustoista on Samsungin sivustossa.

## Langaton lataus

- 1 Kytke langaton laturi USB-virtasovittimeen.
- 2 Aseta Watch-laite langattomaan laturiin kohdistamalla Watch-laitteen takaosan keskikohta langattoman laturin keskikohtaan.

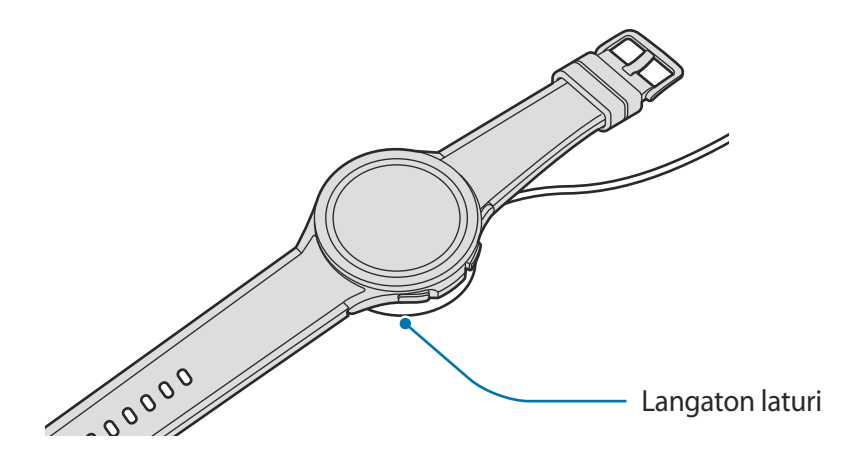

3 Kun Watch-laite on latautunut täyteen, irrota se langattomasta laturista.

## Lataustilan tarkistaminen

Voit tarkistaa lataustilan näytössä langattoman latauksen aikana. Jos lataustila ei näy näytössä, napauta Sovellukset-näytössä ③ (Asetukset) → Näyttö ja aktivoi Näytä lataustiedot -kytkin napauttamalla sitä. Jos lataat Watch-laitetta sen ollessa sammutettuna, saat lataustilan näkyviin painamalla mitä tahansa näppäintä.

## Akun lataaminen Langaton virranjako -toiminnolla

Voit ladata Watch-laitteen langattomana latausalustana toimivan laitteen akun avulla. Voit ladata Watch-laitetta silloinkin, kun langattomana latausalustana toimivaa laitetta ladataan. Käytettävä suojus voi aiheuttaa sen, että langaton virranjakotoiminto ei toimi oikein. On suositeltavaa irrottaa mahdollinen suojus langattomana latausalustana toimivasta laitteesta ennen tämän toiminnon käyttämistä.

1 Ota langattomana latausalustana toimivan laitteen langaton virranjakotoiminto käyttöön, ja aseta Watch-laitteen takaosan keskikohta langattomana latausalustana toimivan laitteen päälle.

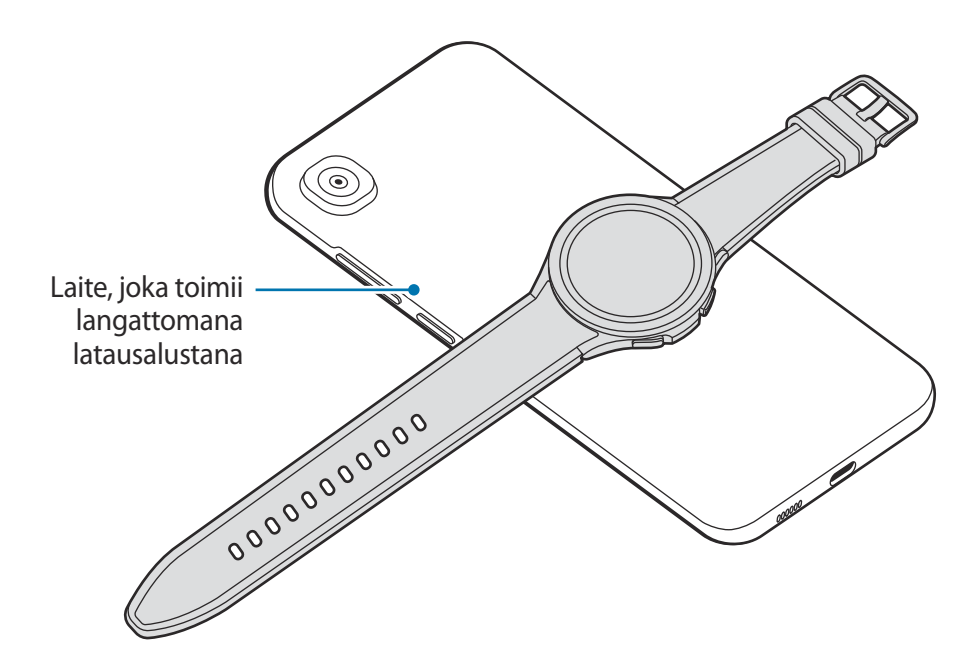

- 2 Kun akku on ladattu täyteen, irrota Watch-laite laitteesta, joka toimii langattomana latausalustana.
- Älä käytä nappikuulokkeita tai Bluetooth-kuulokemikrofonia virranjaon aikana. Se voi vaikuttaa lähellä oleviin laitteisiin.
- Langattoman latauksen kelan sijainti voi vaihdella laitemalleittain. Aseta toinen laite tai Watch-laite muodostamaan oikein yhteys toisiinsa.
  - Jotkin ominaisuudet, jotka toimivat Watch-laitteen ollessa ranteeseen puettuna, eivät ole käytettävissä virranjaon aikana.
  - Älä liikuta tai käytä langattomana latausalustana toimivaa laitetta tai Watch-laitetta lataamisen aikana, jotta lataaminen onnistuu oikein.
  - Watch-laitteeseen ladattava virta voi olla pienempi kuin virta, joka sille jaetaan langattomana latausalustana toimivasta laitteesta.
  - Jos lataat Watch-laitetta samaan aikaan kuin langattomana latausalustana toimivaa laitetta, laturin tyypin mukaan voi olla, että lataaminen hidastuu tai Watch-laite ei lataudu oikein.
  - Latausnopeus tai -tehokkuus voi vaihdella langattomana latausalustana toimivan laitteen tilan tai ympäristön mukaan.
  - Jos langattomana latausalustana toimivan laitteen jäljellä oleva akkuvirta laskee tietyn tason alapuolelle, virranjako päättyy.

## Akun lataamista koskevia vihjeitä ja varotoimia

- Jos Watch-laitteen ja langattoman laturin välissä on esteitä, Watch-laite ei ehkä lataudu oikein. Tarkista ennen lataamista, onko laitteissa hikeä, nestettä tai pölyä.
- Jos akku on täysin tyhjä, Watch-laitetta ei voi käynnistää heti, kun langaton laturi liitetään siihen.
   Anna tyhjän akun latautua muutama minuutti ennen laitteen käynnistämistä.
- Jos käytät useita sovelluksia samanaikaisesti, verkkosovelluksia tai sovelluksia, jotka tarvitsevat yhteyden toiseen laitteeseen, akun varaus kuluu nopeasti. Lataa akku täyteen aina ennen tällaisten sovellusten käyttämistä, jotta vältät virran loppumisen datasiirron aikana.
- Kun langaton laturi kytketään toiseen virtalähteeseen, kuten tietokoneeseen tai monilatauskeskittimeen, Watch-laite ei ehkä lataudu oikein tai se saattaa latautua hitaasti tavallista pienemmän sähkövirran takia.
- Watch-laitetta voi käyttää latauksen aikana, mutta akun lataaminen voi olla hidasta.
- Jos Watch-laitteen virransyöttö on epävakaata, kun laitetta käytetään ja ladataan samanaikaisesti, kosketusnäyttö ei ehkä toimi. Jos näin käy, irrota Watch-laite langattomasta laturista.
- Watch-laite voi kuumentua latauksen aikana. Tämä on normaalia, eikä sen pitäisi vaikuttaa Watch-laitteen käyttöikään eikä suorituskykyyn. Ennen kuin puet Watch-laitteen ranteeseesi, anna sen jäähtyä jonkin aikaa, ennen kuin käytät sitä. Jos akku kuumenee tavallista voimakkaammin, laturi voi lopettaa lataamisen.
- Jos lataat Watch-laitetta, kun langaton laturi on märkä, Watch-laite voi vahingoittua. Kuivaa langaton laturi huolellisesti ennen Watch-laitteen lataamista.
- Jos Watch-laite ei lataudu oikein, ota yhteys Samsung-huoltoon.
- Älä käytä taittunutta tai vahingoittunutta langatonta laturia. Jos langaton laturi on vahingoittunut, lopeta sen käyttäminen.

# Watch-laitteen pukeminen ranteeseen

## Watch-laitteen asettaminen ranteeseen

Avaa solki ja aseta Watch-laite ranteesi ympärille. Sovita hihna ranteeseesi, työnnä tappi säätöreikään ja kiinnitä se sitten sulkemalla solki. Jos hihna on liian tiukalla ranteessasi, käytä seuraavaa ulompana olevaa reikää.

- 🚺 Älä taivuta hihnaa voimakkaasti. Muutoin Watch-laite voi vahingoittua.
- Voit mitata fyysisen kuntosi tarkasti pukemalla Watch-laitteen tiukasti käsivarren ympärille ranteen yläpuolelle. Lisätietoja on kohdassa Watch-laitteen pukeminen tarkkoja mittauksia varten.
  - Kun tietyt materiaalit koskettavat Watch-laitteen takaosaa, Watch-laite voi olettaa, että olet pukenut sen ranteeseesi.
  - Jos Watch-laitteen taustaosan anturit eivät ole rannettasi vasten yli kymmeneen minuuttiin, Watch-laite voi olettaa, että et ole pukenut sitä ranteeseesi.

## Hihnaa koskevia vihjeitä ja varotoimia

- Jotta mittaus olisi tarkkaa, käytä Watch-laitetta siten, että se on sopivan tiukasti ranteessasi. Löysää mittauksen jälkeen hihnaa, jotta ihollesi pääsee ilmaa. On suositeltavaa käyttää Watch-laitetta niin, että se ei ole liian löysällä eikä tiukalla ja tuntuu mukavalta normaaliolosuhteissa.
- Kun pidät Watch-laitetta päällesi puettuna pitkään tai rasittavan liikunnan aikana, kitka ja paine voivat aiheuttaa ihoärsytystä. Jos olet pitänyt Watch-laitetta ranteeseesi puettuna pitkään, irrota Watch-laite ranteestasi äläkä pidä Watch-laitetta uudelleen ranteeseesi puettuna useaan tuntiin.
- Allergia, ympäristötekijät, muut tekijät tai ihon pitkäaikainen altistuminen saippualle tai hielle voivat aiheuttaa ihoärsytystä. Lopeta tällöin Watch-laitteen käyttäminen heti ja odota oireiden helpottamista kahdesta kolmeen päivää. Jos oireet jatkuvat tai pahenevat, hakeudu lääkärin vastaanotolle.
- Varmista, että ihosi on kuiva, ennen kuin puet Watch-laitteen päällesi. Jos pidät Watch-laitetta päällesi puettuna kauan, se voi vaikuttaa ihoosi.
- Jos pidät Watch-laitetta päällesi puettuna vedessä, poista vieraat materiaalit iholtasi ja Watch-laitteesta ja kuivaa ne huolellisesti, jotta välttäisit ihoärsytyksen.
- · Älä käytä vedessä Watch-laitteen lisäksi mitään lisävarusteita.

M

## Hihnan kiinnittäminen

Kiinnitä hihna ennen Watch-laitteen käyttämistä. Voit irrottaa hihnan Watch-laitteesta ja vaihtaa sen uuteen. Irrota hihna päinvastaisessa järjestyksessä kuin yhdistit sen.

- Varo vahingoittamasta sormenkynttäsi, kun liu'utat jousitappia kiinnittäessäsi tai vaihtaessasi hihnaa.
  - Toimitukseen sisältyvä hihna voi vaihdella alue- tai mallikohtaisesti.
    - Toimitukseen sisältyvän hihnan koko voi vaihdella mallin mukaan. Käytä asianmukaista hihnaa, joka sopii laitteesi kokoon.
- 1 Aseta hihnan jousitapin toinen pää Watch-laitteen korvakkeeseen.

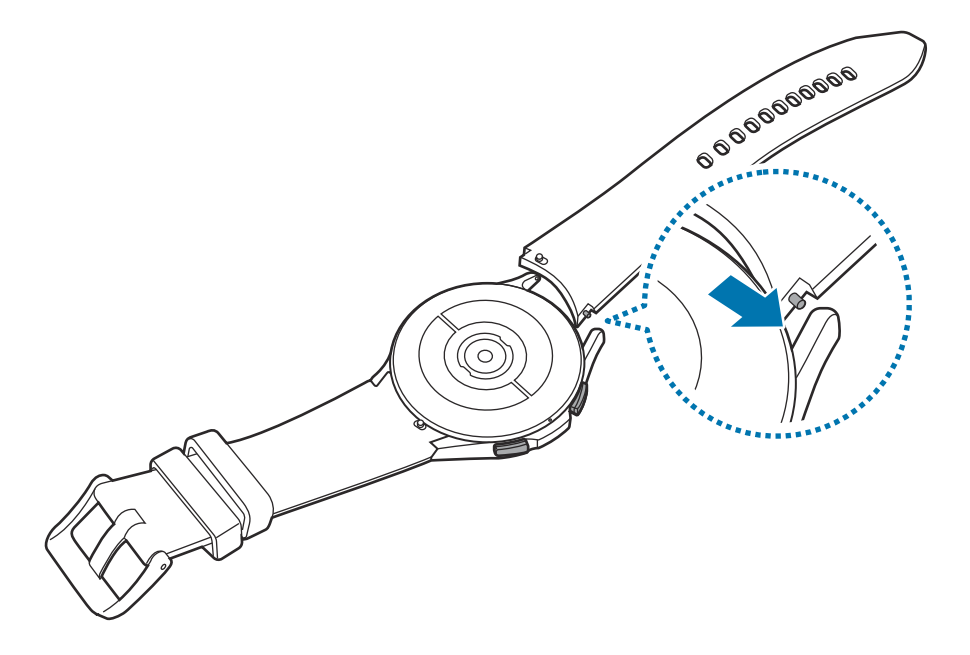

2 Liu'uta jousitappia sisäänpäin ja yhdistä hihna.

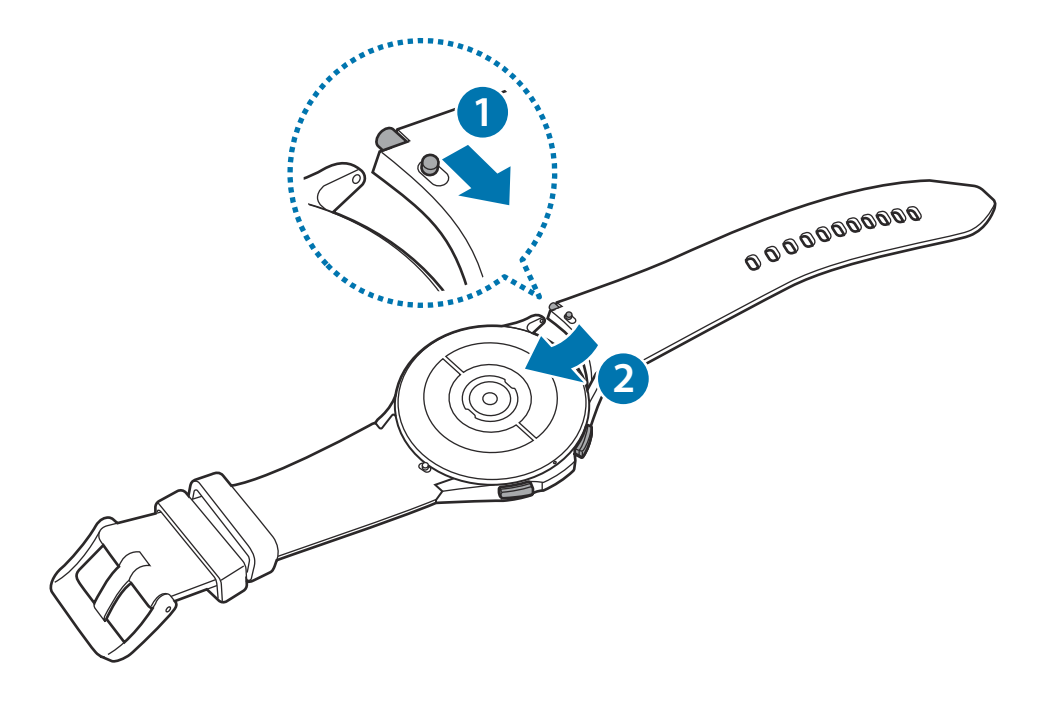

## Watch-laitteen pukeminen tarkkoja mittauksia varten

Kun haluat tarkkoja mittauksia, pue Watch-laite tiukasti käsivartesi ympärille ranteen yläpuolelle ja jätä sormen leveyden verran välimatkaa ranteeseesi seuraavan kuvan mukaisesti.

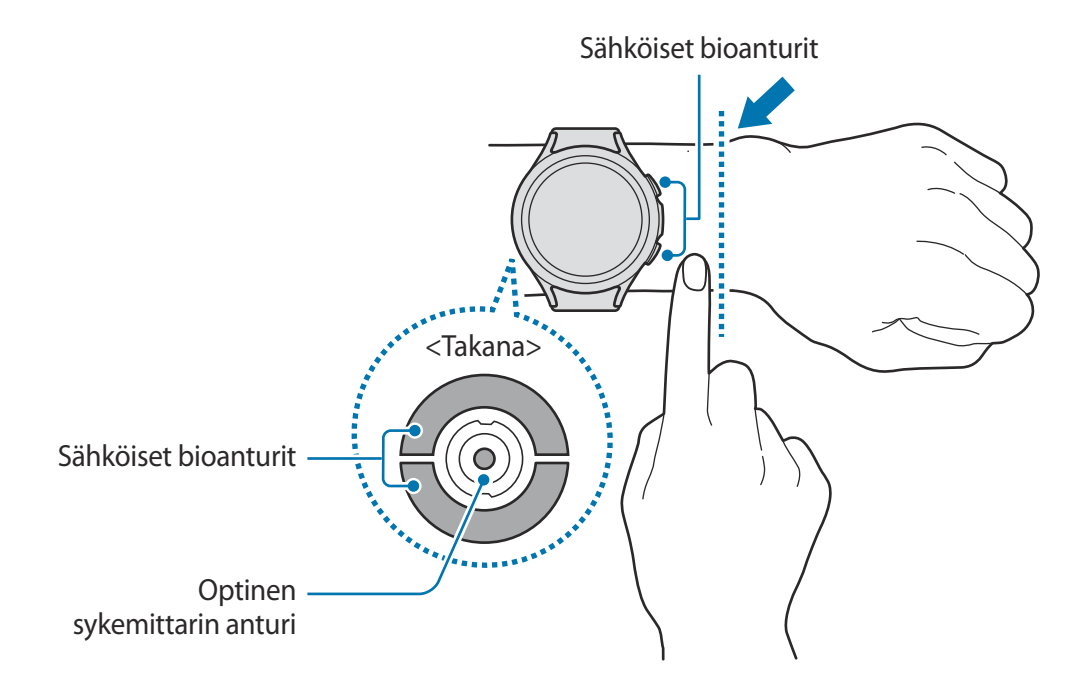

- Jos kiinnität Watch-laitteen liian tiukalle, voi ilmetä ihoärsytystä, ja jos kiinnität sen liian löysälle, voi ilmetä kitkaa.
  - Älä katso suoraan optisen sykemittarin anturin valoihin. Varmista, että lapset eivät katso suoraan valoihin. Muutoin näkösi voi vahingoittua.
  - Jos Watch-laite alkaa tuntua kuumalta kosketettaessa, irrota se ja odota, että se on viilentynyt. Jos Watch-laitteen kuuma pinta koskettaa ihoasi pitkään, ihoon voi tulla lieviä palovammoja.
  - Poista kaikki vesi Watch-laitteesta ja hihnasta ennen elimistön koostumuksen ja EKG:n mittaamista.

- Käytä sykemittaritoimintoa vain sykkeesi mittaamiseen. Mittausolosuhteet tai -ympäristö voivat aiheuttaa sen, että optisen sykemittarin anturin tarkkuus on tavallista huonompi.
  - Ympäristön matala lämpötila voi vaikuttaa mittaustulokseen; pidä itsesi lämpimänä sykkeenmittauksen aikana talvella tai muutoin kylmällä säällä.
  - Tupakointi tai alkoholin nauttiminen ennen mittaamista voi aiheuttaa sen, että syke poikkeaa normaalista sykkeestäsi.
  - Älä liiku, puhu, haukottele tai hengitä syvään sykettä mitatessasi. Muutoin sykkeen mittaus voi olla epätarkkaa.
  - Jos sykkeesi on hyvin nopea tai hidas, mittaustulokset voivat olla epätarkkoja.
  - Lasten sykettä mitattaessa mittaustulos ei ehkä ole tarkka.
  - Jos käyttäjällä on ohut ranne ja laite on löysällä, valo voi heijastua epätasaisesti ja aiheuttaa epätarkkoja mittaustuloksia. Pue tällöin Watch-laite tiukasti käsivartesi ympärille ranteen yläpuolelle.
  - Jos sykkeenmittaus ei toimi oikein, siirrä laitteen optisen sykemittarin anturia oikealle, vasemmalle, ylös tai alas ranteessasi tai käytä laitetta käsivartesi sisäpinnalla niin, että anturi koskettaa ihoasi.
  - Jos optinen sykemittarin anturi ja sähköiset bioanturit ovat likaantuneet, pyyhi anturit puhtaiksi ja yritä uudelleen. Jos vieraat aineet estävät valon tasaisen heijastumisen, mittaustulos ei ehkä ole tarkka.
  - Signaaliin voivat vaikuttaa ihon kirkkaus, veren virtaus ihon alla ja anturin alueen puhtaus.
  - Tarkkojen mittaustulosten saamiseksi käytä Ridge-urheiluhihnaa. Ridge-urheiluhihna voidaan mallin mukaan myydä erikseen.

# Watch-laitteen käynnistäminen ja sammuttaminen

Noudata kaikkia valtuutetun henkilöstön julkaisemia varoituksia ja ohjeita, kun olet paikassa, jossa langattomien laitteiden käyttöä on rajoitettu, kuten lentokoneessa tai sairaalassa.

### Watch-laitteen käynnistäminen

Käynnistä Watch-laite pitämällä kotinäppäintä painettuna muutama sekunti.

Kun käynnistät Watch-laitteen ensimmäisen kerran tai palautat sen tehdasasetukset, näyttöön tulevat ohjeet opastavat Galaxy Wearable -sovelluksen käynnistämisessä älypuhelimessa. Lisätietoja on kohdassa Watch-laitteen yhdistäminen älypuhelimeen.

#### Watch-laitteen sammuttaminen

1 Paina kotinäppäintä ja paluunäppäintä jonkin aikaa samanaikaisesti. Voit myös avata pikapaneelin vetämällä alaspäin näytön yläreunasta ja napauttamalla (20).

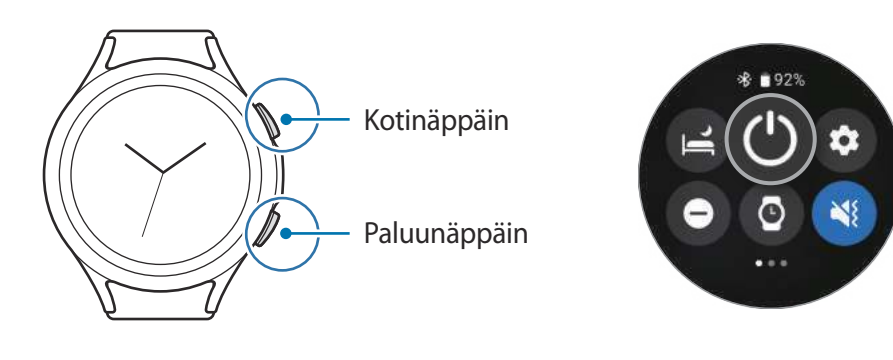

2 Napauta Sammuta.

✓ Voit asettaa Watch-laitteen sammumaan, kun kotinäppäintä painetaan jonkin aikaa. Napauta Sovellukset-näytössä () (Asetukset) → Edistykselliset toiminnot → Mukauta näppäimet, napauta Pidä painettuna kohdassa Kotinäppäin ja valitse sitten Sammutusvalikko.

### Uudelleenkäynnistyksen pakottaminen

Jos Watch-laite on jumissa eikä vastaa, käynnistä se uudelleen pitämällä kotinäppäintä ja paluunäppäintä painettuina samanaikaisesti yli seitsemän sekunnin ajan.

# Watch-laitteen yhdistäminen älypuhelimeen

## Galaxy Wearable -sovelluksen asentaminen

Kun haluat yhdistää Watch-laitteen älypuhelimeen, asenna Galaxy Wearable -sovellus älypuhelimeen. Älypuhelimen mukaan voit ladata Galaxy Wearable -sovelluksen seuraavista paikoista:

- Samsungin Android-älypuhelimet: Galaxy Store, Play Kauppa
- Muut Android-älypuhelimet: Play Kauppa
- Se on yhteensopiva Googlen mobiilipalveluja tukevien Android-älypuhelimien kanssa.
  - Galaxy Wearable -sovellusta ei voi asentaa älypuhelimiin, jotka eivät tue synkronointia Watch-laitteen kanssa. Varmista, että älypuhelimesi on yhteensopiva Watch-laitteen kanssa.
  - Watch-laitetta ei voi yhdistää tablet-laitteeseen.

## Watch-laitteen yhdistäminen älypuhelimeen Bluetooth-yhteydellä

- 1 Käynnistä Watch-laite ja pyyhkäise ylöspäin näytön alareunasta. Galaxy Wearable -sovelluksen käynnistysohjeet tulevat näyttöön.
- 2 Napauta Kieli, valitse käytettävä kieli ja noudata näytön ohjeita.
- 3 Käynnistä **Galaxy Wearable** -sovellus älypuhelimessasi. Päivitä Galaxy Wearable -sovellus tarvittaessa uusimpaan versioon.
- 4 Napauta Käynnistä.
- 5 Valitse Watch-laitteesi näytössä. Jos et löydä laitettasi, napauta **Minun ei ole täällä**.
- 6 Muodosta yhteys noudattamalla näyttöön tulevia ohjeita. Kun yhteys on muodostettu, napauta Käynnistä ja noudata näytön ohjeita, niin saat tietoja Watch-laitteen perustoiminnoista.

- Alkuasetusnäyttö voi olla erilainen eri alueilla.
  - Älypuhelimen ja ohjelmistoversion mukaan voi olla, että yhdistämistapa poikkeaa tässä esitetystä.
  - Watch-laite on tavallisia älypuhelimia pienempi, joten verkkoyhteyden laatu voi olla huonompi kuin tavallisissa mobiililaitteissa etenkin alueilla, joilla signaali on heikko tai vastaanotto-olosuhteet ovat huonot. Kun Bluetooth-yhteyttä ei ole käytettävissä, matkapuhelinverkko- tai Internet-yhteys voi olla huono tai se voi katketa.
  - Kun yhdistät Watch-laitteen älypuhelimeen ensimmäisen kerran sen tehdasasetusten palauttamisen jälkeen, Watch-laitteen akku voi kulua tavallista nopeammin yhteystietojen ja muiden tietojen synkronoinnin aikana.
  - Tuetut älypuhelimet ja ominaisuudet voivat vaihdella alueen, palveluntarjoajan tai laitteen valmistajan mukaan.
  - Jos et voi muodostaa Bluetooth-yhteyttä Watch-laitteen ja älypuhelimen välille, Kello-näytön yläreunassa näkyy 🕒-ilmoituskuvake.

### Watch-laitteen yhdistäminen uuteen älypuhelimeen

Kun yhdistät Watch-laitteen uuteen älypuhelimeen, Watch-laite nollaa kaikki henkilökohtaiset tiedot. Kun näyttöön tulee kehote ennen Watch-laitteen yhdistämistä uuteen älypuhelimeen, varmuuskopioi tallennetut tiedot turvallisesti napauttamalla **Varmuuskopioi tiedot**.

- 1 Napauta Sovellukset-näytössä ③ (Asetukset) → Yleiset → Yhdistä uuteen puhelimeen → Jatka. Asetusten palautuksen jälkeen se siirtyy automaattisesti Bluetooth-laiteparin muodostustilaan.
- 2 Käynnistä Galaxy Wearable -sovellus uudessa älypuhelimessa, jolloin yhteys Watch-laitteeseen muodostetaan.
- Jos älypuhelin, johon haluat muodostaa yhteyden, on jo yhdistetty toiseen laitteeseen, käynnistä Galaxy Wearable -sovellus älypuhelimessasi ja yhdistä uusi laite napauttamalla =→ Lisää uusi laite.

## Etäyhteys

Watch-laite ja älypuhelin yhdistetään Bluetooth-yhteydellä. Voit synkronoida älypuhelimesi Watch-laitteen kanssa, kun molemmat laitteet ovat etäyhteydessä toisiinsa, vaikka Bluetooth-yhteyttä ei olisi käytettävissä. Etäyhteys käyttää matkapuhelinverkkoa tai Wi-Fi-yhteyttä.

Jos tämä toiminto ei ole käytössä, käynnistä **Galaxy Wearable** -sovellus älypuhelimessasi, napauta **Kellon asetukset** → **Edistykselliset toiminnot** → **Etäyhteys** ja aktivoi sitten kytkin napauttamalla sitä.

Kun Watch-laitteesi ja älypuhelimesi on etäyhdistetty, Kello-näytön yläreunassa näkyy 🕒 -ilmaisinkuvake.

# Näytön hallinta

## Reuna

Watch-laitteessa on kierrettävä reuna tai kosketusreuna. Voit helposti ohjata Watch-laitteen eri toimintoja kiertämällä tai pyyhkäisemällä reunaa myötä- tai vastapäivään.

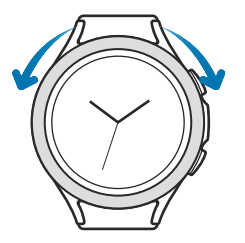

Kierrettävä reuna (Galaxy Watch4 Classic)

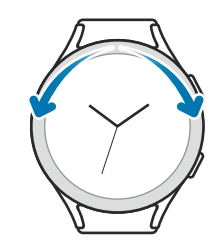

Kosketusreuna (Galaxy Watch4)

- Näytön selaaminen: Tuo näkyviin muita näyttöjä kiertämällä tai pyyhkäisemällä reunaa.
- Kohteen valitseminen: Siirry kohteesta toiseen kiertämällä tai pyyhkäisemällä reunaa.
- Syöttöarvon säätäminen: Säädä äänenvoimakkuutta tai kirkkautta kiertämällä tai pyyhkäisemällä reunaa. Kun säädät kirkkautta, voit lisätä kirkkautta kiertämällä tai pyyhkäisemällä reunaa myötäpäivään.
- Puhelimen tai hälytystoiminnon käyttäminen: Vastaa saapuvaan puheluun tai hylkää hälytys kiertämällä tai pyyhkäisemällä reunaa myötäpäivään. Voit hylätä saapuvan puhelun tai aktivoida hälytyksen torkkutoiminnon kiertämällä tai pyyhkäisemällä reunaa vastapäivään.

- Varmista, että kierrettävässä reunassa ei ole mitään siihen kuulumatonta, kuten pölyä tai hiekkaa.
  - Älä käytä kierrettävää reunaa magneettisten aineiden, kuten magneettien tai magneettisten rannekkeiden, lähellä. Kierrettävä reuna ei ehkä toimi oikein magneettisen häiriön vuoksi.
- Jos reuna ei toimi, vie Watch-laite Samsung-huoltoon purkamatta laitetta.

## Kosketusnäyttö

#### Napauttaminen

Voit avata sovelluksen, valita valikkokohteen tai painaa näyttönäppäintä sormella napauttamalla.

#### Vetäminen

Kosketa kohdetta jonkin aikaa ja vedä se kohdepaikkaan.

#### Levittäminen ja nipistäminen

Lähennä tai loitonna kuvaa levittämällä kahta sormea erilleen tai nipistämällä niitä yhteen kuvan kohdalla.

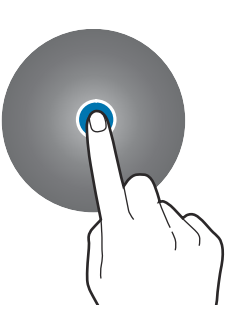

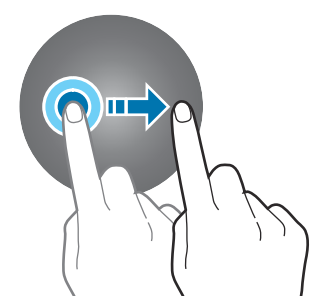

#### Koskettaminen jonkin aikaa

Koskettamalla näyttöä vähintään kaksi sekuntia voit siirtyä muokkaustilaan tai näyttää käytettävissä olevat toiminnot.

#### Kaksoisnapauttaminen

Lähennä tai loitonna kuvaa kaksoisnapauttamalla sitä nopeasti.

#### Pyyhkäiseminen

Saat muut paneelit näkyviin pyyhkäisemällä vasemmalle tai oikealle.

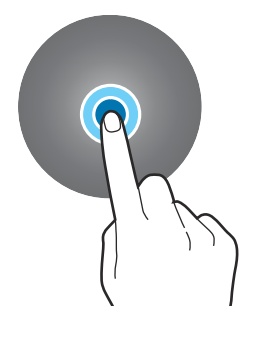

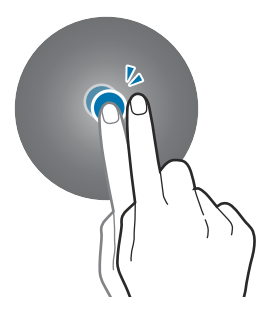

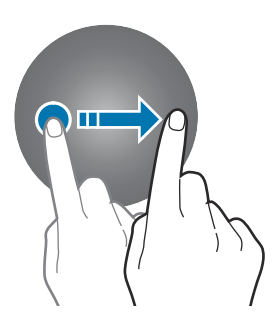

- Älä päästä kosketusnäyttöä kosketuksiin muiden sähkölaitteiden kanssa. Staattisen sähkön purkaukset voivat saada kosketusnäytön toimimaan virheellisesti.
  - Älä napauta kosketusnäyttöä millään terävällä esineellä äläkä paina sitä voimakkaasti sormella, jotta näyttö ei vahingoitu.
  - Liikkumattomien kuvien käyttämistä kosketusnäytön osissa pitkiä aikoja kerrallaan ei suositella. Muutoin kuvaan voi tulla jälkikuvia (kuvan "palamista" näyttöön) tai haamukuvia.
- Watch-laite ei ehkä tunnista kosketussyötteitä lähellä näytön reunoja, jotka ovat kosketussyöttöalueen ulkopuolella.
  - Kosketusnäyttö ei ehkä ole käytettävissä, kun vesilukkotila on käytössä.

## Näytön kokoonpano

Kello-näyttö on alkunäytön aloitustila, johon kuuluu useita sivuja.

Voit tarkastella laattoja tai avata ilmoituspaneelin pyyhkäisemällä näyttöä vasemmalle tai oikealle tai käyttämällä reunaa.

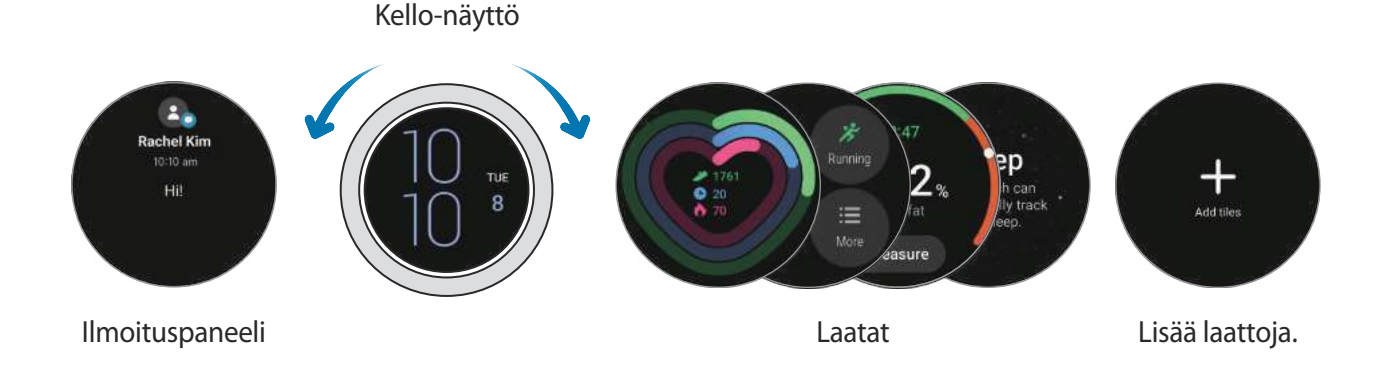

Käytettävissä olevat paneelit ja laatat sekä niiden järjestys voivat vaihdella ohjelmistoversion mukaan.

## Laattojen käyttäminen

Kun haluat lisätä laatan, pyyhkäise näytössä vasemmalle, napauta **Lisää laattoja** ja valitse sitten laatta. Kun kosketat laattaa jonkin aikaa, laite siirtyy muokkaustilaan ja voit muuttaa laattojen järjestystä tai poistaa laattoja.

- Laatan siirtäminen: Kosketa laattaa jonkin aikaa ja vedä se haluamaasi paikkaan.
- Laatan poistaminen: Kosketa poistettavaa laattaa jonkin aikaa ja napauta —.

## Näytön virran kytkeminen ja katkaiseminen

## Näytön käynnistäminen

Voit käynnistää näytön seuraavilla tavoilla.

- Käynnistä näyttö näppäimillä: Paina kotinäppäintä tai paluunäppäintä.
- Käynnistä näyttö reunan avulla: Kierrä reunaa. Jos näyttö ei käynnisty sen jälkeen, kun reunaa on kierretty, napauta Sovellukset-näytössä () (Asetukset), napauta Näyttö ja aktivoi sitten Herätä käänt. etulevyä -kytkin Näytön aktivointi -kohdassa napauttamalla sitä (Galaxy Watch4 Classic).
- Käynnistä näyttö napauttamalla näyttöä: Napauta näyttöä. Jos näyttö ei käynnisty sen jälkeen, kun näyttöä on napautettu, napauta Sovellukset-näytössä () (Asetukset), napauta Näyttö ja aktivoi sitten Herätä koskett. näyttöä -kytkin Näytön aktivointi -kohdassa napauttamalla sitä.
- Käynnistä näyttö nostamalla rannettasi: Nosta sitä rannettasi, johon Watch-laite on puettu. Jos näyttö ei käynnisty sen jälkeen, kun rannetta on nostettu, napauta Sovellukset-näytössä (Asetukset), napauta Näyttö ja aktivoi sitten Herätä nostamalla rannetta -kytkin Näytön aktivointi -kohdassa napauttamalla sitä.

### Näytön sammuttaminen

Voit katkaista näytön virran peittämällä näytön kämmenellä. Näytön virta katkeaa automaattisesti myös, jos Watch-laitetta ei käytetä määritetyn ajan kuluessa.

## Näytön vaihtaminen

## Siirtyminen Kello-näytöstä Sovellukset-näyttöön ja päinvastoin

Avaa Sovellukset-näyttö pyyhkäisemällä Kello-näytössä ylöspäin.

Palaa Kello-näyttöön pyyhkäisemällä Sovellukset-näytössä yläreunasta alaspäin. Voit myös painaa kotinäppäintä.

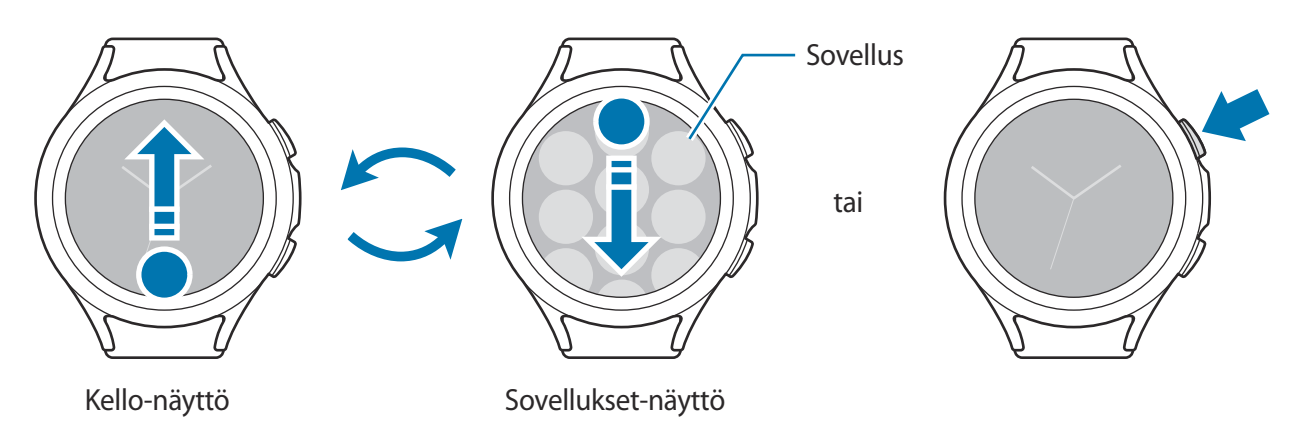

#### Aloittaminen

#### Sovellukset-näyttö

Sovellukset-näytössä näkyvät kaikkien niiden sovellusten kuvakkeet, jotka on asennettu Watch-laitteeseen.

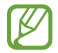

Käytettävissä olevat sovellukset voivat vaihdella ohjelmistoversion mukaan.

#### Sovellusten avaaminen

Käynnistä sovellus napauttamalla sovelluksen kuvaketta Sovellukset-näytössä.

Voit käynnistää sovelluksen viimeksi käytettyjen sovellusten luettelosta napauttamalla Sovellukset-näytössä 🔘 (Viimeksi käytetyt sovellukset).

#### Sovellusten sulkeminen

- 1 Napauta Sovellukset-näytössä 🔘 (Viimeksi käytetyt sovellukset).
- 2 Siirry suljettavan sovelluksen kohdalle käyttämällä reunaa tai pyyhkäisemällä näytössä vasemmalle tai oikealle.
- 3 Sulje sovellus pyyhkäisemällä sen kohdalla ylöspäin.

Voit sulkea kaikki käynnissä olevat sovellukset napauttamalla Sulje kaikki.

#### Palaaminen edelliseen näyttöön

Voit palata edelliseen näyttöön pyyhkäisemällä näytössä oikealle tai painamalla paluunäppäintä.

## Lukitusnäyttö

Näytön lukitustoiminnon avulla voit suojata tietosi, kuten Watch-laitteeseen tallennetut henkilökohtaiset tietosi. Kun tämä toiminto on otettu käyttöön, Watch-laite edellyttää lukituksen avaamista aina, kun laitetta käytetään. Jos avaat lukituksen kerran Watch-laitteen ollessa puettuna ranteeseesi, laite pysyy kuitenkin lukitsemattomana.

#### Näytön lukituksen määrittäminen

Napauta Sovellukset-näytössä 📀 (Asetukset)  $\rightarrow$  Turvallisuus  $\rightarrow$  Lukitse  $\rightarrow$  Tyyppi ja valitse näytön lukitustapa.

- Kuvio: Avaa näytön lukitus piirtämällä vähintään neljä pistettä sisältävä kuvio.
- PIN-koodi: Avaa näytön lukitus antamalla numeroita sisältävä PIN-koodi.

# Watch

## Kello-näyttö

Voit tarkistaa nykyisen kellonajan tai tarkastella muita tietoja. Kun Kello-näyttö ei ole näkyvissä, voit palata Kello-näyttöön painamalla kotinäppäintä.

## Kellotaulun vaihtaminen

Kosketa Kello-näyttöä jonkin aikaa, käytä reunaa tai pyyhkäise näytössä vasemmalle tai oikealle ja valitse sitten kellotaulu.

Kun haluat mukauttaa kellotaulua, napauta **Mukauta**, siirry haluamasi vaihtoehdon kohdalle pyyhkäisemällä vasemmalle tai oikealle ja valitse sitten haluamasi väri ja muut asetukset käyttämällä reunaa tai pyyhkäisemällä ylös- tai alaspäin näytössä. Määritä lisäasetukset napauttamalla jokaista haluamaasi aluetta ja määritä ne sitten.

Voit ladata lisää kellotauluja Play Kauppa -palvelusta.

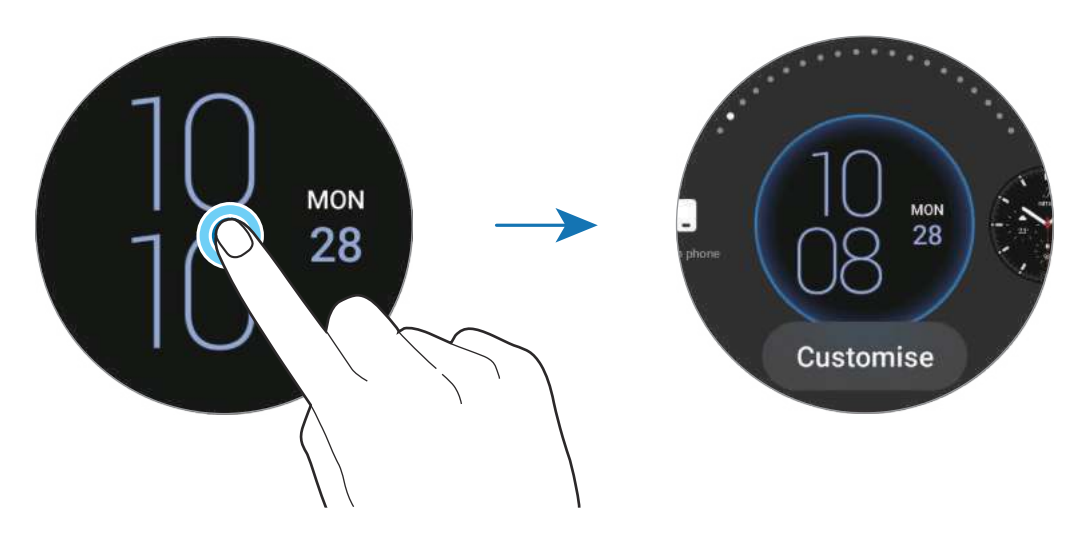

Voit vaihtaa kellotaulun ja mukauttaa sitä myös älypuhelimestasi. Käynnistä Galaxy Wearable -sovellus älypuhelimessasi ja napauta Kellotaulut.

## Kellotaulun mukauttaminen kuvan avulla

Voit käyttää kuvaa kellotauluna, kun olet tuonut kuvan älypuhelimestasi. Lisätietoja kuvien tuomisesta älypuhelimesta on kohdassa Kuvien tuominen älypuhelimesta.

- 1 Kosketa Kello-näyttöä jonkin aikaa ja napauta **Mukauta** kellotaulussa **Oma valokuva**+ käyttämällä reunaa tai pyyhkäisemällä näytössä vasemmalle tai oikealle.
- 2 Napauta näyttöä ja napauta Lisää valokuva.
- 3 Valitse kellotauluna käytettävä kuva ja napauta OK. Voit lähentää tai loitontaa kuvaa kaksoisnapauttamalla kuvaa nopeasti, levittämällä kahta sormea erilleen tai nipistämällä kuvassa. Kun kuva on lähennettynä, voit tuoda kuvasta haluamasi osan näkyviin pyyhkäisemällä näyttöä.
- Voit valita useita kuvia samanaikaisesti napauttamalla kuvaa jonkin aikaa, valitsemalla kuvia käyttämällä reunaa tai pyyhkäisemällä näytössä vasemmalle tai oikealle ja napauttamalla sitten
   .
  - Voit lisätä kuvia kuvien valitsemisen jälkeen kiertämällä tai pyyhkäisemällä reunaa myötäpäivään. Voit myös pyyhkäistä vasemmalle ja napauttaa Lisää valokuva.
  - Enintään 20 kuvaa voi lisätä kellotauluksi. Lisäämäsi kuvat tulevat näkyviin, kun napautat näyttöä.
- 4 Vaihda taustaa ja muita asetuksia pyyhkäisemällä näyttöä ja napauttamalla sitten OK.

## Always On Display -toiminnon ottaminen käyttöön

Voit asettaa Kello-näytön ja joidenkin sovellusten näytön pysymään käynnissä aina Watch-laitteen käytön aikana. Akku voi kuitenkin kulua tavallista nopeammin tämän toiminnon käytön aikana.

Avaa pikapaneeli vetämällä alaspäin näytön yläreunasta ja napauttamalla **(9**). Voit myös napauttaa Sovellukset-näytössä **(9**) (**Asetukset**) → **Näyttö** ja aktivoida sitten **Always On Display** -kytkimen napauttamalla sitä.

## Vain kello -tilan aktivoiminen

Vain kello -tilassa näkyvissä on vain aika, eikä mitään muita toimintoja voi käyttää. Napauta Sovellukset-näytössä ② (**Asetukset**) → **Akku** → **Vain kello** ja napauta **Ota käytt.** Kun haluat poistaa Vain kello -tilan käytöstä, pidä kotinäppäintä painettuna yli kolme sekuntia.

# llmoitukset

## Ilmoituspaneeli

Voit nähdä ilmoituspaneelissa ilmoitukset tapahtumista, kuten uusista viesteistä tai vastaamattomista puheluista. Kierrä tai pyyhkäise reunaa vastapäivään Kello-näytössä. Voit avata ilmoituspaneelin myös pyyhkäisemällä näytössä oikealle.

Jos tarkistamattomia ilmoituksia on olemassa, Kello-näytössä näkyy oranssi ilmoitusilmaisin. Jos ilmoitusilmaisinta ei tule näkyviin, napauta Sovellukset-näytössä ③ (Asetukset) → Ilmoitukset ja aktivoi Ilmoitusilmaisin-kytkin napauttamalla sitä.

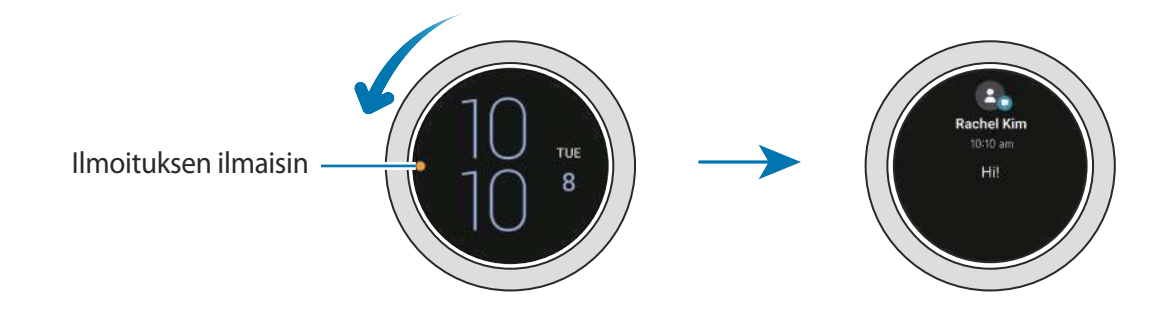

## Saapuvien ilmoitusten näyttäminen

Kun saat ilmoituksen, ilmoituksen tiedot, kuten sen tyyppi ja sen vastaanottoaika, tulevat näyttöön. Jos saat vähintään kolme ilmoitusta, voit tuoda lisää ilmoituksia näkyviin käyttämällä reunaa tai pyyhkäisemällä näytössä vasemmalle tai oikealle.

Voit tuoda ilmoituksen tiedot näkyviin napauttamalla sitä.

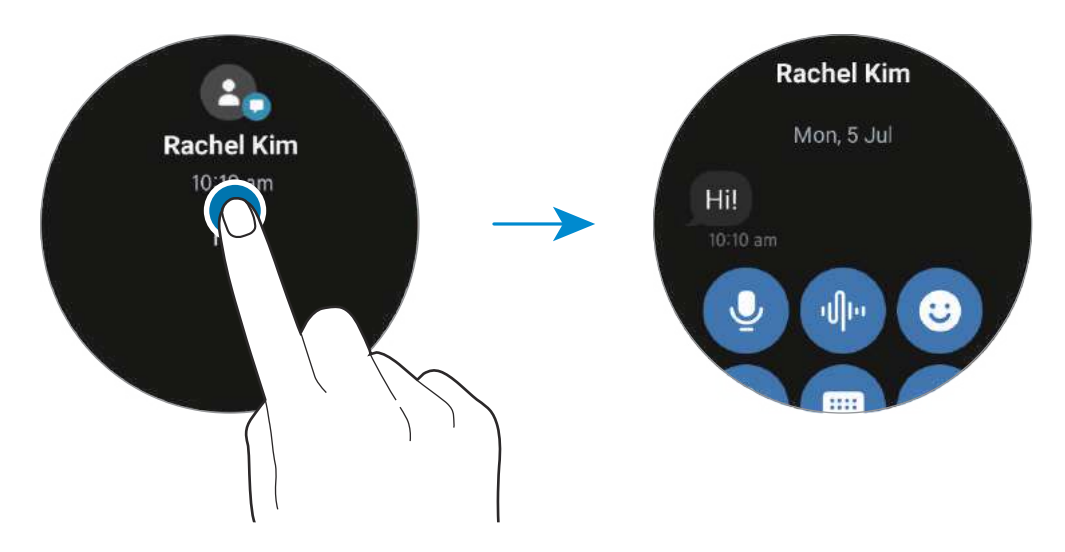

## Ilmoitusten poistaminen

Pyyhkäise ylöspäin näytössä, kun ilmoitus on näkyvissä.

## Sovellusten valitseminen ilmoitusten vastaanottamista varten

Valitse älypuhelimessa tai Watch-laitteessa sovellus, josta haluat vastaanottaa ilmoitukset Watch-laitteeseen.

- 1 Käynnistä Galaxy Wearable -sovellus älypuhelimessasi ja napauta Kellon asetukset → Ilmoitukset.
- 2 Napauta Muut → ▼ → Kaikki ja napauta sovellusluettelossa kytkintä niiden sovellusten vieressä, joista haluat vastaanottaa ilmoitukset.

## Pikapaneeli

Tämän paneelin avulla näet Watch-laitteen nykyisen tilan ja voit määrittää asetukset.

Voit avata pikapaneelin vetämällä alaspäin näytön yläreunasta. Voit sulkea pikapaneelin pyyhkäisemällä ylöspäin näytössä.

Siirry seuraavaan tai edelliseen pikapaneeliin käyttämällä reunaa tai pyyhkäisemällä näytössä vasemmalle tai oikealle.

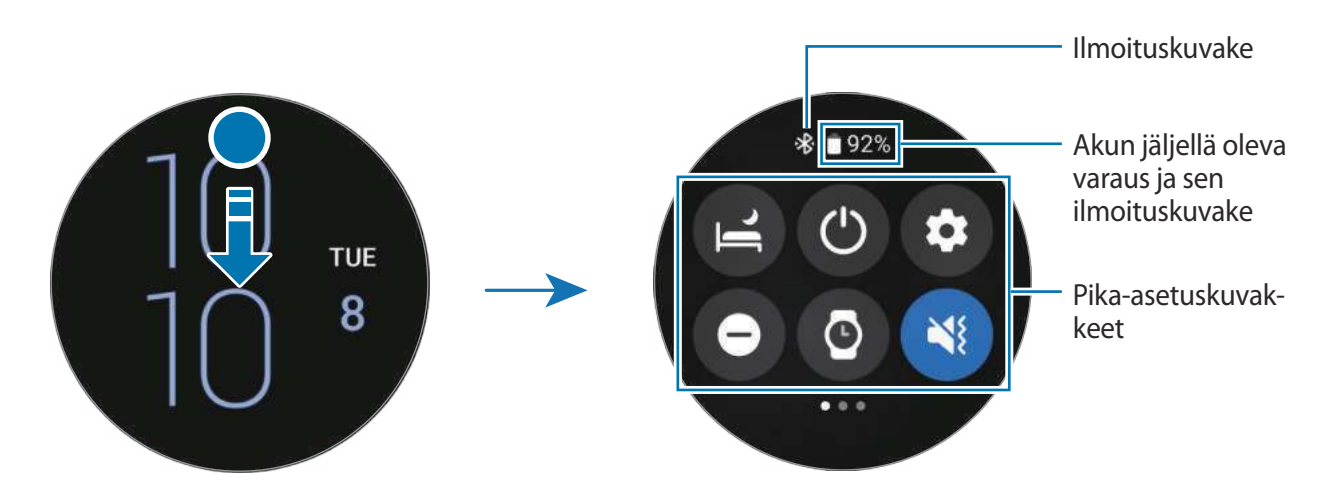

### Ilmoituskuvakkeiden tarkistaminen

Pikapaneelin yläreunassa näkyvät ilmoituskuvakkeet ilmaisevat Watch-laitteen nykyisen tilan. Taulukossa on lueteltu yleisimmät kuvakkeet.

| Kuvake | Merkitys                     |
|--------|------------------------------|
| *      | Bluetooth-yhteys muodostettu |
| llı.   | Signaalin voimakkuus         |
| 3G     | 3G-verkkoyhteys              |

| Kuvake | Merkitys         |
|--------|------------------|
| LTE    | LTE-verkkoyhteys |
| ,<br>I | Wi-Fi-yhteys     |
|        | Akun varaustaso  |

Ilmoituskuvakkeiden ulkoasu voi vaihdella alueen, palveluntarjoajan tai mallin mukaan.

#### Pika-asetuskuvakkeiden tarkistaminen

Pika-asetuskuvakkeet näkyvät pikapaneelissa. Voit muuttaa perusasetuksia tai käynnistää toiminnon kätevästi napauttamalla kuvaketta.

Lisätietoja uusien kuvakkeiden lisäämisestä pikapaneeliin on kohdassa Pika-asetuskuvakkeen lisääminen tai poistaminen.

| Kuvake | Merkitys                                                      |
|--------|---------------------------------------------------------------|
| 6      | Nukkumaanmenotilan ottaminen käyttöön                         |
| ٢      | Virta-asetusten käyttäminen                                   |
| Ο      | Käynnistä <b>Asetukset</b> -sovellus                          |
| Θ      | Älä häiritse -tilan ottaminen käyttöön                        |
| 0      | Always On Display -toiminnon ottaminen käyttöön               |
| <) / 🔇 | Ääni- tai värinätilan tai äänettömän tilan ottaminen käyttöön |
| Û      | Salamatoiminnon ottaminen käyttöön                            |
| ٥      | Kirkkauden säätäminen                                         |
| ٥      | Virransäästötilan ottaminen käyttöön                          |
| 0      | Teatteritilan ottaminen käyttöön                              |
| 6      | Wi-Fi-verkkoon yhdistäminen                                   |
| 0      | Vesilukkotilan ottaminen käyttöön                             |
| 6      | Lentotilan ottaminen käyttöön                                 |
| ®      | Bluetooth-kuulokemikrofonin yhdistäminen                      |
| 0      | Käynnistä <b>Etsi puhelimeni</b> -sovellus                    |
| Kuvake     | Merkitys                                       |
|------------|------------------------------------------------|
| 0          | Sijaintitietotoiminnon ottaminen käyttöön      |
| <b>(</b> ) | Matkapuhelinverkkoon yhdistäminen (LTE-mallit) |
| N          | NFC-toiminnon ottaminen käyttöön               |
| <b>(</b>   | Kosketusherkkyystoiminnon ottaminen käyttöön   |
|            | Äänenvoimakkuusvalikon avaaminen               |

## Pika-asetuskuvakkeen lisääminen tai poistaminen

Voit lisätä pika-asetuskuvakkeen kiertämällä tai pyyhkäisemällä reunaa myötäpäivään. Voit myös pyyhkäistä näytössä vasemmalle, napauttaa (+) ja valita lisättävän ominaisuuden. Voit poistaa pika-asetuskuvakkeen koskettamalla haluamaasi kuvaketta jonkin aikaa ja napauttamalla poistettavan ominaisuuden kohdalla.

## Tekstin kirjoittaminen

## Esittely

Tekstinsyöttönäyttö tulee näkyviin, kun tekstiä voidaan kirjoittaa.

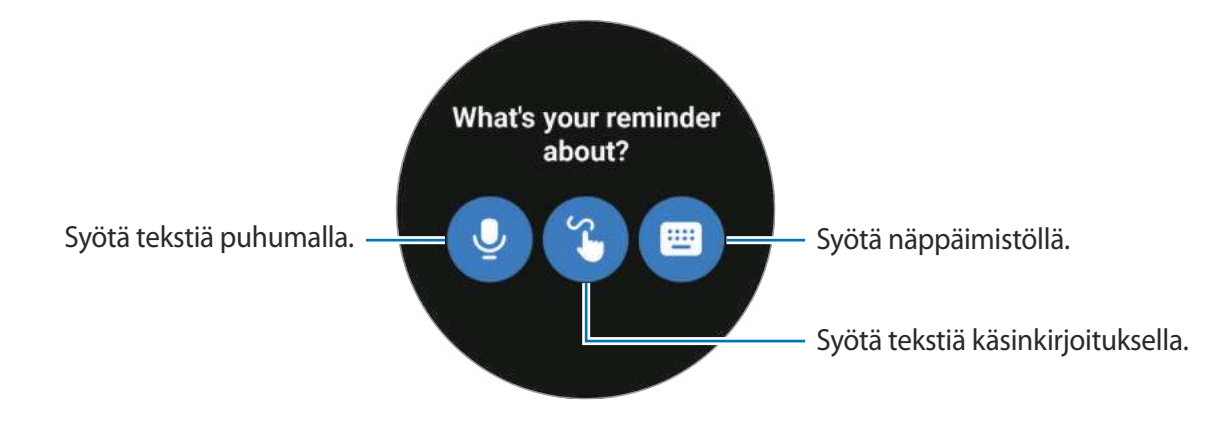

Ø

Tekstinsyöttönäytön ulkoasu voi vaihdella käynnistettävän sovelluksen mukaan.

## Tekstin syöttäminen puhumalla

Napauta 🔮 ja syötä viestisi puhumalla.

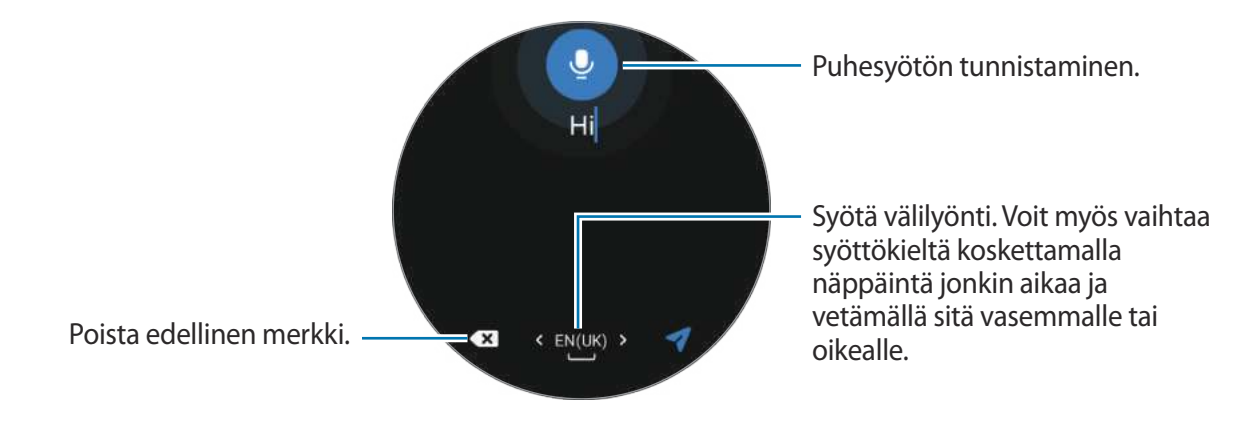

- Tämä toiminto ei ole tuettu joillakin kielillä.
  - Vihjeitä onnistuneeseen puheentunnistukseen
    - Puhu selkeästi.
    - Puhu hiljaisessa ympäristössä.
    - Älä käytä loukkaavia sanoja tai slangisanoja.
    - Vältä puhumasta murteellisesti.

Ympäristö tai puhetapasi voi aiheuttaa sen, ettei Watch-laite tunnista saneltua viestiä.

## Syöttäminen käsinkirjoituksella

Voit avata käsinkirjoitustilan ja kirjoittaa näyttöön napauttamalla 😮.

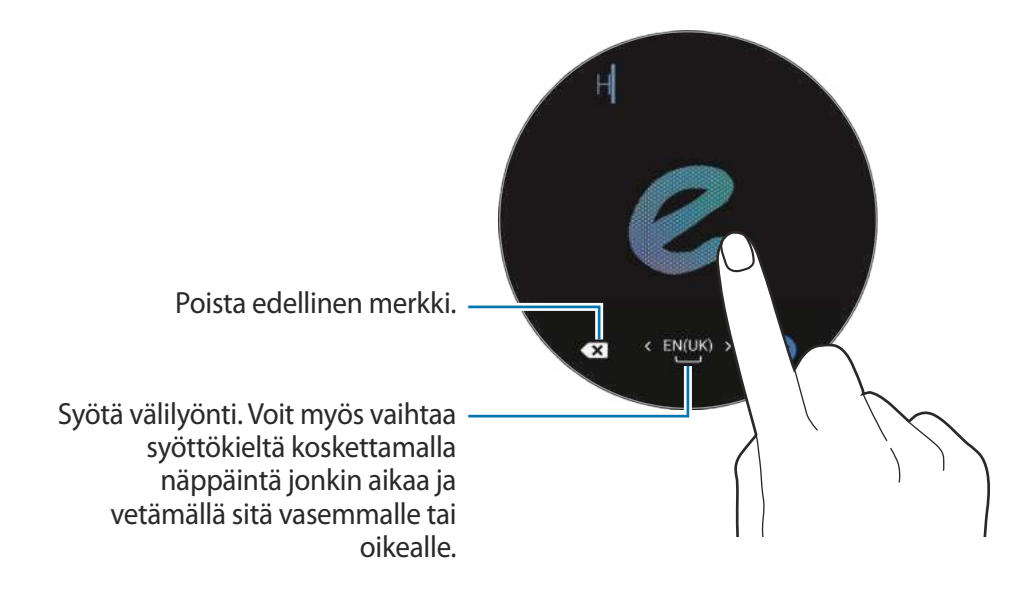

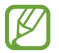

Tämän ominaisuuden käyttömahdollisuus määräytyy kielen mukaan.

## Syöttäminen näppäimistöllä

Napauta 回 ja avaa näppäimistö napauttamalla syöttöaluetta.

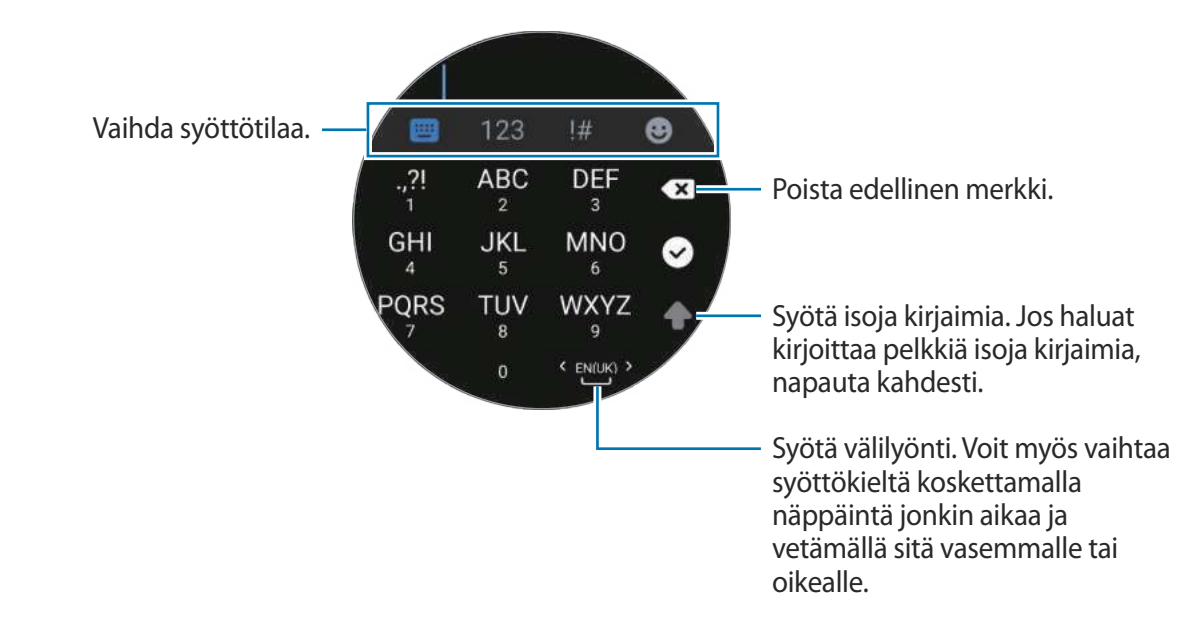

- Tekstin syöttäminen ei ole tuettua joillakin kielillä. Vaihda syöttökieli joksikin tuetuksi kieleksi tekstin syöttämistä varten.
  - Näppäimistöasettelu voi vaihdella alueen mukaan.

## Syöttökielen määrittäminen

K

Siirry numero-, välimerkki- tai hymiötilaan. Napauta sitten 🎝 → Syöttökielet → Kielten hallinta ja määritä kieli. Voit lisätä enintään kaksi kieltä.

Voit määrittää syöttökielet myös napauttamalla Sovellukset-näytössä 🧿 (**Asetukset**) ja napauttamalla **Yleiset → Syöttö → Samsung-näppäimistö → Syöttökielet → Kielten hallinta**.

# Sovellukset ja ominaisuudet

## Sovellusten asentaminen ja hallinta

## Play Kauppa

Voit ostaa ja ladata sovelluksia.

Napauta Sovellukset-näytössä 🅟 (**Play Kauppa**). Voit selata sovelluksia luokittain tai etsiä sovelluksia hakusanan avulla.

- ✓ Rekisteröi Google-tili Watch-laitteeseesi, jotta voit käyttää Play Kauppa -sovellusta. Käynnistä Galaxy Wearable -sovellus -älypuhelimessasi, napauta Kellon asetukset → Tili ja varmuuskopiointi → Google-tili ja kopioi Google-tili älypuhelimesta Watch-laitteeseen noudattamalla näytön ohjeita.
  - Kun haluat muuttaa automaattisen päivityksen asetuksia, napauta Asetukset ja ota Automaattiset sovelluspäivitykset -kytkin käyttöön tai poista se käytöstä napauttamalla sitä.

#### Sovellusten käyttöoikeuksien määrittäminen

Joidenkin sovellusten oikea toiminta edellyttää, että niillä on oikeus käyttää tietojasi, jotka ovat Watch-laitteessa.

Voit tarkastella tai muuttaa sovelluksen asetuksia käyttöoikeusluokan mukaan napauttamalla Sovellukset-näytössä 📀 (Asetukset) → Tietosuoja → Käyttöoik. hallinta. Valitse kohde ja sovellus.

Jos et myönnä sovelluksille käyttöoikeuksia, sovellusten perustoiminnot eivät ehkä toimi oikein.

## Viestit

Voit lukea viestejä ja vastata niihin Watch-laitteessa.

Viestien lähettämisestä tai vastaanottamisesta voidaan veloittaa lisämaksu verkkovierailun aikana.

Androidin Viestit-sovellus saattaa olla käytettävissä alueen mukaan, ja oletusviestisovelluksen asetukset synkronoidaan yhdistetyn älypuhelimen kanssa.

## Viestien näyttäminen

1 Napauta Sovellukset-näytössä 💬 (Viestit).

Voit myös avata ilmoituspaneelin ja tarkastella uutta viestiä.

2 Selaa viestiluetteloa ja valitse sitten yhteyshenkilö, jonka kanssa käymäsi keskustelut haluat nähdä.

Voit lukea viestin älypuhelimessa napauttamalla 👊.

Voit vastata viestiin valitsemalla syöttötavan ja kirjoittamalla viestin.

## Viestien lähettäminen

1 Napauta Sovellukset-näytössä 💬 (Viestit).

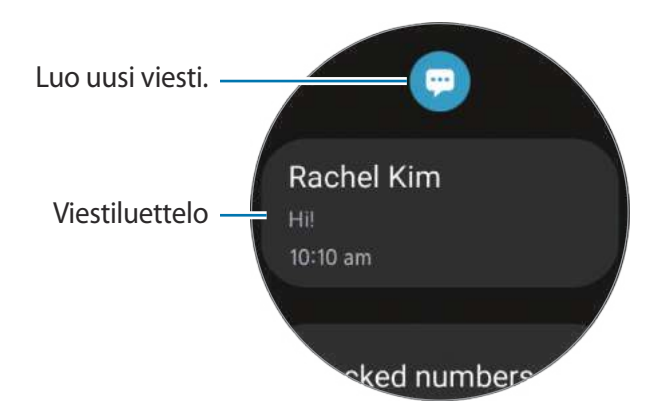

- 2 Napauta 💬.
- 4 Valitse tekstimalli tai syöttötila, kirjoita viestisi ja napauta sitten ┥, 🥑 tai ┥.

Ääniviestin nauhoittaminen ja lähettäminen

Voit lähettää äänitiedoston sen jälkeen, kun olet nauhoittanut haluamasi viestin.

Napauta viestin syöttönäytössä 🐠 ja sanele viesti, jonka haluat lähettää.

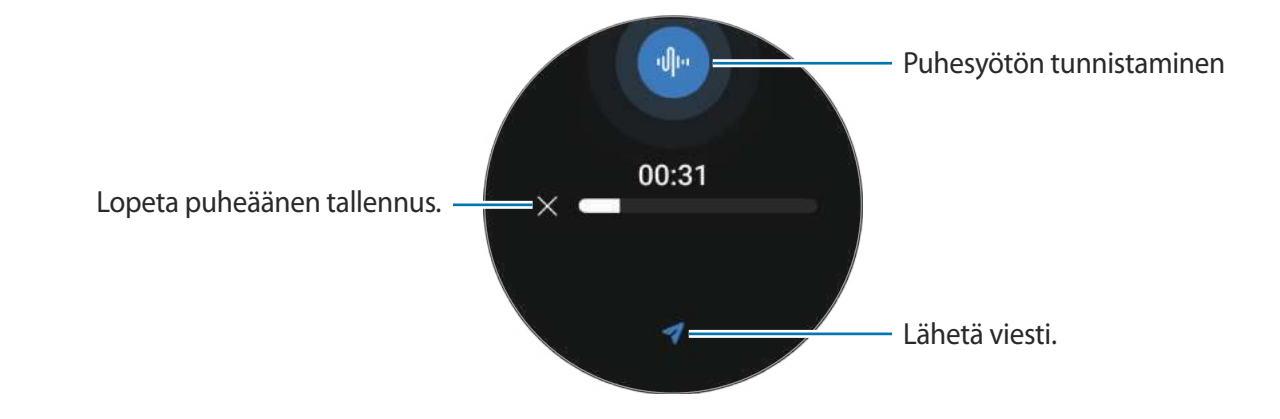

## Viestien poistaminen

- 1 Napauta Sovellukset-näytössä 💬 (Viestit).
- 2 Selaa viestiluetteloa ja valitse sitten yhteyshenkilö, jonka kanssa käymäsi keskustelut haluat nähdä.
- 3 Kosketa viestiä jonkin aikaa ja napauta sitten **Poista**. Voit poistaa useita viestejä koskettamalla jonkin aikaa viestiä, valitsemalla poistettavat viestit ja napauttamalla sitten **Poista**.

Viesti poistetaan sekä Watch-laitteesta että yhdistetystä älypuhelimesta.

## Puhelin

Voit soittaa puheluja tai tarkistaa saapuvat puhelut ja vastaanottaa ne.

Ääni ei ehkä kuulu selvästi puhelun aikana, ja vain lyhyet puhelut ovat käytettävissä alueilla, joilla on heikko signaali.

#### Puheluun vastaaminen

Puhelun saapuessa kierrä tai pyyhkäise reunaa myötäpäivään. Voit myös vetää S-kuvakkeen suuren ympyrän ulkopuolelle.

Voit käydä puhelinkeskusteluja Watch-laitteen sisäisen mikrofonin, kaiuttimen tai yhdistetyn Bluetooth-kuulokemikrofonin avulla.

## Puhelun hylkääminen

Voit hylätä saapuvan puhelun ja lähettää soittajalle hylkäysviestin.

Puhelun saapuessa kierrä tai pyyhkäise reunaa vastapäivään. Voit myös vetää 🔿-kuvakkeen suuren ympyrän ulkopuolelle.

Kun haluat hylätä saapuvan puhelun ja lähettää viestin, vedä ylöspäin näytön alareunasta ja valitse haluamasi viesti.

### Vastaamattomat puhelut

Jos puhelu jää vastaamatta, ilmoituspaneelissa näkyy vastaamattoman puhelun ilmoitus. Voit tarkastella vastaamatta jääneiden puhelujen ilmoituksia ilmoituspaneelissa. Voit tuoda vastaamattomien puhelujen ilmoitukset näkyviin myös napauttamalla Sovellukset-näytössä **(Puhelin**).

## Puhelujen soittaminen

Napauta Sovellukset-näytössä 🗲 (Puhelin).

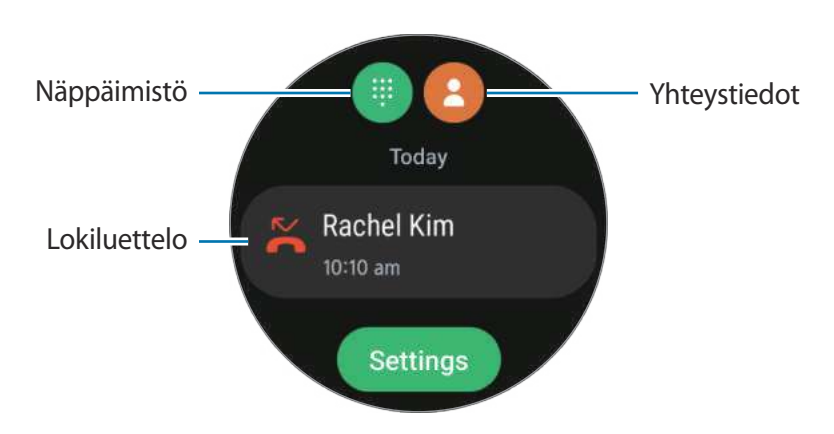

Soita puheluja jollakin seuraavista tavoista.

- Napauta (III), anna numero numeronäppäimillä ja napauta sitten
- Napauta (2), käytä reunaa tai selaa yhteystietoluetteloa, valitse yhteystieto ja napauta (5).
- Käytä reunaa tai selaa lokiluetteloa, valitse lokimerkintä ja napauta sitten S.

## Toiminnot puhelujen aikana

Seuraavat toiminnot ovat käytettävissä:

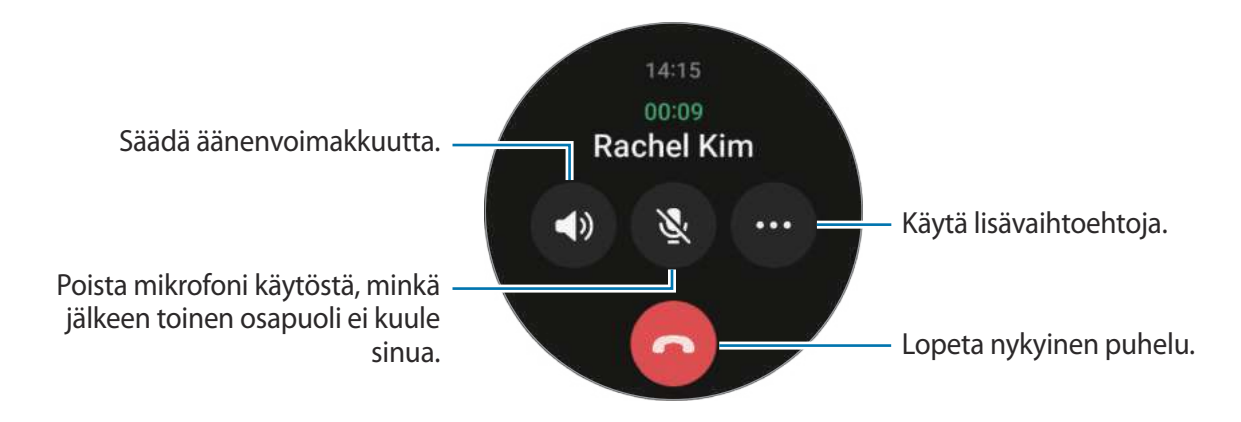

Näytön ulkoasu voi vaihdella mallin mukaan.

Puhelun soittaminen Bluetooth-kuulokemikrofonilla

Kun Bluetooth-kuulokemikrofoni on yhdistetty, voit soittaa puheluja sen avulla. Jos Bluetooth-kuulokemikrofonia ei ole yhdistetty, napauta Sovellukset-näytössä ② (Asetukset) → Yhteydet → Bluetooth. Kun käytettävissä olevien Bluetooth-laitteiden luettelo tulee näkyviin, valitse Bluetooth-kuulokemikrofoni, jota haluat käyttää.

## Yhteystiedot

Voit soittaa puhelun tai lähettää viestin yhteyshenkilölle. Yhdistettyyn älypuhelimeesi tallennetut yhteystiedot tallennetaan myös Watch-laitteeseen.

Napauta Sovellukset-näytössä 🖰 (Yhteystiedot).

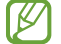

Älypuhelimen suosikkiluettelon yhteystiedot näkyvät yhteystietoluettelon alussa.

Käytä jotakin seuraavista etsintätavoista:

- Napauta Q ja anna hakuehdot yhteystietoluettelon yläreunassa.
- Selaa yhteystietoluetteloa.
- Käytä reunaa. Kun kierrät tai pyyhkäiset reunaa nopeasti, luetteloa selataan aakkosjärjestyksessä ensimmäisen kirjaimen mukaan.

Kun yhteystieto on valittuna, toimi jollakin seuraavista tavoista:

- 🔹 🔇 : Soita äänipuhelu.
- 🔸 🧔 : Luo viesti.

#### Usein käytettyjen yhteystietojen valitseminen laatassa

Lisää usein käytetyt yhteystiedot **Yhteystiedot**-laatasta, jos haluat olla yhteydessä kyseisiin henkilöihin suoraan tekstiviestillä tai puhelulla. Napauta **Lisää** → 🚱 ja valitse yhteyshenkilö.

- Tämän ominaisuuden käyttäminen edellyttää Yhteystiedot-laatan lisäämistä. Lisätietoja on kohdassa Laattojen käyttäminen.
  - Laattaan voi lisätä enintään neljä yhteystietoa.

## Samsung Pay

Kun rekisteröit kortteja Samsung Pay -palveluun, voit suorittaa maksuja nopeasti ja turvallisesti.

Lisätietoja esimerkiksi tätä toimintoa tukevista luottokorteista on osoitteessa www.samsung.com/samsung-pay.

- Maksaminen Samsung Pay -palvelun avulla saattaa alueen mukaan edellyttää, että laitteesta on yhteys Wi-Fi- tai matkapuhelinverkkoon.
  - Tämän toiminnon käyttömahdollisuus määräytyy palveluntarjoajan tai mallin mukaan.
  - Alkuasetusten määrityksen ja kortin rekisteröinnin vaiheet voivat vaihdella alueen tai palveluntarjoajan mukaan.

## Samsung Pay -asetusten määrittäminen

- 1 Käynnistä älypuhelimessasi Galaxy Wearable -sovellus.
- 2 Napauta Sovellukset → Sovellusten asetukset → Samsung Pay ja rekisteröi kortti noudattamalla näytön ohjeita.

## Maksujen suorittaminen

- 1 Kun haluat suorittaa maksun Watch-laitteella, paina paluunäppäintä jonkin aikaa Kello-näytössä tai Samsung Pay-johdantosivulla.
- 2 Anna määrittämäsi PIN-koodi tai piirrä määrittämäsi kuvio.
- 3 Selaa korttiluetteloa, valitse kortti ja napauta MAKSA.
- 4 Aseta Watch-laite kortinlukijan lähelle. Kun kortinlukija on tunnistanut kortin tiedot, maksu käsitellään.

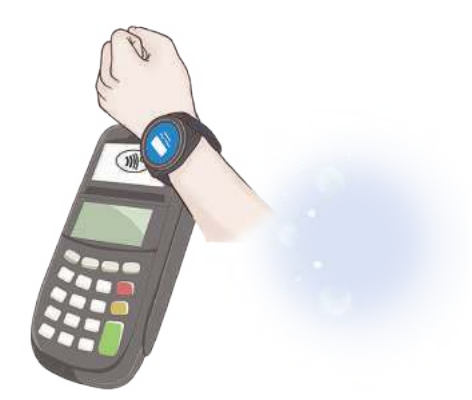

- Verkkoyhteys voi aiheuttaa sen, ettei maksuja käsitellä.
  - Maksujen varmistusmenetelmä voi vaihdella kortinlukijoiden mukaan.

## Samsung Health

## Esittely

Samsung Health tallentaa ja hallitsee aktiivisuuttasi ja unirytmiäsi 24-tuntisesti ja ohjaa sinua noudattamaan terveellistä elämäntapaa. Voit tallentaa ja hallita terveyteen liittyviä tietoja yhdistetyn älypuhelimen Samsung Health -sovelluksessa.

Kun olet harrastanut liikuntaa yli kymmenen minuuttia (juostessasi kolme minuuttia) Watch-laite ranteessasi, automaattinen liikunnantunnistustoiminto aktivoituu. Watch-laite antaa ilmoituksen ja näyttää sinulle suoritettavia venyttelyliikkeitä, tai tuo näkyviin näytön, joka kehottaa sinua liikkumaan kevyesti, jos Watch-laite havaitsee, että olet ollut liikkumatta yli 50 minuuttia. Kun Watch-laitteesi tunnistaa, että ajat autoa tai nukut, se ei ehkä anna sinulle ilmoituksia eikä näytä venyttelynäyttöä, vaikka olisit fyysisesti epäaktiivinen.

Lisätietoja on osoitteessa www.samsung.com/samsung-health.

Samsung Health -sovelluksen toiminnot on tarkoitettu vain vapaa-aikaan, hyvinvointiin ja fyysisen kunnon parantamiseen liittyviin tarkoituksiin. Niitä ei ole tarkoitettu lääketieteelliseen käyttöön. Lue ohjeet huolellisesti ennen näiden toimintojen käyttämistä.

## Päivittäinen aktiviteetti

Voit tarkistaa nykyisen päivittäisen tilasi, kuten askeleet, aktiiviset ajat, aktiivisuuskalorit ja niiden tavoitteet sekä niihin liittyvät tiedot.

## Päivittäisen aktiivisuutesi tarkasteleminen

Napauta Sovellukset-näytössä 🚷 (Samsung Health) ja napauta Päivittäinen aktiviteetti.

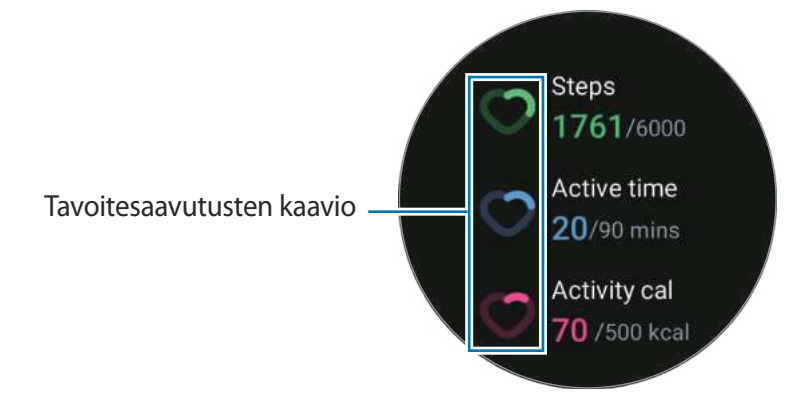

- Askeleet: Tarkista päivän aikana ottamiesi askelten määrä. Kun päivittäinen askeltavoitteesi lähestyy, kaavio kasvaa.
- Aktiivinen aika: Tarkista kokonaisaika, jonka olit fyysisesti aktiivinen päivän aikana. Kun lähestyt aktiivisen ajan tavoitettasi tekemällä kevyitä harjoituksia, kuten venytyksiä tai kävelyä, kaavio kasvaa.
- Aktiv.kalorit: Tarkista kokonaiskalorimäärä, jonka kulutit aktiviteetissa päivän aikana. Kun päivittäinen aktiivisuuskalorien tavoitteesi lähestyy, kaavio kasvaa.

Voit tarkastella päivittäiseen aktiivisuuteen liittyviä lisätietoja käyttämällä reunaa tai pyyhkäisemällä näytössä ylös- tai alaspäin.

### Päivittäisen aktiivisuustavoitteen asettaminen

- 1 Napauta Sovellukset-näytössä 🚷 (Samsung Health).
- 2 Napauta Päivittäinen aktiviteetti ja napauta Aseta tavoitteita.
- 3 Valitse aktiivisuusasetus.
- 4 Aseta tavoite kiertämällä reunaa tai pyyhkäisemällä ylös- tai alaspäin näytössä.
- 5 Napauta Valmis.

### Ilmoitusten määrittäminen

Jos haluat saada ilmoituksen, kun asettamasi tavoite on saavutettu, napauta Sovellukset-näytössä (Samsung Health), valitse Aset. → Ilmoitus ja aktivoi sitten Päivittäinen aktiviteetti -kytkin napauttamalla sitä. Sovellukset ja ominaisuudet

## Askeleet

Watch-laite laskee ottamiesi askelten määrän.

### Askelmäärän mittaaminen

Napauta Sovellukset-näytössä 📀 (Samsung Health) ja napauta Askeleet.

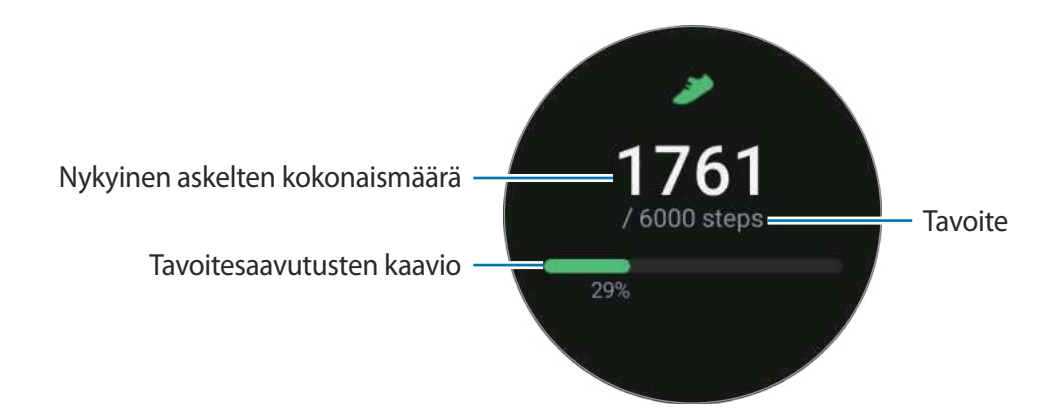

Voit tarkastella askelmäärään liittyviä lisätietoja käyttämällä reunaa tai pyyhkäisemällä näytössä ylös- tai alaspäin.

- Kun aloitat askelten määrän mittaamisen, askelten seurantaohjelma seuraa askeleitasi ja näyttää askelmäärän lyhyen viiveen kuluttua, koska Watch-laite tunnistaa tarkasti liikkeesi, kun olet kävellyt jonkin aikaa. Tietyn tavoitteen saavuttamisesta kertovan ilmoituksen tulossa näkyviin voi myös olla lyhyt viive tarkan askelmäärän saamisen takia.
  - Jos käytät askelten seurantaohjelmaa matkustaessasi autossa tai junassa, tärinä voi vaikuttaa askelmäärään.

### Askeltavoitteen asettaminen

- 1 Napauta Sovellukset-näytössä 🚷 (Samsung Health).
- 2 Napauta Askeleet ja napauta Aseta tavoite.
- 3 Aseta tavoite kiertämällä reunaa tai pyyhkäisemällä ylös- tai alaspäin näytössä.
- 4 Napauta Valmis.

#### Ilmoitusten määrittäminen

Jos haluat saada ilmoituksen, kun asettamasi tavoite on saavutettu, napauta Sovellukset-näytössä 📀 (Samsung Health), valitse Aset. → Ilmoitus ja aktivoi sitten Askeleet-kytkin napauttamalla sitä.

## Harjoitus

Kirjaa liikuntatietosi muistiin ja tarkista tulokset.

- Ennen kuin raskaana olevat, ikäihmiset, pikkulapset tai kroonisesta sydänsairaudesta, korkeasta verenpaineesta tai muusta sairaudesta kärsivät henkilöt käyttävät tätä toimintoa, heidän on suositeltavaa pyytää lääkärin neuvoa.
  - Jos tunnet huimausta, kipua tai hengitysvaikeuksia kuntoilun aikana, lopeta kuntoilu heti ja pyydä lääkärin neuvoa.
  - Avaa pikapaneeli vetämällä alaspäin näytön yläreunasta ja aktivoi sijaintitietotoiminto napauttamalla O, kun käytät Watch-laitettasi ensimmäisen kerran sen ostamisen tai nollaamisen jälkeen.

#### Ota huomioon seuraavat asiat, ennen kuin harrastat liikuntaa kylmissä olosuhteissa:

- Vältä laitteen käyttämistä kylmällä säällä. Käytä laitetta sisällä mahdollisuuksien mukaan.
- · Jos käytät laitetta ulkona kylmällä säällä, peitä Watch-laite hihalla ennen sen käyttämistä.

## Harjoitusten aloittaminen

- 1 Napauta Sovellukset-näytössä 🚷 (Samsung Health).
- 2 Napauta Harjoitus → Valitse harjoitus.
- Voit aloittaa liikunnan suoraan **Moniharjoitukset**-laatasta, kun olet lisännyt siihen harjoituksia.
- 3 Käytä reunaa tai pyyhkäise näytössä vasemmalle tai oikealle, valitse haluamasi harjoitustyyppi ja aloita.

Jos haluamaasi harjoitustyyppiä ei ole, napauta <table-cell-rows> ja valitse haluamasi harjoitustyyppi.

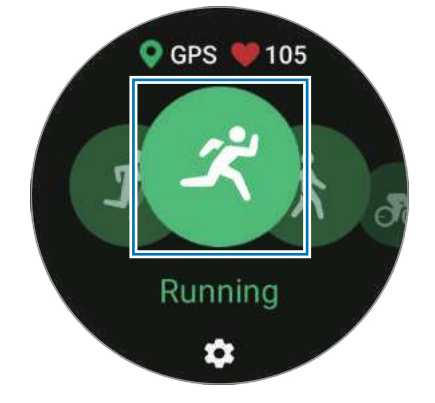

- Sykkeesi mitataan, kun aloitat liikunnan. Mittaustarkkuuden varmistamiseksi pue Watch-laite tiukasti käsivartesi ympärille ranteen yläpuolelle. Lisätietoja on kohdassa Watch-laitteen pukeminen tarkkoja mittauksia varten.
  - Ole liikkumatta, kunnes sykkeesi näkyy näytössä, jotta mittaustulos on mahdollisimman tarkka.
  - Esimerkiksi ympäristö, fyysinen tilasi tai Watch-laitteen ranteeseenpukemistapa voi aiheuttaa tilapäisesti sen, ettei sykkeesi ole näkyvissä.
- 4 Käytä reunaa tai pyyhkäise näytössä ylös- tai alaspäin, jolloin liikuntatietosi, kuten syke, matka tai aika, tulevat liikuntanäyttöön.

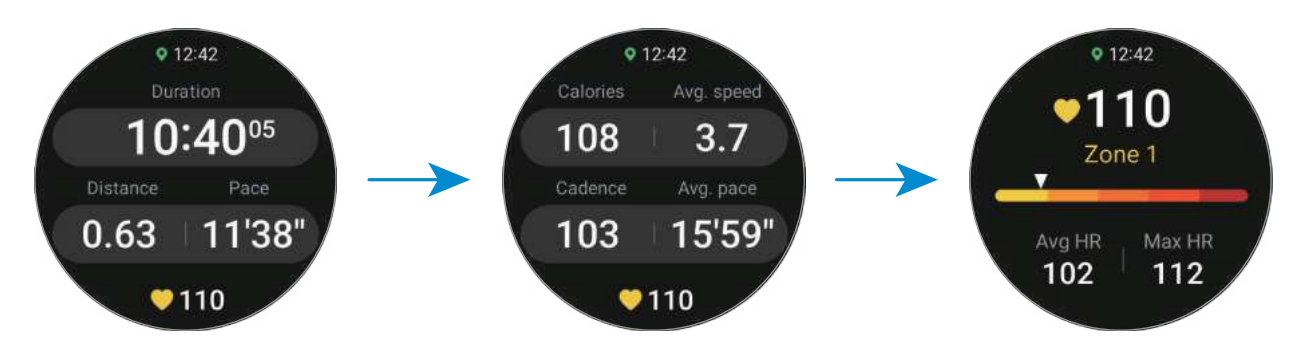

Voit toistaa pyyhkäisemällä vasemmalle näytössä.

- Kun valitset Uinti (allas)- tai Uinti (ulkona) -vaihtoehdon, vesilukkotila otetaan käyttöön automaattisesti ja kosketusnäyttö poistetaan käytöstä.
  - Kun valitset Uinti (allas)- tai Uinti (ulkona) -vaihtoehdon, tallennettu arvo ei ehkä ole tarkka,
    - jos lopetat uimisen ennen määritetyn pisteen saavuttamista
    - jos vaihdat uintilajia kesken matkan
    - jos lopetat käsivarsiesi liikuttamisen ennen määritetyn pisteen saavuttamista
    - jos potkit jaloillasi potkulaudalla tai uit liikuttamatta käsivarsiasi
    - jos uit vain yhdellä kädellä
    - jos uit veden alla
    - jos et keskeytä harjoitusta tai aloita sitä uudelleen, mutta lopetat harjoituksen levätessäsi.

- 5 Pyyhkäise näytössä oikealle ja napauta Valmis. Kun haluat keskeyttää tai aloittaa uudelleen liikunnan, pyyhkäise näytössä oikealle ja napauta Tauko tai Jatka. Voit myös painaa paluunäppäintä jonkin aikaa.
- Kun haluat lopettaa tai keskeyttää uimisen, poista vesilukkotila käytöstä koskettamalla kotinäppäintä jonkin aikaa, varmista ilmanpaineanturin oikea toiminta ravistamalla kaikki vesi pois Watch-laitteesta ja napauta sitten OK.
  - Musiikin toisto jatkuu, vaikka lopettaisit liikunnan. Kun haluat lopettaa musiikin toiston, lopeta toisto ennen liikunnan lopettamista tai käynnistä **Musiikki**-sovellus tai **Mediaohjain**-sovellus.
- 6 Kun olet lopettanut liikunnan, käytä reunaa tai pyyhkäise ylös- tai alaspäin näytössä ja tarkastele liikuntatuloksiasi.

Usean harjoituksen suorittaminen

Voit kirjata erilaisia harjoituksia ja suorittaa kokonaisen rutiinin aloittamalla toisen harjoituksen heti nykyisen harjoituksen suorittamisen jälkeen.

Pyyhkäise näytössä oikealle harjoituksen aikana, napauta **Uusi** ja valitse sitten seuraava aloitettava harjoitustyyppi.

Kun haluat lopettaa uimisen, poista vesilukkotila käytöstä koskettamalla kotinäppäintä jonkin aikaa, varmista ilmanpaineanturin oikea toiminta ravistamalla kaikki vesi pois Watch-laitteesta ja napauta sitten **OK**.

## Toistuvien harjoitusten aloittaminen

Kun suoritat toistuvia harjoituksia, kuten kyykkyjä tai maastanostoja, Watch-laite laskee äänimerkillä, miten monta kertaa toistat liikettä.

- 1 Napauta Sovellukset-näytössä 🚷 (Samsung Health).
- 2 Napauta Harjoitus  $\rightarrow$  Valitse harjoitus.

3 Käytä reunaa tai pyyhkäise näytössä vasemmalle tai oikealle, valitse toistuvan harjoituksen tyyppi ja aloita.

Jos haluamaasi toistuvaa harjoitustyyppiä ei ole, napauta 🕂 ja valitse haluamasi harjoitustyyppi.

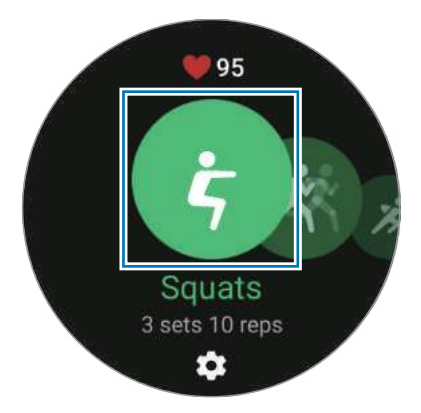

4 Napauta **OK** ja asetu oikeaan asentoon harjoituksen aloittamista varten seuraamalla näytössä näkyvää asentoa.

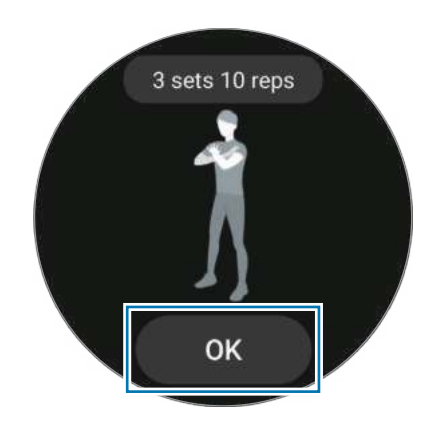

5 Laskenta alkaa äänimerkillä.

Lepää, kun olet suorittanut sarjan. Voit myös napauttaa **Ohita**, jos haluat ohittaa seuraavan sarjan. Harjoitus alkaa, kun asetut oikeaan asentoon sen aloittamista varten noudattamalla näytössä näkyvää asentoa.

- 6 Pyyhkäise näytössä oikealle ja napauta Valmis. Kun haluat keskeyttää tai aloittaa uudelleen liikunnan, pyyhkäise näytössä oikealle ja napauta Tauko tai Jatka. Voit myös painaa paluunäppäintä jonkin aikaa.
- 7 Kun olet lopettanut liikunnan, käytä reunaa tai pyyhkäise ylös- tai alaspäin näytössä ja tarkastele liikuntatuloksiasi.

## Kuntoilun määrittäminen

- 1 Napauta Sovellukset-näytössä 🚷 (Samsung Health).
- 2 Napauta Harjoitus → Valitse harjoitus.
- 3 Napauta 🏟 jokaisen harjoitustyypin alla ja määritä eri harjoitusasetukset.
  - Altaan pituus: Määritä altaan pituus.
  - Tavoite: Aktivoi harjoituksen tavoiteominaisuus ja aseta se.
  - Harjoitusnäyttö: Aseta liikunnan aikana näkyviin tulevat näytöt.
  - Valmennusviestit: Aseta laite antamaan valmennusviestejä oikean rytmityksen varmistamiseksi liikunnan aikana.
  - **Opastustiheys**: Aseta ohje tulemaan näkyviin aina, kun saavutat määrittämäsi matkan, pisteen tai ajan.
  - Automaattinen kierros: Voit tallentaa kierrosajan manuaalisesti napauttamalla näyttöä kahdesti nopeasti tai automaattisesti säännöllisin etäisyyksin, ajoin tai uintikierrosvälein liikunnan aikana.
  - Autom. tauko: Aseta Watch-laitteen liikuntatoiminto siirtymään taukotilaan automaattisesti, kun lopetat liikunnan.
  - Ääniopas: Ota ääniopas käyttöön tai poista se käytöstä.
  - Käytettävä ranne: Paranna laskennan tarkkuutta valitsemalla ranne, jossa pidät Watch-laitetta.
- Voit myös muuttaa tiettyjä asetuksia liikunnan aikana. Pyyhkäise harjoituksen aikana näytössä oikealle ja napauta **Aset.**

## Automaattinen liikunnan tunnistus

Kun olet harrastanut liikuntaa yli kymmenen minuuttia (juostessasi kolme minuuttia) Watch-laite ranteeseen puettuna, se tunnistaa automaattisesti, että liikut, ja tallentaa liikunnan tiedot, kuten liikunnan tyypin, keston ja kulutettujen kalorien määrän.

Kun lopetat jotkin harjoitukset yli yhdeksi minuutiksi, Watch-laite tunnistaa harjoituksen lopettamisen automaattisesti ja tallennus päättyy.

- Voit tarkistaa, mitä harjoituksia automaattinen harjoitusten tunnistustoiminto tukee. Napauta Sovellukset-näytössä (Samsung Health) ja napauta Aset. → Tunnista harjoitukset autom.
  - Automaattinen liikunnantunnistustoiminto mittaa liikuntaan käytetyn ajan ja kulutetut kalorit kiihtyvyysanturin avulla. Kävelytapasi, liikuntarutiinisi ja elämäntapasi voivat aiheuttaa sen, etteivät mittaustulokset ole tarkkoja.
  - Jos kävelet tai juokset, Watch-laite voi tarjota toimintoa, jonka avulla voit siirtyä manuaaliseen harjoitukseen sen jälkeen, kun ne on tunnistettu automaattisesti. Jos haluat tallentaa yksityiskohtaisia tietoja, kuten suoritettavan harjoitusreitin, vaihda manuaaliseen harjoitukseen. Tällöin sinun on lopetettava Watch-laitteen harjoitustoiminto manuaalisesti harjoituksen päättyessä.

## Uni

Voit analysoida untasi ja tallentaa sen tiedot mittaamalla sykkeesi ja liikkeesi nukkumisen aikana.

- Unirytmin neljä tilaa (hereillä, REM-uni, kevyt, syvä) analysoidaan unenaikaisten liikkeidesi ja sykemuutostesi perusteella. Näkyviin tulee kaavio, jossa näkyvät suositellut arvoalueet jokaista mitattua unitilaa varten.
  - Jos sykkeesi on epäsäännöllinen tai Watch-laitteesi ei voi tunnistaa sykettäsi oikein, unirytmisi analysoidaan kolmeen tilaan (levoton, kevyt, liikkumaton).
  - Kuorsauksen tunnistustoiminto voidaan aktivoida yhdistetyn älypuhelimen Samsung Health -sovelluksessa (versio 6.18 tai uudempi versio). Sinun on myös suunnattava yhdistetyn älypuhelimen mikrofoni itseäsi kohti.
  - Voit tarkistaa yksityiskohtaisen unianalyysin vain, kun Watch-laite on yhdistetty älypuhelimeesi.
  - Ennen mittaamista lataa Watch-laitteen akku niin, että sen varaustaso on yli 30 %.
  - Mittaustarkkuuden varmistamiseksi pue Watch-laite tiukasti käsivartesi ympärille ranteen yläpuolelle. Lisätietoja on kohdassa Watch-laitteen pukeminen tarkkoja mittauksia varten.

## Unen mittaaminen

- 1 Nuku Watch-laite ranteeseen puettuna. Watch-laite alkaa mitata untasi.
- 2 Napauta herättyäsi Sovellukset-näytössä 🚷 (Samsung Health).
- 3 Napauta Uni.
- 4 Tarkastele mitattuun uneesi liittyviä tietoja.

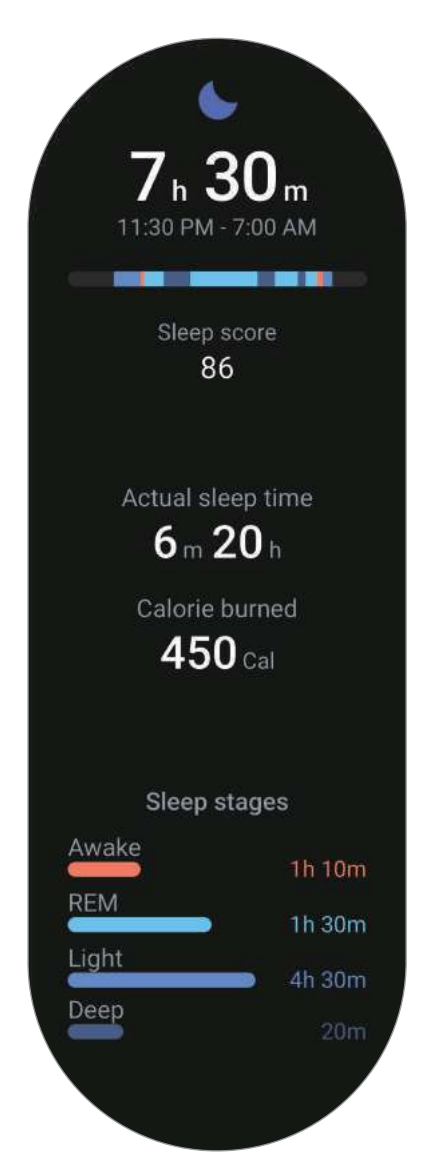

## Syke

Mittaa ja tallenna sykkeesi.

- Watch-laitteen sykkeen seurantaohjelma on tarkoitettu vain kunnon parantamiseen ja viitteellisten tietojen saamiseen liittyviin tarkoituksiin, eikä sitä ole tarkoitettu sairauksien diagnosointiin eikä sairauksien parantamiseen, lieventämiseen, hoitoon tai estämiseen.
- Mittaustarkkuuden varmistamiseksi pue Watch-laite tiukasti käsivartesi ympärille ranteen yläpuolelle. Lisätietoja on kohdassa Watch-laitteen pukeminen tarkkoja mittauksia varten.

#### Ota huomioon seuraavat asiat ennen sykkeen mittaamista:

- · Lepää viisi minuuttia ennen mittaamista.
- Jos mittaustulos poikkeaa odotetusta sykkeestä huomattavasti, lepää 30 minuuttia ja mittaa sitten uudelleen.
- Talvella tai muutoin kylmässä ilmassa pidä itsesi lämpimänä sykettä mitatessasi.
- Tupakointi tai alkoholin nauttiminen ennen mittaamista voi aiheuttaa sen, että syke poikkeaa normaalista sykkeestäsi.
- Älä puhu, haukottele tai hengitä syvään sykettä mitatessasi. Muutoin sykkeen mittaus voi olla epätarkkaa.
- Sykkeenmittauksen tulokset voivat vaihdella mittausmenetelmän ja -ympäristön mukaan.
- Jos anturi ei toimi, tarkista Watch-laitteen sijainti ranteessasi ja varmista, ettei mikään peitä anturia.
   Jos anturin sama ongelma jatkuu, vie laite Samsung-huoltoliikkeeseen.

## Sykkeen mittaaminen manuaalisesti

- 1 Napauta Sovellukset-näytössä 🚷 (Samsung Health).
- 2 Napauta Syke.
- 3 Aloita sykkeesi mittaaminen napauttamalla **Mittaa**. Voit tarkastella mitattua sykettä näytössä.

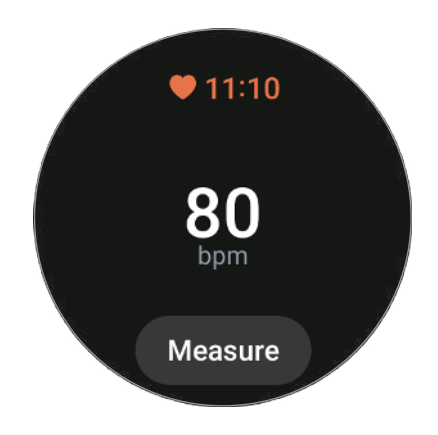

Voit tarkastella sykkeeseen liittyviä lisätietoja käyttämällä reunaa tai pyyhkäisemällä näytössä ylös- tai alaspäin.

## Sykemittauksen asetusten muuttaminen

- 1 Napauta Sovellukset-näytössä 🚷 (Samsung Health).
- 2 Napauta Aset.  $\rightarrow$  Mittaus.
- 3 Valitse mittausasetus kohdassa Syke.
  - Mittaa jatkuvasti: Sykettäsi mitataan jatkuvasti. Tällöin näytössä on lisätietoja, kuten sydämen enimmäissyke.
  - 10 min välein, liikkumatta: Sykkeesi mitataan kymmenen minuutin välein levätessäsi.
  - Vain manuaal.: Sykkeesi mitataan manuaalisesti vain, kun Mittaa-painiketta napautetaan.

## Stressi

 $\mathbb{V}$ 

Tarkista stressitasosi sykkeesi muutosten perusteella, ja vähennä stressiäsi noudattamalla Watch-laitteen antamia hengitysharjoituksia.

- Mitä useammin mittaat stressitasoasi, sitä tarkempia tulokset ovat kertyneiden tietojen ansiosta.
  - Mitattu stressitasosi ei välttämättä ole yhteydessä tunnetasoosi.
  - Stressitasoasi ei ehkä mitata, kun nukut, suoritat harjoituksia, liikut paljon tai heti sen jälkeen, kun olet lopettanut harjoittelun.
  - Mittaustarkkuuden varmistamiseksi pue Watch-laite tiukasti käsivartesi ympärille ranteen yläpuolelle. Lisätietoja on kohdassa Watch-laitteen pukeminen tarkkoja mittauksia varten.
  - Tämän ominaisuuden käyttömahdollisuus määräytyy alueen mukaan.

#### Stressitason mittaaminen manuaalisesti

- 1 Napauta Sovellukset-näytössä 🚷 (Samsung Health).
- 2 Napauta Stressi.
- 3 Aloita stressitasosi mittaaminen napauttamalla **Mittaa**. Tarkista mitattu stressitaso näytöstä.

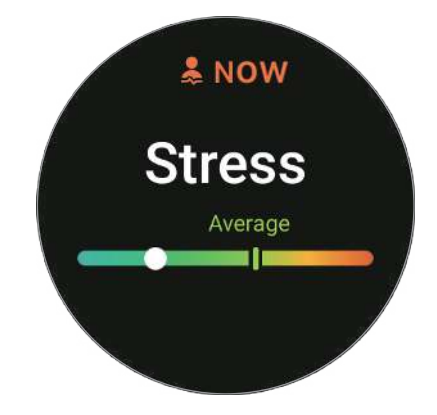

## Stressin vähentäminen hengitysharjoituksen avulla

- 1 Napauta Sovellukset-näytössä 🚷 (Samsung Health).
- 2 Napauta Stressi ja siirry hengitysnäyttöön käyttämällä reunaa tai pyyhkäisemällä näytössä ylöspäin.
- 3 Muuta hengitysten määrää napauttamalla  $\bigcirc$  tai  $\bigcirc$ . Voit muuttaa hengityksen kestoa napauttamalla **Hengityksen kesto**.
- 4 Napauta **Hengitä** ja aloita hengittäminen. Kun haluat lopettaa hengitysprosessin, napauta näyttöä ja napauta **O**.

## Veren happi

Voit mitata veresi happitason ja tarkistaa, kuljettaako veresi happea oikein elimistösi eri osiin.

Tämä ominaisuus on tarkoitettu vain yleiseen hyvinvointisi ja kuntosi tarkkailuun. Älä siis käytä sitä lääketieteellisiin tarkoituksiin, kuten oireiden diagnosointiin, hoitoon tai sairauksien ehkäisyyn.

#### Ota huomioon seuraavat asiat ennen veren happitason mittaamista:

- Lepää viisi minuuttia ennen mittaamista.
- Talvella tai muutoin kylmässä ilmassa pidä itsesi lämpimänä veren happitasoa mitatessasi.
- · Veren happitason mittauksen tulokset voivat vaihdella mittausmenetelmän ja -ympäristön mukaan.

## Veren happitason mittaaminen manuaalisesti

- 1 Napauta Sovellukset-näytössä 🚷 (Samsung Health).
- 2 Napauta Veren happi.
- 3 Napauta Mittaa, ota oikea asento noudattamalla näytön ohjeita ja aloita sitten veren happitason mittaus napauttamalla OK.

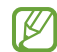

#### Oikea mittausasento

- Kun haluat tarkkoja mittauksia, pue Watch-laite tiukasti käsivartesi ympärille ranteen yläpuolelle ja jätä kahden sormen leveyden verran välimatkaa ranteeseesi seuraavan kuvan mukaisesti. Aseta lisäksi kyynärpää pöydälle ja sijoita se lähelle sydäntäsi.
- Älä liiku, ja pysy oikeassa asennossa, kunnes mittaus on valmis.

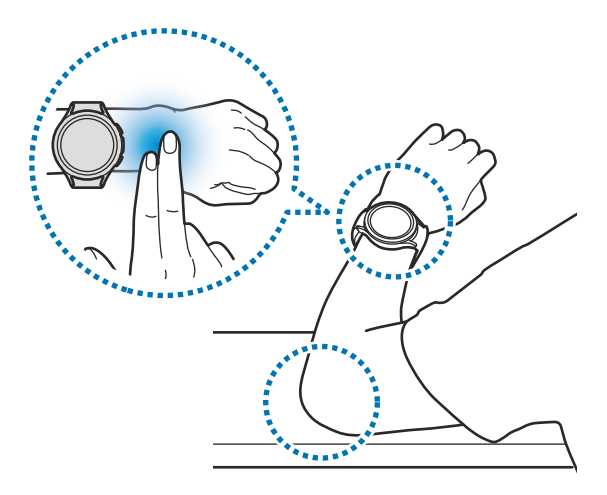

Tarkista mitattu veren happitaso näytöstä. Jos veresi happipitoisuus levossa on välillä 95 %–100 %, sitä pidetään normaalina.

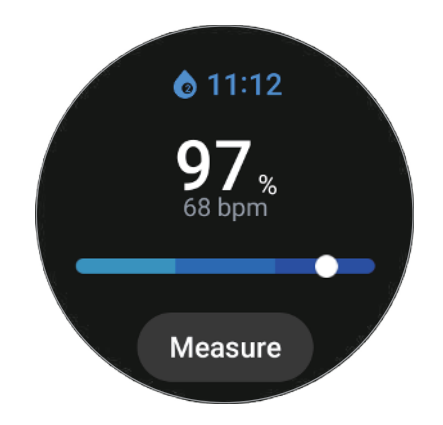

#### Veren happitason mittaaminen nukkumisen aikana

Voit asettaa veren happitason mitattavaksi jatkuvasti nukkumisen aikana.

- 1 Napauta Sovellukset-näytössä 🚷 (Samsung Health).
- 2 Napauta Aset.  $\rightarrow$  Mittaus.
- 3 Aktivoi Veren happitaso nukkuessa -kohdan alla oleva kytkin napauttamalla sitä. Unenaikainen veresi happitaso mitataan yhdessä muiden unitietojen kanssa, kun nukut Watch-laite ranteessasi.
- Jos asetat sen mittaamaan veresi happitasoa jatkuvasti nukkuessasi, akun varaus kuluu tavallista nopeammin.
  - Optisen sykemittarin anturin välkkymisen aiheuttama valo näkyy veren happitasoa mitattaessa.
  - Watch-laite voi mitata veren happipitoisuutta, vaikka et nukkuisi, koska Watch-laite tunnistaa unitilaksi myös kirjan lukemisen tai television tai elokuvan katselemisen.
  - Pue Watch-laite tiukasti ranteeseesi näytön pukemisohjeiden mukaisesti ja varmista, että ranteen ja Watch-laitteen väliin ei jää tilaa, kun käännyt nukkuessasi.

## Elimistön koostumus

Voit mitata elimistösi koostumuksen, kuten luustolihasmassan tai rasvamassan.

- Tämä ominaisuus on tarkoitettu vain yleiseen hyvinvointisi ja kuntosi tarkkailuun. Älä siis käytä sitä lääketieteellisiin tarkoituksiin, kuten oireiden diagnosointiin, hoitoon tai sairauksien ehkäisyyn.
  - Älä mittaa elimistön koostumusta, jos sinulla on implantoitu sydämentahdistin, defibrillaattori tai jokin muu elektroninen laite elimistössäsi.
  - Elimistön koostumusta mitattaessa kehon läpi kulkee pieni sähkövirta. Vaikka se on vaaraton ihmisille, älä mittaa elimistön koostumusta, jos olet raskaana.
- Mittaustarkkuuden varmistamiseksi pue Watch-laite tiukasti käsivartesi ympärille ranteen yläpuolelle. Lisätietoja on kohdassa Watch-laitteen pukeminen tarkkoja mittauksia varten.
  - Jos elimistön koostumuksen mittaustulokset ovat epätarkkoja, tarkista käyttäjäprofiilisi älypuhelimen Samsung Health -sovelluksessa ja muokkaa sitä.
  - Ammattimaisista elimistön koostumuksen mittauslaitteista poiketen Watch-laite, jota on pidettävä ranteessa, mittaa ylävartalon koostumuksen ja tuottaa arvioimalla tulokset koko elimistön koostumuksesta. Siksi elimistön koostumuksen mittaustulokset voivat olla epätarkkoja seuraavissa tapauksissa: jos ylä- ja alavartalon koostumukset ovat liian epätasapainoisia, jos olet erittäin lihava tai jos lihasmassa on hyvin suuri.
  - Watch-laite käyttää elimistön koostumuksen mittaamisessa biosähköistä impedanssianalyysia (BIA), joka tarjoaa yli 98 prosentin tarkkuuden verrattuna kultaisena standardina pidettävään röntgenabsorptiometriaan (DXA).

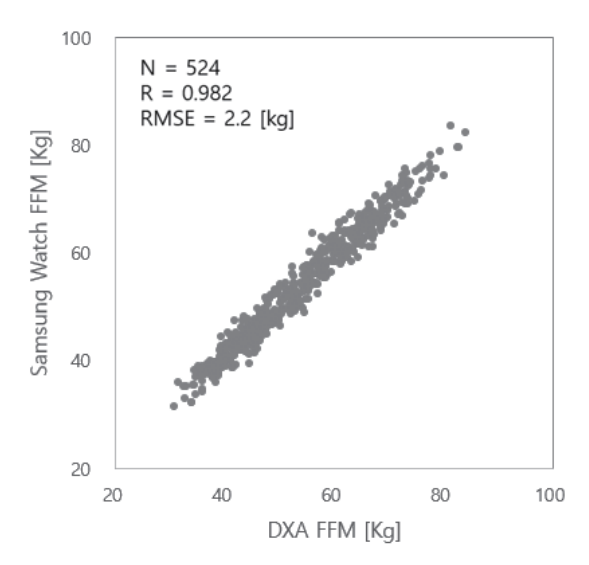

#### Ota huomioon seuraavat asiat ennen elimistösi koostumuksen mittaamista:

- Jos olet alle 20-vuotias, tulokset eivät ehkä ole tarkkoja, kun mittaat elimistön koostumusta.
- Voit saada tarkempia elimistön koostumuksen tuloksia, jos noudatat seuraavia mittausehtoja:
  - mittaus samaan aikaan päivästä (suositellaan mittaamista aamulla)
  - mittaus tyhjällä vatsalla
  - mittaus WC:ssä käynnin jälkeen
  - mittaus muulloin kuin kuukautisten aikana
  - mittaus ennen liikuntaa, suihkuun menoa, saunaan menoa tai muuta ruumiinlämpöä nostavaa toimintaa.
  - mittaus kaulakorujen ja muiden metalliesineiden poistamisen jälkeen.

### Elimistön koostumuksen mittaaminen

- 1 Napauta Sovellukset-näytössä 🚷 (Samsung Health).
- 2 Napauta Elimistön koostumus.
- 3 Napauta Mittaa.
- 4 Anna painosi ja napauta Vahvista.
- Jos mittaat elimistön koostumusta ensimmäistä kertaa, anna pituutesi ja sukupuolesi. Voit myös tarkastella yksityiskohtaisia mittaustietoja näytössä napauttamalla **Mittausohjeet**.

5 Aloita elimistön koostumuksen mittaus asettamalla kaksi sormea koti- ja paluunäppäimille noudattamalla näytön ohjeita.

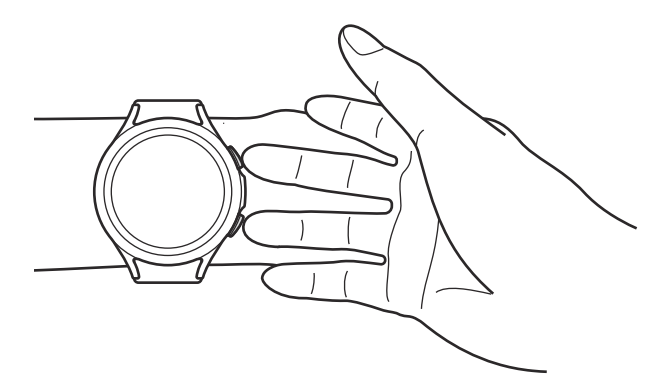

Oikea asento elimistön koostumuksen mittaamiseen, kun Watch-laite on puettuna vasempaan ranteeseesi.

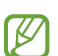

#### Oikea mittausasento

- Aseta molemmat käsivartesi rintakehän tasolle, mutta älä kosketa niillä vartaloasi.
- Pidä koti- ja paluunäppäimelle asetetut sormet erillään toisistaan. Älä myöskään kosketa Watch-laitteen muita osia sormillasi näppäimiä lukuun ottamatta.
- Pysy vakaana äläkä liiku, jotta mittaustulokset ovat tarkkoja.
- Signaalissa voi olla katkoja, kun sormesi on kuiva. Jos näin käy, kostuta sormesi iho esimerkiksi ihovoiteella ja mittaa elimistön koostumus sitten.
- Mittaustulokset eivät ehkä ole tarkkoja ihon kuivuuden tai karvojen takia.
- Pyyhi Watch-laitteen takaosa puhtaaksi ennen mittausta, jotta mittaustulokset ovat tarkkoja.

Tarkastele elimistön koostumuksen mittaustuloksia näytössä.

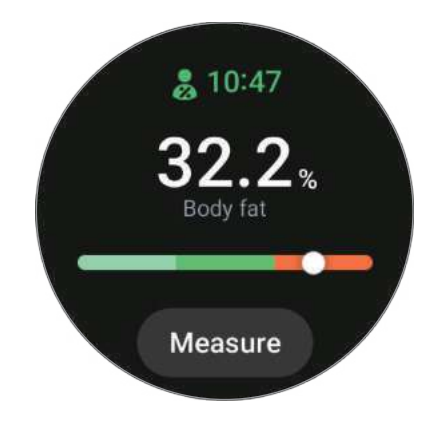

Voit tarkastella elimistön koostumukseen liittyviä lisätietoja käyttämällä reunaa tai pyyhkäisemällä näytössä ylös- tai alaspäin.

## Ruoka

Voit tallentaa päivän aikana nauttimasi kalorimäärän ja helpottaa painonhallintaa vertaamalla määrää tavoitemäärääsi.

## Kalorimäärän tallentaminen

- 1 Napauta Sovellukset-näytössä 🚷 (Samsung Health).
- 2 Napauta Ruoka.
- 3 Napauta Lisää, napauta aterian tyyppiä näytön yläreunassa ja valitse vaihtoehto.
- 4 Aseta nautittujen kalorien määrän käyttämällä reunaa tai pyyhkäisemällä näytössä ylös- tai alaspäin ja napauta sitten **Valmis**.

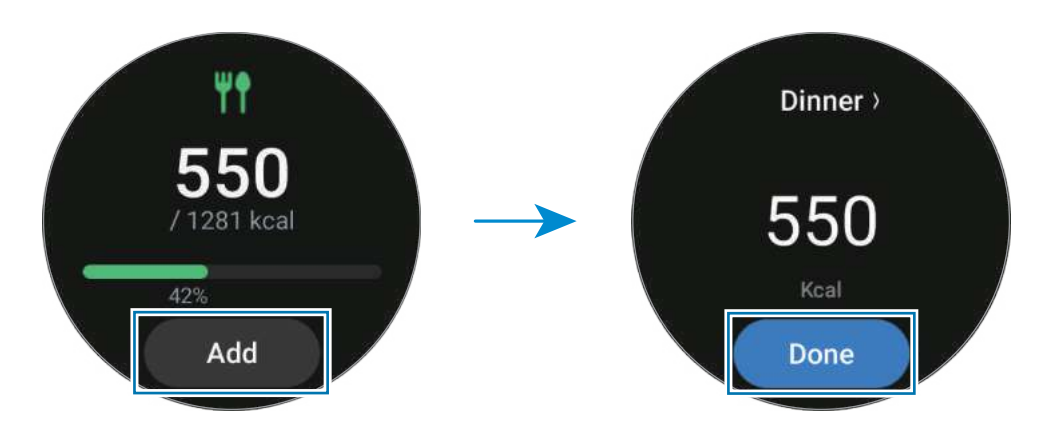

Voit tarkastella nautittuihin kaloreihin liittyviä lisätietoja käyttämällä reunaa tai pyyhkäisemällä näytössä ylös- tai alaspäin.

### Lokien poistaminen

- 1 Napauta Sovellukset-näytössä 🚷 (Samsung Health).
- 2 Napauta Ruoka ja napauta Poista tämän päivän loki.
- 3 Valitse poistettavat tiedot ja napauta **Poista**.

### Nautittujen kalorien tavoitemäärän määrittäminen

- 1 Napauta Sovellukset-näytössä 🚷 (Samsung Health).
- 2 Napauta Ruoka ja napauta Aseta tavoite.
- 3 Aseta tavoite kiertämällä reunaa tai pyyhkäisemällä ylös- tai alaspäin näytössä.
- 4 Napauta Valmis.

## Vesi

Voit tallentaa tiedot siitä, miten monta lasia vettä olet juonut, ja seurata tietoja.

## Vedenkulutuksen tallentaminen

- 1 Napauta Sovellukset-näytössä 🚷 (Samsung Health).
- 2 Napauta Vesi.
- Napauta 

   kun juot lasin vettä.
   Jos lisäsit vahingossa virheellisen arvon, voit korjata sen napauttamalla
   .

## Kulutuksen tavoitemäärän asettaminen

- 1 Napauta Sovellukset-näytössä 🚷 (Samsung Health).
- 2 Napauta Vesi ja napauta Aseta tavoite.
- 3 Aseta päivittäinen tavoite kiertämällä reunaa tai pyyhkäisemällä ylös- tai alaspäin näytössä.
- 4 Napauta Valmis.

## Yhdessä

Vertaa askeltietoja Samsung Health -sovellusta käyttävien ystäviesi kanssa. Kun aloitat askelhaasteen ystäviesi kanssa, voit tarkastella haasteen tilaa Watch-laitteessasi.

- 1 Napauta Sovellukset-näytössä 🚷 (Samsung Health).
- 2 Napauta Yhdessä.

Napauta Näytä puhelim., niin saat älypuhelimeesi näkyviin tiedot esimerkiksi omasta tai ystäviesi haastetilanteesta tai omasta tai ystäviesi askelmääräsijoituksista viikon haastekilpailussa.

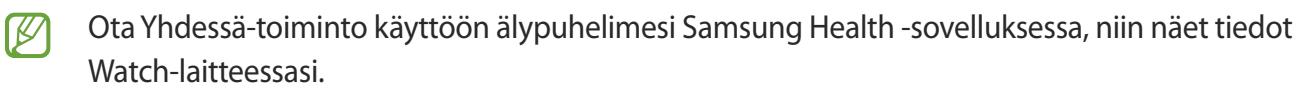

## Naisten terveys

Aloita kuukautiskiertosi seuranta antamalla kiertosi pituus. Kun hallitset ja seuraat kuukautiskiertoasi, voit ennustaa päivämääriä, kuten seuraavan kuukautisvuodon ajankohdan. Lisäksi voit auttaa hallitsemaan terveyttäsi tallentamalla oireesi ja mielialasi.

- 1 Napauta Sovellukset-näytössä 🚷 (Samsung Health).
- 2 Napauta Naisten terveys.
- 3 Napauta Anna kuukautiset.
- 4 Napauta syöttökenttää ja määritä kuukautisten alkamispäivä käyttämällä reunaa tai pyyhkäisemällä näytössä ylös- tai alaspäin.
- 5 Napauta Tallenna.

Napauta Lisää loki ja valitse tallennettavat lisätiedot, kuten oireet tai mielialat.

Ota Naisten terveys -toiminto käyttöön älypuhelimessasi Samsung Health -sovelluksessa, jotta voit käyttää tätä toimintoa Watch-laitteessasi.

## Aset.

Voit määrittää erilaisia liikuntaan ja kuntoon liittyviä asetuksia.

Napauta Sovellukset-näytössä 🚷 (Samsung Health) ja napauta Aset.

- Ilmoitus: Määritä liikunta- ja kuntoilmoitukset.
- Mittaus: Määritä, miten syke ja stressi mitataan, ja ota käyttöön tai poista käytöstä veren hapen unenaikainen mittaus tai kuorsauksen tunnistustoiminnot.
- **Tunnista harjoitukset autom.**: Aseta harjoitustyyppi, jonka Watch-laite voi tunnistaa automaattisesti, ja aseta Watch-laite myös tallentamaan likimääräiset sijaintitiedot automaattisesti kävelyn tai juoksun aikana.
- Yhdistetyt palvelut: Aseta tiedot jaettaviksi muiden yhdistettyjen terveysalustasovellusten, harjoituslaitteiden ja televisioiden kanssa.

## **Samsung Health Monitor**

## Esittely

Voit mitata verenpaineen tai EKG:n aina halutessasi Watch-laitteen Samsung Health Monitor -sovelluksella, joka sisältää sekä optisen sykemittarin anturin että sähköisen bioanturin. Mittaushistoria synkronoidaan automaattisesti Watch-laitteeseen yhdistetyn älypuhelimen kanssa. Voit tarkastella mittaushistoriaa myös älypuhelimen Samsung Health Monitor -sovelluksessa.

Hallitse terveyttäsi järjestelmällisemmin lääkärin kanssa mittaustulostesi perusteella.

- Jos et ole asentanut Samsung Health Monitor -sovellusta älypuhelimeesi, lataa se Galaxy Store -palvelusta.
  - Samsung Health Monitor -sovellusta tuetaan vain Samsung-älypuhelimissa.
  - Alle 22-vuotiaat henkilöt eivät voi käyttää Samsung Health Monitor -sovellusta verenpaineen tai EKG:n mittaamiseen.
  - Tämän ominaisuuden käyttömahdollisuus määräytyy alueen mukaan.

## Verenpaineen ja EKG:n mittaamista koskevat varotoimet

#### Yleiset varotoimet

- Samsung Health Monitor -sovellusta ei voi käyttää kohonneen verenpaineen tai sydänsairauksien diagnosointiin. Älä milloinkaan käytä tätä sovellusta lääkärin lääketieteellisen arvion tai hoidon korvaamiseen. Hätätilanteessa ota heti yhteys lähimpään sairaalaan.
- Älä muuta lääkitystäsi tai sen annostusta tai käyttöä ilman lääkärin lupaa.
- Samsung Health Monitor -sovelluksen antamat lukemat ja tulokset ovat vain viitteellisiä. Älä milloinkaan käytä niitä lääkinnällisten päätösten tekemiseen ilman lääkärin lupaa.
- Mittaustarkkuuden varmistamiseksi pue Watch-laite tiukasti käsivartesi ympärille ranteen yläpuolelle. Lisätietoja on kohdassa Watch-laitteen pukeminen tarkkoja mittauksia varten.

- Ennen verenpaineen tai EKG:n mittaamista valmistele mukava tuoli ja pöytä, joille voi laskea käsivartesi ja älypuhelimesi.
- Istuudu valmistelemaasi mukavaan tuoliin selkäsi tuettuna. Älä istu jalat ristissä, ja pidä molemmat jalkaterät lattialla.
- Aseta käsivartesi mukavasti pöydälle, kun mittaat verenpainetta tai EKG:tä.
- Lepää vähintään viisi minuuttia mukavassa asennossa ennen verenpaineen tai EKG:n mittaamista.
- Mittaa verenpaine tai EKG hiljaisessa paikassa sisätiloissa.
- Älä mittaa verenpainetta tai EKG:tä fyysisen aktiviteetin aikana.
- Pysy paikallasi äläkä puhu, kun aloitat verenpaineen tai EKG:n mittaamisen, äläkä liiku tai puhu, ennen kuin mittaus on valmis.
- Älä mittaa verenpainetta tai EKG:tä, kun olet lähellä voimakkaita sähkökenttiä tuottavia koneita, kuten magneettikuvauslaitteita, röntgenlaitteita, sähkömagneettisia varkaudenestojärjestelmiä tai metallinilmaisimia.
- Yhdistä Watch-laitteesi aina älypuhelimeen kotonasi tai muussa turvallisessa paikassa Bluetooth-yhteydellä turvallisuussyistä. Yhteyden muodostaminen älypuhelimeen julkisella paikalla ei ole suositeltavaa.
- Älä mittaa verenpainetta tai EKG:tä hoitojen, kuten leikkausten tai defibrillaation, aikana.
- Mittaa verenpaine tai EKG ympäristössä, jonka lämpötila on 12 °C–40 °C ja suhteellinen kosteus 30 %–90 %.

#### Verenpaineen mittaamista koskevat varotoimet

- Vältä alkoholia, kofeiinia sisältäviä ruokia, tupakointia, liikuntaa ja kylpyyn menemistä 30 minuuttia ennen verenpaineen mittaamista.
- Varmista, että ranteesi on kuiva verenpainetta mitatessasi, äläkä mittaa sitä, jos olet levittänyt ihovoidetta tai hikoilet voimakkaasti.
- Älä hengitä syvään tai hitaasti tarkoituksellisesti, vaan hengitä tavalliseen tapaan verenpainetta mitatessasi.
- Jos olet raskaana, tuloksesi eivät ehkä ole tarkkoja verenpainetta mitatessasi.
- Älä mittaa verenpainetta Samsung Health Monitor -sovelluksella, jos sinulla on jokin seuraavista:
  - rytmihäiriö
  - taustalla oleva sydänsairaus tai aiempi sydänkohtaus
  - verenkiertoelimistön tai ääreisverisuonten sairaus
  - sydämen läppävika (aorttaläpän sairaus)
  - sydänlihassairaus
  - muu sydän- tai verisuonitauti
  - munuaisten vajaatoiminnan loppuvaihe (ESRD)
  - diabetes
  - neuroosi (esimerkiksi tärinää)
  - verenvuototauti tai käytät verenohennuslääkettä.
- · Älä käytä rannetta, jossa on tatuointi, verenpainetta mitatessasi.
- Samsung Health Monitor -sovellus kalibroi ja mittaa verenpaineen sen käsivarren lukemien perusteella, jossa verenpainemittari on. Ota yhteys lääkäriin, jos käsivarsiesi verenpaineessa on suuri ero (yli 10 mmHg).
- · Älä käytä verenpaineesi mittaamisessa Watch-laitetta, joka on kalibroitu toiselle henkilölle.
- Samsung Health Monitor -sovelluksen verenpaineen mittausalue on seuraava: Jos kalibrointi on tehty, systolinen verenpaine on 80 mmHg–170 mmHg ja diastolinen verenpaine 50 mmHg–110 mmHg. Mittaustilanteessa systolinen verenpaine on 70 mmHg–180 mmHg ja diastolinen verenpaine 40 mmHg–120 mmHg.
- Signaaliin voivat vaikuttaa henkilön ihon kirkkaus, veren määrä ihon alla ja anturin puhtaus.

#### **EKG:n mittaamista koskevat varotoimet**

- Varmista, että ranteesi ei ole liian kuiva EKG:tä mitatessasi. Voit saada tarkemmat EKG-signaalit, kun anturia koskettava iho on kostea ja lievästi hikinen tai ihovoiteinen.
- Älä mittaa EKG:tä, jos sinulla on implantoitu sydämentahdistin, defibrillaattori tai jokin muu elektroninen laite kehon sisällä.
- · Jos olet raskaana, tuloksesi eivät ehkä ole tarkkoja EKG:tä mitatessasi.
- Älä mittaa EKG:tä Samsung Health Monitor -sovelluksella, jos sinulla on rytmihäiriö, ellei se johdu eteisvärinästä.
- Samsung Health Monitor -sovellus ei tunnista sydänkohtauksia. Jos sinulla on epäilyttäviä oireita, ota heti yhteyttä lääkäripäivystykseen.

## Verenpaineen mittaamisen aloittaminen

#### Esiasettaminen ennen verenpaineen mittaamista

Anna profiilisi Samsung Health Monitor -sovelluksessa ja kalibroi Watch-laite ennen verenpaineen mittaamista. Jos et anna profiilia, et voi mitata verenpainettasi, ja jos et kalibroi Watch-laitetta tai jos joku muu kalibroi sen, lukemat eivät kelpaa.

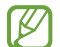

Kalibroi Watch-laite mansetin sisältävällä verenpainemittarilla, kun mittaat verenpainetta ensimmäistä kertaa Watch-laitteen ostamisen jälkeen. Kalibroi se sen jälkeen uudelleen 28 päivän välein. Mansetin sisältävä verenpainemittari myydään erikseen.

- 1 Napauta Sovellukset-näytössä 🅢 (Samsung Health Monitor).
- 2 Napauta Verenpaine → Avaa puhelinsov.
   Samsung Health Monitor -sovellus käynnistyy älypuhelimessasi.
- 3 Napauta Hyväksy.
- 4 Anna profiilitietosi, kuten nimesi, sukupuolesi ja syntymäpäiväsi, ja napauta Jatka.
- 5 Napauta Kalibroi kello.
- 6 Pue verenpainemittarin mansetti sen käsivarren yläosaan, jossa Watch-laite ei ole. Katso verenpainemittarin käyttöoppaasta lisätietoja mansetin oikeasta pukemisesta.
- 7 Suorita kalibrointi noudattamalla näytön ohjeita.
#### Verenpaineen mittaaminen

Voit mitata verenpaineen käyttämällä Watch-laitteen optisen sykemittarin anturia ilman muita lääkinnällisiä laitteita, kuten mansetin sisältävää verenpainemittaria, kalibroinnin jälkeen.

Sinun on pidettävä Watch-laitetta hallitsevassa käsivarressasi kalibroinnin aikana.

1 Napauta Sovellukset-näytössä 🅢 (Samsung Health Monitor).

#### 2 Napauta Verenpaine $\rightarrow$ Mittaa.

Mitattu systolinen ja diastolinen verenpaine ja syke tulevat näyttöön.

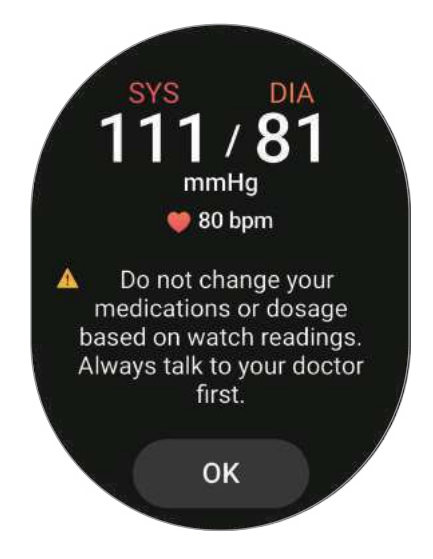

#### Lukemien tarkistaminen

Tarkista Watch-laitteen näytön lukemat verenpaineesi mittaamisen jälkeen. Voit tarkastella aikaisempia lukemia ja tietoja yhdistetyn älypuhelimen Samsung Health Monitor -sovelluksessa. Jaa, poista ja hallitse tuloksia älypuhelimen Samsung Health Monitor -sovelluksessa.

Jos lukemat ovat epätavallisen korkeita tai matalia ja tunnet joitakin epätavallisia fyysisiä oireita, ota heti yhteyttä lähimpään sairaalaan ja pyydä lääkinnällisiä neuvoja. Mittaa vähintään kaksi kertaa uudelleen, jos sinun ei todeta olevan hätätilanteessa.

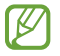

Vanhoja tuloksia voidaan poistaa Watch-laitteeseen yhdistetystä älypuhelimesta sen tallennustilan mukaan. Tulokset lähetetään automaattisesti vain, jos yhdistetyssä älypuhelimessa on vähintään 100 Mt tallennustilaa.

### EKG:n mittaamisen aloittaminen

#### Esiasettaminen ennen EKG:n mittaamista

Anna profiilisi Samsung Health Monitor -sovelluksessa ennen EKG:n mittaamista. Jos et anna profiiliasi, et voi mitata EKG:täsi.

- 1 Napauta Sovellukset-näytössä 🐠 (Samsung Health Monitor).
- 2 Napauta EKG → Avaa puhelinsov.
   Samsung Health Monitor -sovellus käynnistyy älypuhelimessasi.
- 3 Napauta Hyväksy.
- 4 Anna profiilitietosi, kuten nimesi, sukupuolesi ja syntymäpäiväsi, ja napauta Jatka.
- 5 Napauta Aloita ja aloita EKG:n mittaaminen noudattamalla näytön ohjeita.

#### EKG:n mittaaminen

Hallitse terveyttäsi tarkistamalla sydämen tila mukavasti etukäteen EKG-mittaustulosten avulla.

- 1 Napauta Sovellukset-näytössä 🅢 (Samsung Health Monitor).
- 2 Napauta **EKG** ja aseta sormi kevyesti sähköisen bioanturin päälle. Älä jätä tilaa ranteen ja Watch-laitteen väliin.

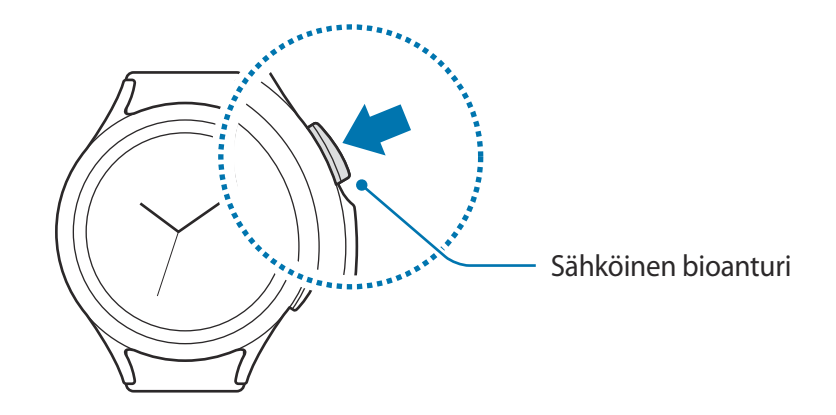

Mittaaminen alkaa ja EKG-aalto tulee näyttöön.

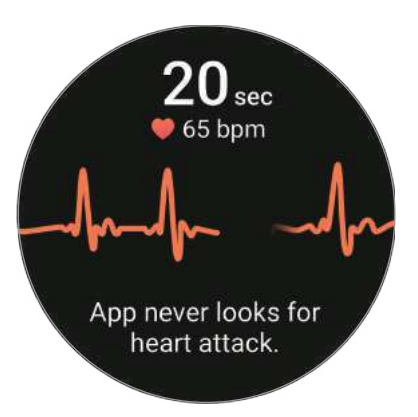

- 3 Napauta Lisää, jos haluat syöttää muita fyysisiä oireitasi, kun mittaus on valmis.
- 4 Napauta Valmis.

#### Tulosten tarkasteleminen

Tarkastele tuloksia ja EKG-aaltoa Watch-laitteen näytössä EKG:n mittaamisen jälkeen. EKG-aallossa näkyy sydämen sykerytmi ja sähköinen toiminta, ja se on jaettu useaan osaan. Jaa EKG-kaavio ja tulokset lääkärisi kanssa, jotta saat tarkan diagnoosin yksityiskohtaisemman tarkastuksen kautta, jos EKG-aallosta ja lukemista löytyy poikkeavia tuloksia.

Voit tarkastella aikaisempia tuloksia ja tietoja yhdistetyn älypuhelimen Samsung Health Monitor -sovelluksessa. Jaa, poista ja hallitse tuloksia älypuhelimen Samsung Health Monitor -sovelluksessa.

- Sinusrytmi: Normaali sykerytmi, joka on välillä 50–100 lyöntiä minuutissa.
- Eteisvärinä: Rytmihäiriötyyppi, jossa sydän sykkii epäsäännöllisesti. Ota yhteyttä lääkäriisi.
- Epävarma: Tulos ei ole Sinusrytmi eikä Eteisvärinä ja täyttää jonkin seuraavista ehdoista:
  - syke on alle 50 tai yli 100 lyöntiä minuutissa EKG:n mittaamisen aikana, eikä kyseessä ole Eteisvärinä
  - EKG-aallon tyyppi ei ole Sinusrytmi eikä Eteisvärinä
  - syke on yli 120 lyöntiä minuutissa ja EKG-aalto viittaa siihen, että kyseessä on Eteisvärinä.

- Huono mittaustulos: Se näkyy, kun EKG-mittaustuloksen analysoinnissa käytettyjä signaaleja ei mitata oikein. Suorita tällöin mittaus uudelleen.
- Ota yhteyttä lääkäriin tai lähimpään sairaalaan, jos **Epävarma** tai **Huono mittaustulos** tulee jatkuvasti näkyviin ja tunnet joitakin epätavallisia fyysisiä oireita.
- Jos Huono mittaustulos tulee jatkuvasti näkyviin, pyyhi sähköinen bioanturi ja mittaa EKG:si uudelleen. Signaalissa voi olla katkoksia, jotka johtuvat anturia vasten olevan ihon kuivuudesta tai ranteen karvoituksesta. Jos näin käy, kostuta ihoasi esimerkiksi ihovoiteella tai aja karvat ja mittaa EKG sitten.
  - Jos EKG-aalto näkyy ylösalaisin, analysointi ei ehkä toimi oikein. Tarkista mittauksessa käytettävän ranteen asetukset, käytä Watch-laitetta oikean suuntaisesti ja mittaa EKG uudelleen.
  - Vanhoja tuloksia voidaan poistaa Watch-laitteeseen yhdistetystä älypuhelimesta sen tallennustilan mukaan. Tulos lähetetään automaattisesti vain, jos yhdistetyssä älypuhelimessa on vähintään 100 Mt tallennustilaa.

## GPS

Watch-laitteessa on GPS-antenni, joten voit tarkistaa sijaintitietosi reaaliaikaisesti ilman yhteyttä älypuhelimeen.

Napauta Sovellukset-näytössä O (Asetukset)  $\rightarrow$  Sijainti ja aktivoi sitten kytkin napauttamalla sitä.

Aktivoi **Paranna tarkkuutta** -kytkin napauttamalla sitä, niin voit asettaa Watch-laitteen parantamaan sijaintitietojesi tarkkuutta Wi-Fi- tai matkapuhelinverkon avulla, vaikka verkot olisivat poissa käytöstä.

- Kun Watch-laite ja älypuhelin on yhdistetty, tämä toiminto käyttää älypuhelimen GPS-toimintoa. Ota älypuhelimen sijaintitoiminto käyttöön, jotta voit käyttää GPS-anturia.
  - Watch-laitteesi GPS-antennia käytetään Samsung Health -toimintoa ja terveysalustasovelluksia käytettäessä, vaikka Watch-laitteesi olisi yhdistetty älypuhelimeesi.
  - GPS-signaali voi heiketä paikoissa, joissa signaali voi olla estetty, kuten rakennusten välissä ja alavilla alueilla tai huonolla säällä.

## Musiikki

Voit kuunnella Watch-laitteeseesi tallennettua musiikkia.

Napauta Sovellukset-näytössä 🕑 (Musiikki).

Kun kuuntelet musiikkia, avaa kirjastonäyttö vetämällä ylöspäin näytön alareunasta ja napauttamalla **Kirjasto**. Kirjastonäytössä näkyy soittolista, ja voit järjestää musiikin kappaleittain, albumeittain ja esittäjittäin.

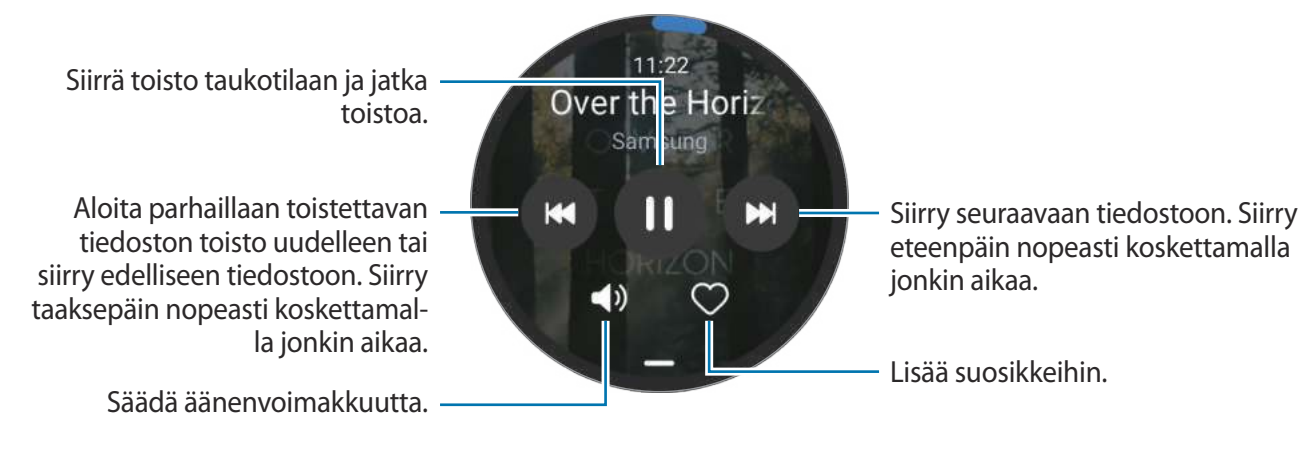

✓ Jos haluat tallentaa musiikkia Watch-laitteeseen, käynnistä Galaxy Wearable -sovellus älypuhelimessasi, napauta Kellon asetukset → Hallitse sisältöä → Lisää kappaleita, valitse yhdistetystä älypuhelimesta Watch-laitteeseen lähetettävä musiikki ja napauta sitten Valmis.

## Mediaohjain

### Esittely

Voit ohjata Watch-laitteeseen asennettua mediasovellusta musiikin ja videoiden toistossa.

Tämä sovellus käynnistetään automaattisesti Watch-laitteesta, kun toistat musiikkia tai videoita yhdistetyssä älypuhelimessa. Jos et halua sovelluksen käynnistyvän automaattisesti, napauta Sovellukset-näytössä () (Asetukset) → Näyttö ja poista Näytä mediasäätimet -kytkin käytöstä napauttamalla sitä.

### Musiikkisoittimen ohjaaminen

- 1 Napauta Sovellukset-näytössä 🕑 (Mediaohjain).
- 2 Valitse Puhelin tai Kello.

Kun valitset **Puhelin**, musiikki toistetaan yhdistetyn älypuhelimen musiikkisovelluksessa ja voit ohjata musiikkisoitinta Watch-laitteellasi.

Kun valitset **Kello**, musiikki toistetaan Watch-laitteen musiikkisovelluksessa ja voit kuunnella musiikkia Watch-laitteen kaiuttimesta tai yhdistetystä Bluetooth-kuulokemikrofonista.

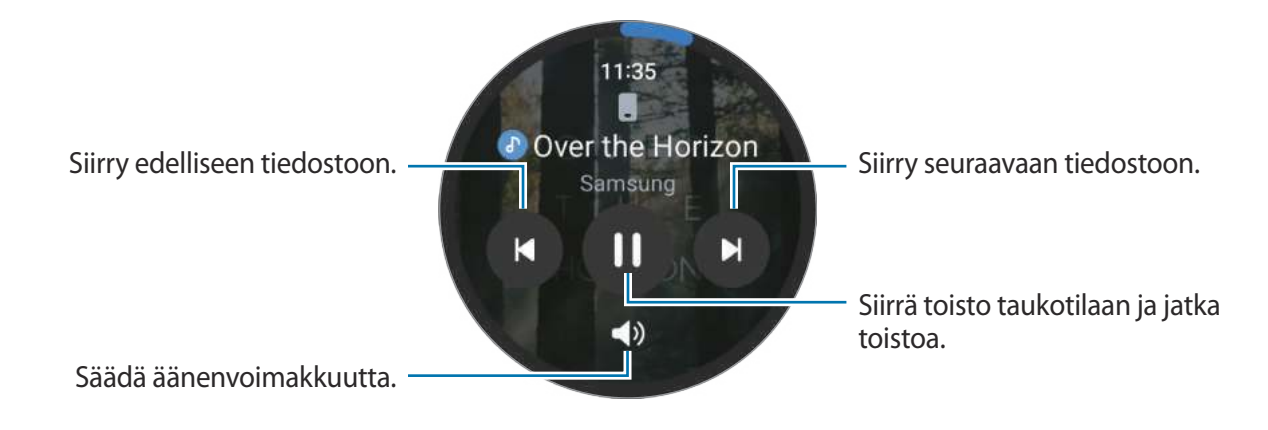

## Videosoittimen ohjaaminen

- 1 Aloita videon toisto yhdistetyssä älypuhelimessa.
- 2 Napauta Sovellukset-näytössä 🕑 (Mediaohjain).
- 3 Napauta Puhelin.

Voit ohjata videosoitinta Watch-laitteellasi.

## Reminder

Voit tallentaa tehtäviä muistutuksiksi ja vastaanottaa ilmoituksia määrittämäsi ehdon mukaisesti.

- Jos haluat saada muistutusilmoituksia tietyssä paikassa, yhdistä Watch-laite älypuhelimeen Bluetoothin kautta. Asetustoiminto, jonka avulla voit vastaanottaa muistutusilmoituksia tietyssä paikassa, on kuitenkin käytettävissä vain älypuhelimessa.
  - Kaikki Watch-laitteessa ajoitetut muistutukset synkronoidaan yhdistetyn älypuhelimen kanssa automaattisesti, jolloin voit vastaanottaa älypuhelimesta hälytykset ja tarkistaa ne.
- Napauta Sovellukset-näytössä (Reminder) ja napauta Kirjoita.
   Jos sinulla on tallennettu muistutus, napauta + muistutusluettelon alussa.
- 2 Valitse haluamasi syöttötila ja kirjoita muistutus.
- 3 Aseta ilmoitus napauttamalla Aseta aika.
- 4 Napauta syöttökenttää, määritä aika käyttämällä reunaa tai pyyhkäisemällä ylös- tai alaspäin näytössä ja napauta **Seuraava**.
- 5 Määritä muut ilmoitusasetukset, kuten hälytyksen toistumispäivä, ja napauta Valmis.
- 6 Napauta Tallenna.

Tallennettu muistutus lisätään muistutusluetteloon, ja muistutus tulee näkyviin ajankohtana, jonka asetat hälytyksen avulla.

#### Muistutuksen merkitseminen suoritetuksi tai poistaminen

Kun olet saanut tehtävän valmiiksi, voit merkitä muistutuksen suoritetuksi tai poistaa sen.

Viimeistele muistutus valitsemalla muistutus muistutusluettelosta ja napauttamalla Valmis.

Voit poistaa muistutuksen koskettamalla jonkin aikaa muistutusta muistutusluettelossa ja napauttamalla sitten **Poista**. Jos haluat poistaa useita muistutuksia, valitse poistettavat muistutukset ja napauta **Poista**.

## Kalenteri

Voit tarkistaa älypuhelimeesi tallentamiesi tapahtumien seitsenpäiväisen aikataulun Watch-laitteessasi.

Napauttamalla Sovellukset-näytössä 🔟 (**Kalenteri**) voit tarkistaa älypuhelimeen tallentamiesi tapahtumien aikataulut.

Jos haluat lisätä aikataulun, napauta Näytä puhelim. ja lisää se yhdistettyyn älypuhelimeen.

## Bixby

 $\mathbb{N}$ 

Bixby on käyttöliittymä, jonka avulla voit käyttää Watch-laitettasi tavallista kätevämmin.

Voit puhua Bixbylle. Bixby käynnistää pyytämäsi toiminnon tai näyttää haluamasi tiedot.

Lisätietoja on osoitteessa www.samsung.com/bixby.

- Varmista, ettei Watch-laitteen mikrofoni ole peitettynä, kun puhut siihen.
  - Bixby on saatavilla vain tietyillä kielillä, ja tietyt toiminnot eivät ehkä ole saatavilla omalla alueellasi.

#### Bixbyn käynnistäminen

Voit käynnistää Bixbyn painamalla kotinäppäintä jonkin aikaa. Bixby-sovelluksen esittelysivu tulee näkyviin. Kun olet kirjautunut Samsung-tiliisi, valitse Bixbyn kanssa käytettävä kieli ja määritä asetukset valmiiksi noudattamalla näyttöön tulevia ohjeita.

#### Bixbyn käyttäminen

Paina kotinäppäintä jonkin aikaa, sano haluamasi sanat Bixby-sovellukselle ja vapauta sitten sormesi näppäimeltä. Voit myös sanoa "Hi, Bixby" näytön käynnistämisen jälkeen ja sanoa sitten, mitä haluat.

Paina kotinäppäintä jonkin aikaa ja sano esimerkiksi "How's the weather today?". Säätiedot tulevat näyttöön ja äänipalaute kuuluu.

Jos haluat tietää huomisen sääennusteen, paina kotinäppäintä jonkin aikaa ja sano "Tomorrow?".

Jos Bixby kysyy sinulta kysymyksen keskustelun aikana, paina kotinäppäintä jonkin aikaa ja vastaa Bixbylle. Voit myös napauttaa 🕥 ja vastata Bixbylle.

Jos et voi käynnistää Bixbyä kotinäppäimellä, napauta Sovellukset-näytössä 💽 (Asetukset) → Edistykselliset toiminnot → Mukauta näppäimet, napauta Pidä painettuna kohdassa Kotinäppäin ja valitse sitten Aktivoi Bixby.

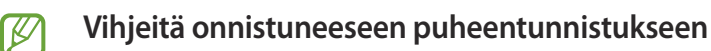

- Puhu selkeästi.
- Puhu hiljaisessa ympäristössä.
- Älä käytä loukkaavia sanoja tai slangisanoja.
- Vältä puhumasta murteellisesti.

Ympäristö tai puhetapa voi aiheuttaa sen, ettei Watch-laite tunnista komentoja tai että se suorittaa tarkoittamattomia toimintoja.

Bixbyn aktivoiminen puheen avulla

Voit aloittaa keskustelun Bixbyn kanssa sanomalla "Hi, Bixby".

- 1 Napauta Sovellukset-näytössä 🕓 (Bixby).
- 2 Napauta Settings  $\rightarrow$  Voice wake-up.
- 3 Aktivoi Voice wake-up -kytkin napauttamalla sitä.

## Sää

Voit tarkastella Watch-laitteessa säätä paikkakunnilla, jotka on määritetty älypuhelimessa.

Napauta Sovellukset-näytössä 🔼 (Sää).

Voit tarkastella säätietoja, kuten säätä kellonajoittain tai viikoittain, käyttämällä reunaa tai pyyhkäisemällä näytössä ylös- tai alaspäin.

Jos haluat lisätä toisen kaupungin säätiedot, napauta nykyistä sijaintiasi näytön ylläreunassa, napauta **Hallitse puhelim.** ja lisää sitten kaupunki yhdistetystä mobiililaitteesta.

## Hälytys

Määritä ja hallitse Watch-laitteen ja älypuhelimen hälytyksiä erikseen.

Kun Watch-laitteesi on yhdistetty älypuhelimeesi Bluetoothin kautta, voit tarkastella kaikkia älypuhelimessa olevia hälytysluetteloita Watch-laitteessa.

#### Hälytysten asettaminen

- 1 Napauta Sovellukset-näytössä 🕒 (Hälytys).
- 2 Napauta Lisää kelloon, jos haluat asettaa hälytyksiä, jotka aktivoituvat vain Watch-laitteessasi. Voit lisätä hälytyksen myös yhdistetystä älypuhelimesta napauttamalla Lisää puhelimeen.
- 3 Napauta syöttökenttää, määritä hälytysaika käyttämällä reunaa tai pyyhkäisemällä ylös- tai alaspäin näytössä ja napauta **Seuraava**.
- 4 Valitse päivät, joina hälytys toistetaan.

5 Kierrä tai pyyhkäise reunaa myötäpäivään. Voit myös pyyhkäistä näytössä vasemmalle, määrittää lisäasetukset ja napauttaa sitten Tallenna. Tallennettu hälytys lisätään hälytysluetteloon.

Voit ottaa hälytykset käyttöön tai poistaa ne käytöstä napauttamalla kytkintä hälytyksen vieressä hälytysten luettelossa.

#### Hälytyksen lopettaminen

Lopeta hälytys vetämällä 🗴 suuren ympyrän ulkopuolelle. Voit myös kiertää tai pyyhkäistä reunaa myötäpäivään.

Jos haluat käyttää torkkutoimintoa, vedä ZZ suuren ympyrän ulkopuolelle. Voit myös kiertää tai pyyhkäistä reunaa vastapäivään.

#### Hälytyksen poistaminen

Kosketa hälytystä hälytysluettelossa jonkin aikaa ja napauta sitten Poista.

## Maailmankello

Napauttamalla Sovellukset-näytössä 🛞 (Maailmankello) voit tarkastella älypuhelimessa lisättyjä maailmankelloja.

Jos haluat lisätä maailmankellon, napauta Lisää puhelimeen. Jos taas olet lisännyt maailmankelloja, napauta Hallitse puhelim. ja lisää tai poista sitten maailmankello yhdistetyssä älypuhelimessa.

## Ajastin

#### Ajastimen asettaminen

- 1 Napauta Sovellukset-näytössä 🗵 (Ajastin).
- 2 Napauta 🔞.
- 3 Napauta syöttökenttää, määritä kesto kiertämällä reunaa tai pyyhkäisemällä ylös- tai alaspäin näytössä ja napauta 🜔.
- Jos valitset esiasetuksen, ajastin käynnistyy heti. Saat myös näkyviin lisää esiasetuksia käyttämällä reunaa tai pyyhkäisemällä näytössä ylös- tai alaspäin.

#### Ajastimen hylkääminen

Kun ajastinaika on kulunut, vedä 🗴 suuren ympyrän ulkopuolelle. Voit myös kiertää tai pyyhkäistä reunaa myötäpäivään.

Voit käynnistää ajastimen uudelleen vetämällä ()-kuvakkeen suuren ympyrän ulkopuolelle. Voit myös kiertää tai pyyhkäistä reunaa vastapäivään.

## Sekuntikello

- 1 Napauta Sovellukset-näytössä 🗿 (Sekuntikello).
- 2 Valitse haluamasi sekuntikellotyyli käyttämällä reunaa tai pyyhkäisemällä näytössä vasemmalle tai oikealle.

Voit vaihtaa sekuntikellon tyyliä koskettamalla näyttöä jonkin aikaa.

- 3 Voit ottaa tapahtuman ajan napauttamalla **Käynnistä**. Voit tallentaa kierrosajat tapahtuman ajan mittauksen aikana napauttamalla **Kierros** tai .
- 4 Voit pysäyttää ajanoton napauttamalla Lopeta tai
  - Voit aloittaa ajan mittauksen uudelleen napauttamalla **Jatka** tai 🦲.
  - Voit tyhjentää kierrosajat napauttamalla Nollaa tai (0).

## Galleria

### Kuvien tuominen ja vieminen

#### Kuvien tuominen älypuhelimesta

- 1 Käynnistä Galaxy Wearable -sovellus älypuhelimessasi.
- 2 Napauta Kellon asetukset  $\rightarrow$  Hallitse sisältöä.
- 3 Napauta Kopioi kuvat kelloon.
- 4 Valitse luokka, valitse tiedostot ja napauta sitten Valmis.

Voit synkronoida älypuhelimessasi olevan musiikin Watch-laitteen kanssa napauttamalla **Aut.** synkronointi -kytkintä kohdassa **Galleria**. Napauta sitten **Synkronoitavat albumit**, valitse Watch-laitteeseen tuotavat albumit ja napauta sitten **Valmis**. Valitut albumit synkronoidaan Watch-laitteen kanssa automaattisesti, kun sen akkuvirtaa on jäljellä yli 15 %.

#### Kuvien vieminen älypuhelimeesi

- 1 Napauta Sovellukset-näytössä 😵 (Galleria).
- 2 Kosketa vietävää kuvaa jonkin aikaa.
- 3 Käytä reunaa tai pyyhkäise näytössä vasemmalle tai oikealle ja valitse muut vietävät kuvat. Jos haluat valita kaikki kuvat, napauta **Kaikki**.
- 4 Napauta 犯.

Voit katsella vietyjä kuvia älypuhelimessa esimerkiksi Galleria-sovelluksessa.

### Kuvien katseleminen

Voit tarkastella ja hallita Watch-laitteeseen tallennettuja kuvia.

- 1 Napauta Sovellukset-näytössä 😵 (Galleria).
- 2 Selaa kuvaluetteloa käyttämällä reunaa tai pyyhkäisemällä näytössä ylös- tai alaspäin ja valitse kuva.

#### Lähentäminen tai loitontaminen

Kun katselet kuvaa, lähennä tai loitonna kuvaa kaksoisnapauttamalla nopeasti, levittämällä kahta sormea erilleen tai nipistämällä niitä yhteen kuvan kohdalla.

Kun kuva näkyy suurennettuna, voit katsella kuvan muita osia selaamalla näyttöä eri suuntiin.

### Kuvien poistaminen

- 1 Napauta Sovellukset-näytössä 😵 (Galleria).
- 2 Kosketa poistettavaa kuvaa jonkin aikaa.
- 3 Käytä reunaa tai pyyhkäise näytössä vasemmalle tai oikealle ja valitse muut poistettavat kuvat. Jos haluat valita kaikki kuvat, napauta **Kaikki**.
- 4 Napauta 🔟.

## Etsi puhelimeni

Jos kadotat älypuhelimen, Watch-laite voi auttaa löytämään sen.

- 1 Napauta Sovellukset-näytössä 🧿 (Etsi puhelimeni).
- 2 Napauta Käynnistä.

Älypuhelin toistaa äänen ja värisee, ja sen näyttö käynnistyy.

Kun haluat lopettaa äänen ja värinän, napauta 🛞 ja vedä se älypuhelimeen tai napauta **Pysäytä** Watch-laitteessa.

## Etsi kelloni

Jos kadotat Watch-laitteesi, voit helpottaa sen löytämistä yhdistetyn älypuhelimen Galaxy Wearable -sovelluksen tai siihen asennetun SmartThings-sovelluksen SmartThings Find -toiminnon avulla.

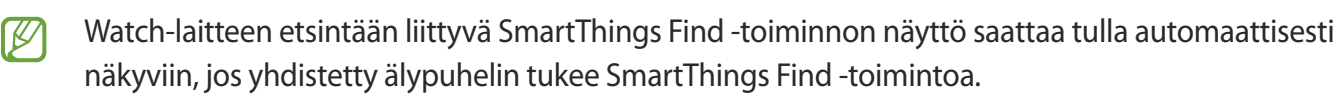

#### Etsiminen Galaxy Wearable -sovelluksen avulla

- 1 Käynnistä Galaxy Wearable -sovellus älypuhelimessasi ja napauta Etsi kelloni.
- 2 Napauta Käynnistä.

Watch-laite toistaa äänen ja värisee, ja näyttö käynnistyy.

Jos haluat lopettaa äänen ja värinän käytön, vedä Watch-laitteessa Ӿ suuren ympyrän ulkopuolelle. Voit myös kiertää tai pyyhkäistä reunaa. Voit lopettaa sen myös napauttamalla älypuhelimessa **Pysäytä**.

Watch-laitteen etähallinta

Jos Watch-laitteesi katoaa tai varastetaan, käynnistä **Galaxy Wearable** -sovellus älypuhelimessasi, napauta **Etsi kelloni** → **Määritä suojaus** ja etähallitse sitten Watch-laitettasi.

#### Etsiminen SmartThings-sovelluksen SmartThings Find -toiminnolla

Käynnistä Galaxy Wearable -sovellus älypuhelimessasi ja napauta Etsi kelloni.

SmartThings-sovelluksen SmartThings Find -näyttö tulee näkyviin älypuhelimeen, ja voit tarkastella kadonneen Watch-laitteesi sijaintia kartalla. Voit etsiä sen myös seuraamalla Watch-laitteesta kuuluvaa äänimerkkiä.

## Hätäviestin lähettäminen

## Esittely

Hätätilanteessa voit lähettää aiemmin rekisteröidyille yhteyshenkilöille hätäviestin, joka sisältää sijaintitietosi, tai voit asettaa Watch-laitteen lähettämään hätäviestin automaattisesti, jos loukkaannut kaaduttuasi ja Watch-laitteesi tunnistaa sen. Voit myös asettaa Watch-laitteen soittamaan hätäpuhelun automaattisesti aiemmin rekisteröidylle yhteyshenkilölle.

- Jos GPS-toiminto ei ole käytössä Watch-laitteessa eikä älypuhelimessa, kun hätäviesti lähetetään, GPS-toiminto otetaan automaattisesti käyttöön sijaintitietojen lähettämistä varten.
  - Sijaintialueesi tai tilanteesi mukaan voi olla, että sijaintitietojasi ei lähetetä.

### Hätäyhteyshenkilöiden rekisteröinti

Voit rekisteröidä hätäyhteyshenkilön, jolle lähetetään hätäviesti ja jolle soitetaan hätäpuhelu hätätilanteessa.

- 1 Käynnistä Galaxy Wearable -sovellus älypuhelimessasi ja napauta Kellon asetukset → Edistykselliset toiminnot → SOS.
- 2 Napauta Lähetä viestit vastaanottajalle.
- 3 Napauta Luo yhteystieto ja anna uudet yhteystiedot tai napauta Valitse yhteystiedoista ja lisää olemassa oleva yhteystieto hätäyhteystiedoksi.

Voit valita hätäviestejä varten rekisteröimiesi yhteyshenkilöiden luettelosta yhteyshenkilön, jolle soitetaan hätäpuhelu. Käynnistä **Galaxy Wearable** -sovellus älypuhelimessasi ja napauta **Kellon asetukset** → **Edistykselliset toiminnot** → **SOS** → **Soita hätäpuhelu:** ja valitse sitten yhteyshenkilö.

## Hätäviestin pyytäminen

#### Hätäviestipyynnön määrittäminen

- 1 Käynnistä Galaxy Wearable -sovellus älypuhelimessasi ja napauta Kellon asetukset → Edistykselliset toiminnot → SOS.
- 2 Napauta Kun kotinäpp. painetaan 3 kertaa ja aktivoi kytkin napauttamalla sitä. Jos haluat määrittää hätäviestin lähettämisen viiveajan, jotta voit peruuttaa viestin, kun olet painanut Watch-laitteen kotinäppäintä nopeasti kolme kertaa, aktivoi Takaisinlask. ennen lähet. -kytkin napauttamalla sitä.

#### Hätäpyynnön lähettäminen

Paina hätätilanteessa Watch-laitteen kotinäppäintä kolme kertaa nopeasti peräkkäin.

Hätäviesti lähetetään ja hätäpuhelu soitetaan aiemmin rekisteröidyille yhteyshenkilöille.

-kuvake näkyy Kello-näytössä hätäviestin lähettämisen aikana, ja voit tarkistaa hätäpyynnön tuloksen
ilmoituspaneelista hätäviestin lähettämisen jälkeen.

### Hätäviestin pyytäminen putoamisen ja loukkaantumisen jälkeen

#### Putoamisen ja loukkaantumisen jälkeisen hätäviestin määrittäminen

- 1 Käynnistä Galaxy Wearable -sovellus älypuhelimessasi ja napauta Kellon asetukset → Edistykselliset toiminnot → SOS.
- 2 Napauta Kun tunnistetaan raju kaatuminen ja aktivoi kytkin napauttamalla sitä.

#### Hätäpyynnön lähettäminen putoamisen ja loukkaantumisen jälkeen

Kun putoat tietyn matkan, Watch-laite havaitsee tilasi käsivartesi liikkeen kautta ja näyttää ilmoituksen sekä värisee ja toistaa äänen.

Jos et vastaa 60 sekunnin kuluessa, sireeni soi 30 sekuntia, minkä jälkeen hätäviesti lähetetään automaattisesti. Hätäpuhelu soitetaan aiemmin rekisteröidylle yhteyshenkilölle.

Kun Watch-laite on havainnut sinun pudonneen, voit peruuttaa hälytyksen, jos et halua lähettää hätäviestiä, tai voit lähettää hätäviestin manuaalisesti.

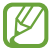

Watch-laite saattaa tulkita, että olet loukkaantunut pudotessasi, jos harrastat hyppyjä sisältävää liikuntaa. Peruuta tällöin hälytys, jotta hätäviestiä ei lähetetä.

### Hätäviestien lopettaminen

Kun 1-kuvake näkyy Watch-laitteen näytössä, tarkista sijaintitietojen jakamisen tila ilmoituspaneelista. Jos haluat lopettaa sijaintitietojesi jakamisen, napauta näyttöä ja napauta **Lopeta jako**  $\rightarrow$   $\checkmark$ .

Jos et lopeta sijaintitietosi sisältävien hätäviestien lähettämistä, laite lähettää lisäviestejä jatkuvasti aiemmin rekisteröidyille yhteyshenkilöille 15 minuutin välein 24 tunnin ajan ensimmäisen hätäviestin lähettämisestä. Viesti lähetetään kuitenkin vain, kun nykyinen sijaintisi on yli 50 m:n etäisyydellä siitä sijainnista, josta viimeinen viesti lähetettiin.

## Ääninauhuri

Voit äänittää tai toistaa puhemuistioita.

#### Äänitallenteiden nauhoittaminen

- 1 Napauta Sovellukset-näytössä 🕕 (Ääninauhuri).
- 2 Aloita tallennus napauttamalla (). Puhu Watch-laitteen mikrofoniin. Siirrä tallennus taukotilaan napauttamalla ().

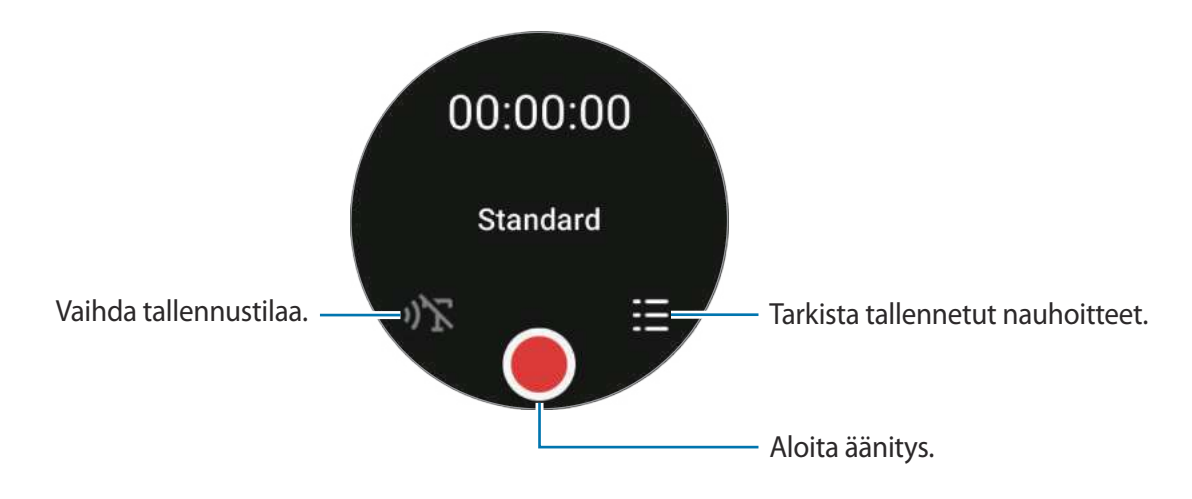

- 3 Lopeta tallennus napauttamalla . Äänitiedosto tallennetaan automaattisesti.
- 4 Kuuntele tallennettu ääni valitsemalla tallennetiedosto ja napauttamalla Toista.

### Äänitystilan vaihtaminen

Napauta Sovellukset-näytössä 🐠 (Ääninauhuri).

Valitse haluamasi tila.

- ・ 
  ッ
  、: Tämä on normaali tallennustila.
- »)T: Watch-laite tallentaa ääntäsi jopa kymmenen minuuttia, muuntaa sen tekstiksi ja tallentaa sen sitten. Saat parhaan tuloksen pitämällä Watch-laitetta lähellä suutasi ja puhumalla voimakkaasti ja selkeästi hiljaisessa paikassa.

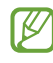

Jos puhe tekstiksi -kieli ei vastaa puhumaasi kieltä, Watch-laite ei tunnista puhettasi. Ennen tämän toiminnon käyttöä napauta **Puhe tekstiksi** ja määritä puhe tekstiksi -toiminnon kieli.

## Laskin

Voit suorittaa yksinkertaisia laskutoimituksia.

Napauta Sovellukset-näytössä 🈂 (Laskin).

Voit käyttää tätä sovellusta, kun jätät juomarahan tai jaat laskun, vetämällä ylöspäin näytön alareunasta.

## Kompassi

Voit käyttää Watch-laitettasi kompassina.

Napauta Sovellukset-näytössä 💋 (Kompassi).

Voit tarkastella lisätietoja, kuten kaltevuuden, korkeuden ja ilmanpaineen tietoja, vetämällä näytön alareunasta ylöspäin.

- Magneettisten aineiden, kuten langattoman laturin, läheisyys voi vaikuttaa Watch-laitteen sisäiseen kompassianturiin ja heikentää sen tarkkuutta. Ennen kuin käytät tätä sovellusta, kalibroi kompassi näytön ohjeiden mukaan heiluttamalla sitä rannetta, johon olet pukenut Watch-laitteen.
- Reunan kiertäminen voi vaikuttaa kompassin tarkkuuteen. Voit parantaa kompassin tarkkuutta heiluttamalla eri suuntiin sitä rannetta, johon olet pukenut Watch-laitteen.

## Korvanappien ohjain

Voit tarkistaa Watch-laitteeseen yhdistettyjen Galaxy Buds -nappikuulokkeiden akun tilan ja muuttaa niiden asetuksia.

Napauta Sovellukset-näytössä 🚥 (Korvanappien ohjain).

## Kameraohjain

Voit etäohjata Watch-laitteeseen yhdistetyn älypuhelimen kameroita ja ottaa kuvia tai kuvata videoita etäältä.

1 Napauta Sovellukset-näytössä 💽 (Kameraohjain).

Kamera-sovellus käynnistyy yhdistetyssä älypuhelimessa.

2 Katso esikatselunäyttöä ja ota kuva napauttamalla 🔵 tai kuvaa video napauttamalla 💌

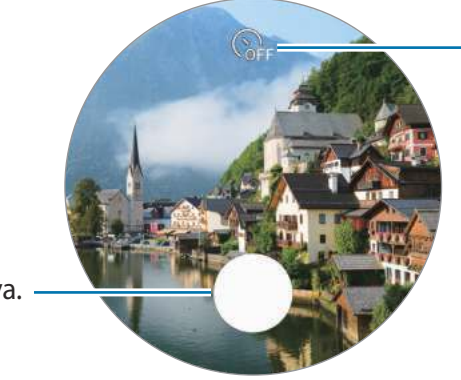

Valitse viive, jonka jälkeen kamera ottaa automaattisesti valokuvan.

Ota valokuva.

Tämän sovelluksen käyttömahdollisuus määräytyy yhdistetyn älypuhelimen mukaan.

## Samsung Global Goals

Yhdistyneiden Kansakuntien yleiskokouksen vuonna 2015 asettamat maailmanlaajuiset kestävän kehityksen tavoitteet koostuvat tavoitteista, joilla pyritään luomaan kestävä yhteiskunta. Näillä tavoitteilla on mahdollista poistaa köyhyys, torjua eriarvoisuutta ja pysäyttää ilmastonmuutos.

Samsung Global Goalsin avulla saat lisätietoja maailmanlaajuisista tavoitteista ja voit liittyä tulevaisuuden parantamiseen pyrkivään liikkeeseen.

## Asetukset

### Esittely

Voit muokata toimintojen ja sovellusten asetuksia. Voit määrittää Watch-laitteesi käyttötapojesi perusteella määrittämällä eri asetukset.

Napauta Sovellukset-näytössä 🧿 (Asetukset).

## Yhteydet

#### Bluetooth

Voit muodostaa yhteyden älypuhelimeen Bluetooth-yhteydellä. Voit yhdistää myös muita Bluetooth-laitteita, kuten Bluetooth-kuulokemikrofonin tai tietokoneen.

- Samsung ei vastaa Bluetooth-yhteydellä lähetettyjen tai vastaanotettujen tietojen mahdollisesta menettämisestä, sieppaamisesta eikä väärinkäytöstä.
  - Pidä aina huoli siitä, että jaat ja vastaanotat tietoa vain sellaisista laitteista, joihin luotat ja jotka on suojattu asianmukaisesti. Laitteiden välillä olevat esteet saattavat lyhentää toimintaetäisyyttä.
  - Kaikki laitteet eivät ole välttämättä yhteensopivia laitteesi kanssa, kuten laitteet, jotka eivät ole Bluetooth SIG:n testaamia tai hyväksymiä.
  - Bluetooth-ominaisuutta ei saa käyttää laittomiin tarkoituksiin (esimerkiksi tiedostojen piraattikopiointiin tai tietoliikenteen luvattomaan kuunteluun kaupallisissa tarkoituksissa). Samsung ei vastaa Bluetooth-ominaisuuden laittoman käytön seurauksista.

#### Wi-Fi

Voit muodostaa yhteyden Wi-Fi-verkkoon ottamalla Wi-Fi-toiminnon käyttöön.

- 1 Napauta Asetukset-näytössä **Yhteydet**  $\rightarrow$  **Wi-Fi** ja aktivoi kytkin napauttamalla sitä.
- 2 Valitse verkko Wi-Fi-verkkojen luettelosta kohdassa **Käytettävissä olevat verkot**. Salasanaa vaativien verkkojen kohdalla näkyy lukkokuvake.
- 3 Napauta Yhdistä.
- Jos et voi muodostaa yhteyttä Wi-Fi-verkkoon, käynnistä Watch-laitteen Wi-Fi-toiminto tai langaton reititin uudelleen.

#### NFC

Tällä toiminnolla voit tarvittavien sovelluksien lataamisen jälkeen maksaa maksuja ja ostaa liikenne- tai tapahtumalippuja.

#### Napauta Asetukset-näytössä Yhteydet $\rightarrow$ NFC.

Watch-laitteessa on sisäinen NFC-antenni. Käsittele Watch-laitetta huolellisesti, jotta NFC-antenni ei vahingoitu.

#### Maksaminen NFC-toiminnon avulla

Ennen kuin voit maksaa NFC-toiminnon avulla, sinun on rekisteröidyttävä mobiilimaksupalveluun. Ota yhteys palveluntarjoajaan rekisteröitymistä tai lisätietojen saamista varten.

- 1 Napauta Asetukset-näytössä **Yhteydet** → **NFC** ja aktivoi kytkin napauttamalla sitä.
- 2 Kosketa Watch-laitteen NFC-antennialueella NFC-kortinlukijaa.

Voit asettaa oletussovelluksen napauttamalla Asetukset-näytössä Yhteydet  $\rightarrow$  NFC  $\rightarrow$  Maksu ja valitsemalla sitten sovelluksen.

Maksupalvelujen luettelossa ei ehkä ole kaikkia käytettävissä olevia maksusovelluksia.

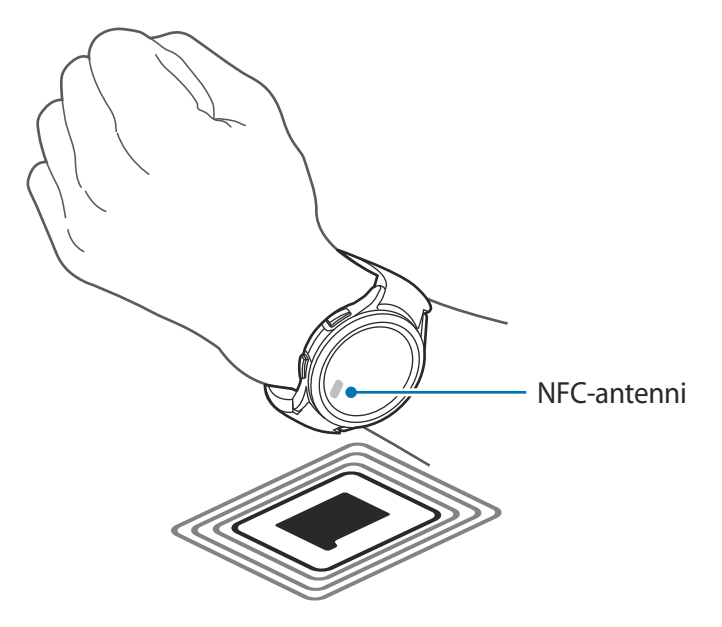

#### Yhteyden katkaisuhälytykset

Voit asettaa laitteen värisemään tai hälyttämään, kun Bluetooth-yhteys älypuhelimeen katkeaa Watch-laitteen ollessa puettuna ranteeseesi.

Napauta Asetukset-näytössä **Yhteydet** → **Yhteyden katkaisuhälytykset** ja valitse haluamasi hälytysasetus.

#### Lentotila

Tämä poistaa kaikki Watch-laitteen langattomat toiminnot käytöstä. Voit käyttää ainoastaan niitä toimintoja, jotka eivät käytä verkkopalveluita.

Napauta Asetukset-näytössä Yhteydet ja aktivoi sitten Lentotila-kytkin napauttamalla sitä.

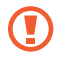

Noudata lentoyhtiön sääntöjä ja lentokoneen henkilökunnan ohjeita. Jos laitteen käyttäminen on sallittua, käytä sitä aina lentotilassa.

#### Matkap.verkot (LTE-mallit)

Voit hallita matkapuhelinverkkoja mukauttamalla asetuksia.

Napauta Asetukset-näytössä Yhteydet ---- Matkap.verkot ja valitse haluamasi verkkoyhteysasetus.

 Automaattinen: Aseta laite käyttämään automaattisesti Watch-laitteen matkapuhelinverkkoyhteyttä, kun Bluetooth-yhteys älypuhelimeesi katkeaa.

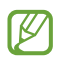

- Kun Watch-laite yhdistetään älypuhelimeen Bluetoothin kautta, Watch-laitteen matkapuhelinverkkoyhteys poistetaan käytöstä akkuvirran säästämistä varten. Tällöin et voi vastaanottaa Watch-laitteen puhelinnumeroon saapuvia viestejä ja puheluja.
- Kun Bluetooth-yhteys älypuhelimeen katkaistaan, Watch-laitteen matkapuhelinverkkoyhteys muodostetaan automaattisesti. Tällöin voit vastaanottaa Watch-laitteen puhelinnumeroon saapuvat viestit ja puhelut.
- Aina päällä: Aseta laite käyttämään aina Watch-laitteen matkapuhelinverkkoyhteyttä riippumatta siitä, onko yhteys älypuhelimeen olemassa.
- Aina pois: Aseta laite olemaan käyttämättä Watch-laitteen matkapuhelinverkkoyhteyttä.
- Liittymätilaukset: Tilaa palveluntarjoajan liittymätilaus tai lisäpalveluja.

#### Datankäyttö (LTE-mallit)

Voit seurata datakäytön määrää ja mukauttaa rajoitusasetuksia. Aseta Watch-laite poistamaan mobiilidatayhteys automaattisesti käytöstä, kun mobiilidatan käytölle määritetty raja on saavutettu.

Napauta Asetukset-näytössä Yhteydet  $\rightarrow$  Datankäyttö.

- Aloita laskutusjakso: Aseta tilauksesi datakäytön kuukausittainen alkamispäivä.
- Aseta datankäyttörajoitus: Ota käyttöön tai poista käytöstä toiminto, joka poistaa automaattisesti käytöstä mobiilidatayhteyden, kun mobiilidatan käytölle määritetty raja on saavutettu.
- Datankäyttörajoitus: Aseta mobiilidatan raja.

### llmoitukset

Muuta ilmoitusasetuksia.

Napauta Asetukset-näytössä Ilmoitukset.

- Näytä puhelimen ilmoitukset kellossa: Määritä ehdot, joiden mukaisesti älypuhelimen ilmoitukset näkyvät Watch-laitteessa, kun se on puettuna ranteeseesi.
- Mykistä puhelimen ilmoitukset: Aseta älypuhelin mykistymään, kun se vastaanottaa ilmoituksia ja Watch-laite on puettuna ranteeseesi.
- Älä häiritse: Saapuvat puhelut mykistetään, eikä näyttö käynnisty, kun vastaanotetaan saapuvia puheluita. Lisäksi kaikki ilmoitukset mykistetään hälytyksiä lukuun ottamatta, eikä näyttö käynnisty, kun ilmoituksia vastaanotetaan.
- Ilmoitusilmaisin: Aseta Watch-laite näyttämään keltainen ilmoitusilmaisin Kello-näytössä, kun tarkistamattomia ilmoituksia on olemassa.
- Lue ilmoitukset ääneen: Aseta Watch-laite antamaan sanallinen merkkiääni, kun vastaanotat ilmoituksen. Voit kuitenkin kuulla äänen vain yhdistetyn Bluetooth-kuulokemikrofonin kautta.
- Käynnistä näyttö: Aseta Watch-laite käynnistämään näyttönsä, kun se vastaanottaa ilmoituksia.
- Ota uusille sovelluksille käyttöön: Aseta Watch-laite vastaanottamaan ilmoitukset uusista asennetuista sovelluksista automaattisesti ilman lisäasetuksia.
- Langattomat hätäilmoitukset: Muuta hätäilmoitusten asetuksia.
- 🦉 Joidenkin toimintojen käyttömahdollisuus määräytyy alueen, palveluntarjoajan tai mallin mukaan.

## Äänet ja värinä

Voit muuttaa ääni- ja värinäasetuksia.

Napauta Asetukset-näytössä Äänet ja värinä.

- Äänitila: Aseta laite käyttämään äänitilaa, äänetöntä tilaa tai värinätilaa.
- Värinä soidessa: Aseta Watch-laite värisemään ja soittamaan soittoääni puhelun saapuessa.
- · Värinä: Aseta värinän kesto ja voimakkuus.
- Puhelun värinä: Valitse värinätapa saapuvia puheluja varten.
- · Ilmoitusvärinä: Valitse värinätapa ilmoituksia varten.
- · Voimakkuus: Säädä äänenvoimakkuutta.
- Soittoääni: Muuta soittoääntä.

- Ilmoitusääni: Muuta ilmoitusääntä.
- Järjestelmän värinä: Ota värinä käyttöön tietyissä toiminnoissa.
- Järjestelmän äänet: Ota äänet käyttöön tietyissä toiminnoissa.
- Jotkin asetukset eivät ole näkyvissä Bluetooth-yhteydellä varustetussa mallissa.

### Näyttö

Voit muuttaa näytön näyttöasetuksia.

Napauta Asetukset-näytössä Näyttö.

- Kirkkaus: Säädä näytön kirkkautta.
- Automaattinen kirkkaus: Aseta Watch-laite säätämään automaattisesti kirkkautta ympäristön valaistuksen mukaan.
- · Always On Display: Aseta näyttö pysymään käynnissä aina Watch-laitteen käytön aikana.
- Herätä nostamalla rannetta: Aseta laite käynnistämään näyttönsä, kun nostat rannettasi Watch-laitteen ollessa puettuna ranteeseesi.
- Herätä koskett. näyttöä: Aseta laite käynnistämään näyttö, kun sitä napautetaan.
- Herätä käänt. etulevyä: Aseta laite käynnistämään näyttö, kun reunaa kierretään (Galaxy Watch4 Classic).
- Näytä mediasäätimet: Aseta laite käynnistämään Mediaohjain-sovellus automaattisesti Watch-laitteessa, kun musiikkia tai videota toistetaan yhdistetyssä älypuhelimessa.
- Näytön aikakatk.: Määritä, kuinka kauan Watch-laite odottaa ennen näytön taustavalon sammuttamista.
- Sovellus näkyy: Aseta aika, jonka mukaisesti viimeksi käytetty sovellus pidetään käynnissä, kun näyttö sammutetaan. Jos käynnistät näytön uudelleen asettamasi ajan kuluessa näytön sammuttamisen jälkeen, viimeksi käyttämäsi sovelluksen näyttö tulee näkyviin Kello-näytön sijaan.
- Fonttityyli: Vaihda näytön kirjasintyyppiä.
- Fonttikoko: Aseta näytön tekstin kirjasinkoko.
- Kosketusherkkyys: Aseta Watch-laite sallimaan kosketusnäytön käyttäminen käsineet kädessä.
- Näytä lataustiedot: Aseta Watch-laite näyttämään akun jäljellä oleva varaus, kun näyttö on sammutettuna lataamisen aikana.

## **Edistykselliset toiminnot**

Voit ottaa käyttöön lisäasetuksia.

Napauta Asetukset-näytössä Edistykselliset toiminnot.

- Vesilukitus: Ota vesilukkotila käyttöön, ennen kuin menet veteen. Kosketusnäyttötoiminto poistetaan käytöstä.
- Nukkumaanmenotila: Saapuvat puhelut mykistetään, eikä näyttö käynnisty, kun vastaanotetaan saapuvia puheluita. Lisäksi kaikki ilmoitukset mykistetään hälytyksiä lukuun ottamatta, eikä näyttö käynnisty, kun ilmoituksia vastaanotetaan. Aktivoi nostamalla rannetta -toiminto, Always On Display -toiminto ja järjestelmän äänet poistetaan myös automaattisesti käytöstä.
- Teatteritila: Saapuvat puhelut mykistetään, eikä näyttö käynnisty, kun vastaanotetaan saapuvia puheluita. Lisäksi kaikki ilmoitukset mykistetään hälytykset ja ajastimet mukaan lukien, eikä näyttö käynnisty, kun ilmoituksia vastaanotetaan. Aktivoi nostamalla rannetta -toiminto, Always On Display -toiminto ja järjestelmän äänet poistetaan myös automaattisesti käytöstä.
- Hätätoiminnot: Hätätilanteessa voit lähettää aiemmin rekisteröidyille yhteyshenkilöille hätäviestin painamalla kotinäppäintä kolme kertaa nopeasti, tai voit asettaa laitteen lähettämään hätäviestin automaattisesti, jos loukkaannut kaaduttuasi ja Watch-laitteesi tunnistaa sen. Lisätietoja on kohdassa Hätäviestin lähettäminen.
- **Mukauta näppäimet**: Valitse sovellus tai toiminto, joka suoritetaan, kun Watch-laitteen kotinäppäintä painetaan kahdesti tai painetaan jonkin aikaa. Voit myös valita toiminnon, joka käynnistetään, kun painat Watch-laitteen paluunäppäintä.
- Vastaa puheluihin: Aseta laite vastaamaan puheluihin, kun taivutat kyynärpäästä ja ravistat kahdesti sitä käsivartta, johon Watch-laite on puettu.
- Hylkää hälytykset ja puhelut: Aseta laite hylkäämään hälytykset ja puhelut, kun kierrät kahdesti sitä rannetta, johon Watch-laite on puettu.

### Akku

Voit tarkistaa akun jäljellä olevan varauksen. Jos akkuvirta on vähissä, voit vähentää akkuvirran kulutusta ottamalla virransäästötilan käyttöön.

Napauta Asetukset-näytössä Akku.

- Virransäästö: Aktivoi virransäästötila, jossa joitakin toimintoja on rajoitettu akkuvirran kulutuksen vähentämiseksi.
- Vain kello: Näytössä näkyy vain kello, ja kaikki muut toiminnot ovat poissa käytöstä akun varauksen kulumisen vähentämistä varten. Saat kellon näkyviin painamalla kotinäppäintä. Voit poistaa Vain kello -tilan käytöstä pitämällä kotinäppäintä painettuna kolme sekuntia.
- Jäljellä oleva käyttöaika näyttää ajan, joka on jäljellä, ennen kuin akkuvirta loppuu. Jäljellä oleva käyttöaika voi vaihdella kellon asetusten ja käyttöolojen mukaan.
  - Et ehkä saa ilmoituksia joistakin sovelluksista, joissa virransäästötila on käytössä.

## Sovellukset

Määritä Watch-laitteen sovellusten asetukset.

Napauta Asetukset-näytössä Sovellukset.

- Valitse oletussovellukset: Valitse tiettyjen ominaisuuksien oletussovellukset.
- Health Platform: Valitse terveydenhallinnan oletussovellus.
- Käyttöoikeudet: Tarkastele kaikkien sovellusten, myös järjestelmäsovellusten, käyttöoikeusluetteloa ja muuta niiden käyttöoikeusasetuksia.
- Samsungin sovelluspäivitykset: Tarkista joidenkin valmiiksi asennettujen Samsung-sovellusten päivitykset.

### Yleiset

#### Kosketuslevy (Galaxy Watch4)

Muuta kosketusreunan asetuksia.

Napauta Asetukset-näytössä Yleiset  $\rightarrow$  Kosketuslevy ja aktivoi kytkin napauttamalla sitä.

Jos haluat tuntea värinän kosketusreunan käytön aikana, aktivoi Värinäpalaute-kytkin napauttamalla sitä.

#### Teksti puheeksi

Voit muuttaa teksti puheeksi -toimintojen asetuksia, kuten kieltä ja nopeutta.

Napauta Asetukset-näytössä Yleiset → Teksti puheeksi.

- Ensisijainen moduuli: Valitse moduuli teksti puheeksi -toiminnon käyttöä varten.
- TTS-moduulin asetukset: Aseta TTS-moduuli.
- Kieli: Valitse käytettävä kieli. Teksti puheeksi -toiminnon kieli on sama kuin Watch-laitteen kieli.
- Puhenopeus: Määritä lukemisnopeus.

#### Syöttö

Voit muuttaa tekstinsyötön asetuksia.

Napauta Asetukset-näytössä Yleiset → Syöttö.

- Samsung-näppäimistö: Määritä Samsung-näppäimistön asetukset.
- Näppäimistöluettelo ja oletus: Valitse oletusarvoisesti käytettävä näppäimistö ja muuta näppäimistön asetuksia.
- **Pikavastaukset**: Ota viestien lähettämiseen käytettävä viestiehdotustoiminto käyttöön tai poista se käytöstä ja määritä omat mukautetut vastauksesi yhdistetyssä älypuhelimessa.

#### Päivä ja aika

Voit määrittää päivämäärän ja kellonajan manuaalisesti. Katkaise Watch-laitteesi ja älypuhelimen välinen yhteys, jotta voit käyttää päivämäärä- ja aikatoimintoja, sillä ne on synkronoitu yhdistetyn älypuhelimen kanssa.

Napauta Asetukset-näytössä Yleiset → Päivä ja aika.

- Automaattinen: Aseta verkon tai GPS:n tarjoama aikavyöhyke käytettäväksi, kun matkustat eri aikavyöhykkeelle.
- Aseta päiväm.: Aseta päivämäärä manuaalisesti.
- Aseta aika: Aseta kellonaika manuaalisesti.
- Valitse aikav.: Valitse aikavyöhyke manuaalisesti.

#### Yhdistä uuteen puhelimeen

Watch-laite voi muodostaa yhteyden toiseen uuteen älypuhelimeen, kun kaikki henkilökohtaiset tietosi on nollattu.

Napauta Asetukset-näytössä Yleiset → Yhdistä uuteen puhelimeen.

#### Nollaa

Voit poistaa kaikki Watch-laitteessa olevat tiedot. Napauta Asetukset-näytössä **Yleiset**  $\rightarrow$  **Nollaa**.

### Helppokäyttöisyys

Voit määrittää useita asetuksia, jotka lisäävät Watch-laitteen helppokäyttöisyyttä.

Napauta Asetukset-näytössä Helppokäyttöisyys.

- TalkBack: Ota käyttöön TalkBack, joka tuottaa äänipalautteet. Ohjeita tämän toiminnon käyttöön saat napauttamalla kohtaa Asetukset → Ohje ja tuki.
- Näkyvyyteen liittyvät parann.: Mukauta asetuksia, jotka tekevät laitteen käytöstä helpompaa näkörajoitteisille.
- Kuuloon liittyvät parannukset: Mukauta asetuksia, jotka tekevät laitteen käytöstä helpompaa kuulorajoitteisille.
- Lisäasetukset: Hallitse muita lisätoimintoja.
- Asennetut palvelut: Tarkastele Watch-laitteeseen asennettuja helppokäyttöisyyspalveluja.

### Turvallisuus

Voit määrittää Watch-laitteen suojausasetukset.

Napauta Asetukset-näytössä Turvallisuus.

 Lukitse: Muuta lukitusasetuksia. Kun käytät tätä toimintoa, näyttö voi lukkiutua automaattisesti, jos se ei tunnista liikettä tietyn ajan kuluessa. Jos avaat lukituksen kerran Watch-laitteen ollessa puettuna ranteeseesi, laite pysyy kuitenkin lukitsemattomana. Lisätietoja on kohdassa Lukitusnäyttö.

## Tietosuoja

Voit muuttaa yksityisyysasetuksia.

Napauta Asetukset-näytössä Tietosuoja.

• Käyttöoik. hallinta: Näytä luettelo toiminnoista ja sovelluksista, joilla on oikeus käyttää niitä. Voit myös muokata käyttöoikeusasetuksia.

## Sijainti

Voit muuttaa sijaintitietojen käytön asetuksia.

Napauta Asetukset-näytössä Sijainti ja aktivoi sitten kytkin napauttamalla sitä.

- Paranna tarkkuutta: Aseta Watch-laite parantamaan sijaintitietojesi tarkkuutta Wi-Fi- tai matkapuhelinverkon avulla, vaikka verkot olisivat poissa käytöstä.
- Käyttöoikeudet: Aseta ominaisuuden oikeus sijaintitietojen käyttämiseen.

### Tili ja varmuuskopiointi

Voit käyttää Watch-laitteen eri toimintoja sen jälkeen, kun olet rekisteröinyt Samsung- tai Google-tilisi yhdistetyssä älypuhelimessasi.

Napauta Asetukset-näytössä Tili ja varmuuskopiointi.

- Samsung account: Tarkista yhdistettyyn älypuhelimeen rekisteröity Samsung-tili.
- **Google-tili**: Tarkista yhdistettyyn älypuhelimeesi rekisteröity Google-tili ja kopioi se Watch-laitteeseen.

## Ohjelmistopäivitys

Voit päivittää Watch-laitteeseen uusimman ohjelmiston.

Napauta Asetukset-näytössä Ohjelmistopäivitys.

## Vihjeitä ja opetusohjelmia

Lue perusvihjeet Watch-laitteen käyttöön ja lue käyttöopas yhdistetyssä älypuhelimessa.

Napauta Asetukset-näytössä Vihjeitä ja opetusohjelmia.

- Opetusohjelma: Tutustu Watch-laitteen käytön perusvihjeisiin.
- Näytä vihjeitä puhelimessa: Näytä Watch-laitteen yksityiskohtaiset käyttövihjeet yhdistetyssä älypuhelimessa.

### Kellon tiedot

Näytä Watch-laitteen lisätiedot.

Napauta Asetukset-näytössä Kellon tiedot.

- Tallennus: Voit tarkistaa käytössä olevan ja vapaan muistin määrän.
- Laite: Näytä laitteen tiedot, kuten Wi-Fi-verkon MAC-osoite, Bluetooth-osoite ja sarjanumero.
- Lakis. tiedot: Tarkastele Watch-laitteeseen liittyviä oikeudellisia tietoja. Voit myös lähettää Watch-laitteen diagnostiikkatiedot Samsungille.
- Ohjelmistot: Näytä ohjelmistoversio ja suojaustila.
- Akku: Näytä akun tiedot.

# Galaxy Wearable -sovellus

## **Esittely**

Kun haluat yhdistää Watch-laitteen älypuhelimeen, sinun on asennettava Galaxy Wearable -sovellus älypuhelimeen. Voit tarkistaa Watch-laitteen akun jäljellä olevan varauksen ja määrittää asetukset Galaxy Wearable -sovelluksella.

Käynnistä Galaxy Wearable -sovellus älypuhelimessasi.

Voit etsiä asetuksia hakusanojen avulla napauttamalla Q. Voit etsiä asetuksia myös valitsemalla tunnisteen **Ehdotukset**-kohdassa.

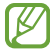

Yhdistetyn älypuhelimen tyypin mukaan voi olla, etteivät jotkin ominaisuudet ole käytettävissä.

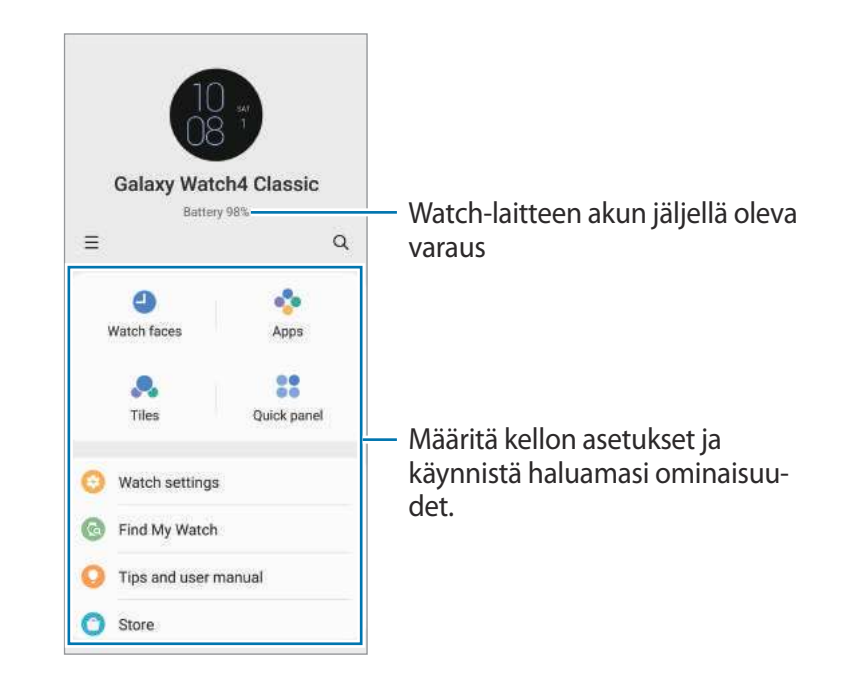

Napauta 🔜 ja käytä sitten seuraavia lisävalintoja:

• Lisää uusi laite: Katkaise laitteen yhteys yhdistettynä olevaan älypuhelimeen ja yhdistä uusi laite. Valitse laitteesi näytössä tai napauta Minun ei ole täällä, jos et löydä laitettasi, ja yhdistä siten uusi laite noudattamalla näytön ohjeita. • Autom. vaihto: Watch-laite muodostaa edelleen automaattisesti yhteyden älypuhelimeen, jos olet pukenut sen ranteeseesi.

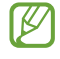

Tämä toiminto on näkyvissä vain, kun vähintään kolme automaattista vaihtotoimintoa tukevaa laitetta on liitetty älypuhelimen pariksi.

- Laitteiden hallinta: Hallitse laitteita, kun vähintään kolme laitetta on liitetty älypuhelimeesi pariksi. Jos haluat katkaista laitteen yhteyden älypuhelimeesi, valitse laite ja napauta Poista.
- Ota meihin yhteyttä: Samsung Members tarjoaa asiakkaille tukipalveluja, kuten laiteongelmien vianmääritystä, ja sallii käyttäjien lähettää kysymyksiä ja virheraportteja. Voit myös jakaa tietoja muiden Galaxy-käyttäjien yhteisön jäsenten kanssa tai tarkastella uusimpia uutisia ja vihjeitä.
   Samsung Members -sovelluksen avulla voit ratkaista ongelmia, joihin voit törmätä laitteen käytön aikana.
- Tietoja Galaxy Wearablesta: Voit näyttää Galaxy Wearable -sovelluksen tiedot.
- 🖉 Joidenkin toimintojen käyttömahdollisuus määräytyy alueen, palveluntarjoajan tai mallin mukaan.

## Kellotaulut

Voit muuttaa Kello-näytössä näkyvän kellon tyyppiä.

Napauta älypuhelimen Galaxy Wearable -näytössä Kellotaulut.

Valitsemalla haluamasi kellotaulun ja napauttamalla **Mukauta** voit muuttaa näytön värejä tai osia, kuten kellon osoittimia ja valitsimia ja jopa valita Kello-näytössä näytettävät kohteet.

#### Oman tyylin kellotaulujen tekeminen

Voit muuttaa Watch-laitteen kellotaulun kuviokuvaksi, jossa käytetään ottamastasi kuvasta poimittua väriyhdistelmää. Voit sovittaa Watch-laitteen kellotaulun haluamallasi tavalla.

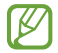

Tämä toiminto on käytettävissä vain joissakin Samsung- tai Android-älypuhelimissa.

- 1 Napauta älypuhelimen Galaxy Wearable -näytössä Kellotaulut.
- 2 Valitse **Oma tyyli**.
- 3 Napauta Mukauta → Kamera.
   Jos haluat valita älypuhelimeesi tallennetun kuvan, napauta Galleria.

- 4 Ota kuva napauttamalla 🔵 ja napauta sitten **OK**.
- 5 Vedä kuva haluamasi värikokoelman kohdalle.
- 6 Valitse kuviotyyppi ja napauta Valmis.
- 7 Napauta Tallenna.

Watch-laitteen kellotaulu vaihtuu Oma tyyli -kellotauluksi.

## Sovellukset

Voit mukauttaa Sovellukset-näyttöä, määrittää tiettyjen sovellusten asetukset tai tarkastella niiden tietoja.

Napauta älypuhelimen Galaxy Wearable -näytössä Sovellukset.

#### Sovellusten järjestyksen muuttaminen

Napauta **Järjestä sovellukset uudelleen**, kosketa siirrettävää sovellusta jonkin aikaa ja napauta sitten **Tallenna**.

#### Sovellusten asetusten määrittäminen

Napauta Sovellusten asetukset ja valitse se Watch-laitteeseen asennettu sovellus, jonka asetuksia haluat muuttaa.

#### Sovelluksen tietojen tarkasteleminen

Napauta **Sovelluksen tiedot** ja valitse se Watch-laitteeseen asennettu sovellus, jonka tietoja haluat tarkastella.

## Laatat

Voit mukauttaa Watch-laitteessa olevia laattoja. Voit myös muuttaa laattojen järjestystä. Napauta älypuhelimen Galaxy Wearable -näytössä **Laatat**.

#### Laattojen lisääminen tai poistaminen

Napauta + lisättävän laatan kohdalla Lisää laattoja -kohdassa, tai napauta - poistettavien laattojen kohdalla, ja napauta sitten Tallenna.

#### Laattojen järjestyksen muuttaminen

Kosketa siirrettävää laattaa jonkin aikaa, vedä se haluamaasi paikkaan ja napauta sitten Tallenna.

## Pikapaneeli

Valitse Watch-laitteen pikapaneelissa näytettävät pika-asetuskuvakkeet. Voit myös muuttaa pika-asetuskuvakkeiden järjestystä.

Napauta älypuhelimen Galaxy Wearable -näytössä Pikapaneeli.

#### Pika-asetuskuvakkeiden lisääminen tai poistaminen

Kosketa lisättävää kuvaketta jonkin aikaa **Käytettävissä olevat painikkeet** -kohdassa ja vedä se viimeiseen pikapaneeliin, tai napauta — poistettavan kuvakkeen kohdalla ja napauta sitten **Tallenna**.

#### Pika-asetuskuvakkeiden järjestyksen muuttaminen

Kosketa siirrettävää kuvaketta jonkin aikaa, vedä se haluamaasi paikkaan ja napauta sitten Tallenna.

## **Kellon asetukset**

### **Esittely**

Voit tarkastella Watch-laitteen tilaa ja mukauttaa kellon asetuksia. Napauta älypuhelimen Galaxy Wearable -näytössä Kellon asetukset.

### llmoitukset

Muuta ilmoitusasetuksia.

Napauta älypuhelimen Galaxy Wearable -näytössä Kellon asetukset  $\rightarrow$  Ilmoitukset.

- Näytä puhelimen ilmoit. kellossa: Määritä ehdot, joiden mukaisesti älypuhelimen ilmoitukset näkyvät Watch-laitteessa, kun se on puettuna ranteeseesi.
- Mykistä puhelimen ilmoitukset: Aseta älypuhelin mykistymään, kun se vastaanottaa ilmoituksia ja Watch-laite on puettuna ranteeseesi.
- Viimeisin puhelimessa tai kellossa: Voit tarkastella sovelluksia, jotka ovat vastaanottaneet ilmoituksia äskettäin, ja muuttaa ilmoitusasetuksia. Jos haluat mukauttaa muiden sovellusten ilmoitusasetuksia, napauta Muut → ▼ → Kaikki ja valitse sovellus sovellusten luettelosta.
- Synkr. Älä häiritse puh. kanssa: Aseta Watch-laitteesi ja älypuhelimen Älä häiritse -asetukset synkronoitaviksi.
- Ilmoitusten lisäasetukset: Määritä ilmoitusten lisäasetukset.

## Ääni ja värinä

Voit muuttaa ääni- ja värinäasetuksia.

Napauta älypuhelimen Galaxy Wearable -näytössä **Kellon asetukset** → **Ääni ja värinä**. Lisätietoja on luvun Sovellukset ja ominaisuudet kohdassa Äänet ja värinä.

### Näyttö

Voit muuttaa näytön näyttöasetuksia.

Napauta älypuhelimen Galaxy Wearable -näytössä **Kellon asetukset** → **Näyttö**. Lisätietoja on luvun Sovellukset ja ominaisuudet kohdassa Näyttö.

## **Edistykselliset toiminnot**

Voit ottaa käyttöön lisäasetuksia.

Napauta älypuhelimen Galaxy Wearable -näytössä **Kellon asetukset** → **Edistykselliset toiminnot**. Lisätietoja muista kuin seuraavassa mainituista ominaisuuksista on luvun Sovellukset ja ominaisuudet kohdassa Edistykselliset toiminnot.

• **Etäyhteys**: Aseta Watch-laite muodostamaan etäyhteys älypuhelimeesi matkapuhelin- tai Wi-Fiverkon kautta, kun laitteiden välinen Bluetooth-yhteys ei ole käytettävissä.

### Akku

Voit tarkistaa akun jäljellä olevan varauksen. Jos akkuvirta on vähissä, voit vähentää akkuvirran kulutusta ottamalla virransäästötilan käyttöön.

Napauta älypuhelimen Galaxy Wearable -näytössä **Kellon asetukset** → **Akku**. Lisätietoja on luvun Sovellukset ja ominaisuudet kohdassa Akku.

### Hallitse sisältöä

Voit siirtää tallennettuja ääni- tai kuvatiedostoja älypuhelimestasi Watch-laitteeseen manuaalisesti tai automaattisesti.

Napauta älypuhelimen Galaxy Wearable -näytössä Kellon asetukset  $\rightarrow$  Hallitse sisältöä.

- Musiikki
  - Lisää kappaleita: Valitse äänitiedostot ja lähetä ne manuaalisesti älypuhelimesta Watch-laitteeseen.
  - Aut. synkronointi: Aseta älypuhelin synkronoimaan viimeksi lisätyt äänitiedostot Watch-laitteen kanssa, kun sen akkuvirtaa on jäljellä yli 15 %.
  - Jos Watch-laitteeseen tallennetut musiikkitiedostot vievät tilaa yli yhden gigatavun, se poistaa ensimmäisenä lisätystä tiedostosta alkaen musiikkitiedostoja, joita ei ole asetettu suosikeiksi.
  - Synkr. soittolistat: Valitse soittolista, joka synkronoidaan automaattisesti Watch-laitteen kanssa.
  - Tämä toiminto voi olla näkyvissä vain, kun Samsung Music -sovellus on asennettu älypuhelimeesi ja otat käyttöön Aut. synkronointi -toiminnon.
- Galleria
  - Kopioi kuvat kelloon: Valitse kuvat ja lähetä ne manuaalisesti älypuhelimesta Watch-laitteeseen.
  - Aut. synkronointi: Aseta laite synkronoimaan kuvat Watch-laitteen kanssa, kun sen akkuvirtaa on jäljellä yli 15 %.
  - Kuvarajoitus: Valitse kuvien määrä, joka lähetetään kerralla Watch-laitteeseesi älypuhelimesta.
  - Synkronoitavat albumit: Valitse kuva-albumi, joka synkronoidaan automaattisesti Watch-laitteen kanssa.

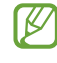

Kuvarajoitus ja Synkronoitavat albumit voivat tulla näkyviin, kun otat Aut. synkronointi -toiminnon käyttöön.

### Liittymätilaukset (LTE-mallit)

Voit käyttää monia muita palveluja matkapuhelinverkon kautta, kun olet ottanut sen käyttöön Watch-laitteessa.

Napauta älypuhelimen Galaxy Wearable -näytössä Kellon asetukset → Liittymätilaukset.
# Yleiset

Voit mukauttaa yleisiä asetuksia.

Napauta älypuhelimen Galaxy Wearable -näytössä **Kellon asetukset** → **Yleiset**. Lisätietoja on luvun Sovellukset ja ominaisuudet kohdassa <u>Yleiset</u>.

# Helppokäyttöisyys

Voit määrittää useita asetuksia, jotka lisäävät Watch-laitteen helppokäyttöisyyttä.

Napauta älypuhelimen Galaxy Wearable -näytössä **Kellon asetukset** → **Helppokäyttöisyys**. Lisätietoja on luvun Sovellukset ja ominaisuudet kohdassa Helppokäyttöisyys.

# Tili ja varmuuskopiointi

Voit varmuuskopioida tai palauttaa Watch-laitteen tiedot Samsung Cloud -palvelun avulla. Voit myös tarkistaa yhdistetyssä älypuhelimessa rekisteröidyt Samsung- ja Google-tilisi ja kopioida Google-tilin Watch-laitteeseesi.

Napauta älypuhelimen Galaxy Wearable -näytössä Kellon asetukset  $\rightarrow$  Tili ja varmuuskopiointi.

- Varmuuskopioi tietosi säännöllisesti turvalliseen sijaintiin, kuten Samsung Cloud -palveluun tai tietokoneeseen, jotta voit palauttaa tiedot, jos tietoja vioittuu tai katoaa tai tehdasasetukset palautetaan vahingossa.
  - Musiikkitiedostoja ja kuvia ei varmuuskopioida.
  - Samsung Health -sovellusta varten Watch-laitteeseen tallennetaan vain 28 edeltävän päivän tiedot. Jos haluat tarkastella tallennettuja tietoja, jotka ovat vanhempia kuin 28 päivää, asenna Samsung Health -sovellus yhdistettyyn älypuhelimeen ja varmuuskopioi tiedot automaattisesti.
  - Samsung account: Lisää ja valitse Watch-laitteen kanssa käytettävä Samsung-tilisi.
  - Automaattinen varmuuskopiointi: Pidä Watch-laitteen tiedot ajan tasalla ja tallenna ne turvallisesti.
  - Varmuusk. tiedot: Varmuuskopioi turvallisesti Watch-laitteen tiedot tai asetukset pilveen.
  - Palauta tiedot: Palauta varmuuskopioidut tiedot haluamaasi laitteeseen.
  - Poista varmuuskopiot: Poista varmuuskopioidut tiedot pilvestä.
  - Google-tili: Valitse Watch-laitteen kanssa käytettävä Google-tilisi ja kopioi se Watch-laitteeseen.

# Kellon ohjelmiston päivitys

Uusin ohjelmisto voidaan päivittää Watch-laitteeseen suoraan firmware over-the-air (FOTA) -palvelun avulla.

Napauta älypuhelimen Galaxy Wearable -näytössä Kellon asetukset → Kellon ohjelmiston päivitys.

# Kellon tiedot

Näytä Watch-laitteen lisätiedot.

Napauta älypuhelimen Galaxy Wearable -näytössä **Kellon asetukset** → **Kellon tiedot**. Lisätietoja on luvun Sovellukset ja ominaisuudet kohdassa Kellon tiedot.

# Etsi kelloni

Voit etsiä kadonneen Watch-laitteesi ja etähallita sitä.

Napauta älypuhelimen Galaxy Wearable -näytössä Etsi kelloni.

- Käynnistä: Tarkista, missä Watch-laitteesi on nyt. Lisätietoja on luvun Sovellukset ja ominaisuudet kohdassa Etsi kelloni.
- Määritä suojaus:
  - Lukitse kello: Lukitse Watch-laite etäyhteydellä niin, ettei sitä voi käyttää luvattomasti. Voit käyttää tätä toimintoa, kun älypuhelimesi on yhdistetty Watch-laitteeseen Bluetooth- tai etäyhteydellä. Kun Watch-laitteesi on lukittu, avaa lukitus manuaalisesti antamalla esimääritetty PIN-koodi, tai yhdistä Watch-laitteesi älypuhelimeesi Bluetooth-yhteydellä, jolloin sen lukitus avataan automaattisesti.
  - Nollaa kello: Poista kaikki Watch-laitteeseen tallennetut henkilökohtaiset tiedot etäyhteydellä.
    Kun Watch-laite on palautettu, et voi palauttaa tietoja tai käyttää Etsi kelloni -toimintoa, joten on suositeltavaa varmuuskopioida tiedot turvallisesti napauttamalla Varmuusk. tiedot.

# Vihjeitä ja käyttöopas

Voit tarkastella Watch-laitteen perustoimintoja ja käyttöopasta. Voit käyttää myös monia muita palveluja matkapuhelinverkon kautta, kun olet ottanut sen käyttöön Watch-laitteessa.

Napauta älypuhelimen Galaxy Wearable -näytössä Vihjeitä ja käyttöopas.

# Kauppa

Voit ladata sovelluksia ja kellotauluja käytettäväksi Watch-laitteessasi. Napauta älypuhelimen Galaxy Wearable -näytössä **Kauppa**.

# Liite

# Vianmääritys

Kokeile seuraavia ratkaisuehdotuksia, ennen kuin otat yhteyden Samsung-huoltoon. Jotkin tilanteet eivät ehkä koske sinun Watch-laitettasi.

# Pikapaneelissa näkyy verkkoon tai palveluun liittyviä virheilmoituksia

- Jos olet alueella, jolla on heikko signaali tai huono vastaanoton laatu, signaali voi kadota. Siirry toiselle alueelle ja yritä uudelleen. Siirtymisen aikana näyttöön voi tulla toistuvasti virheilmoituksia.
- · Jotkin toiminnot on tilattava erikseen. Lisätietoja saat palveluntarjoajaltasi.

# Watch-laite ei käynnisty

Kun akku on täysin tyhjä, Watch-laite ei käynnisty. Lataa akku täyteen ennen Watch-laitteen käynnistämistä.

# Kosketusnäyttö reagoi hitaasti tai virheellisesti

- Jos kiinnität kosketusnäyttöön näytönsuojakalvon tai muun lisävarusteen, kosketusnäyttö ei ehkä toimi oikein.
- Jos käytät käsineitä, jos kätesi eivät ole puhtaat kosketusnäyttöä koskettaessasi tai jos napautat näyttöä terävällä esineellä tai sormenpäällä, kosketusnäyttö voi toimia virheellisesti.
- · Kosketusnäyttö voi toimia virheellisesti kosteissa olosuhteissa ja kastuessaan.
- · Käynnistä Watch-laite uudelleen, jolloin tilapäiset ohjelmavirheet poistuvat.
- Varmista, että Watch-laitteen ohjelmisto on päivitetty uusimpaan versioon.
- Jos näyttö on naarmuuntunut tai vahingoittunut, toimita laite Samsung-huoltoon.

Liite

## Watch-laite jumiutuu tai siinä ilmenee virheitä

Kokeile seuraavia ratkaisuja. Jos ongelma ei edelleenkään ratkea, ota yhteys Samsung-huoltoon.

#### Watch-laitteen käynnistäminen uudelleen

Jos Watch-laite jumiutuu tai kaatuu, sinun on ehkä suljettava sovelluksia tai sammutettava Watch-laite ja käynnistettävä se uudelleen.

#### Uudelleenkäynnistyksen pakottaminen

Jos Watch-laite on jumissa eikä vastaa, käynnistä se uudelleen pitämällä kotinäppäintä ja paluunäppäintä painettuina samanaikaisesti yli seitsemän sekunnin ajan.

#### Watch-laitteen tehdasasetusten palauttaminen

Jos edellä kuvatut toimenpiteet eivät ratkaise ongelmaa, palauta laite tehdasasetuksiin.

Napauta Sovellukset-näytössä 💽 (Asetukset) → Yleiset → Nollaa → Nollaa. Voit myös käynnistää Galaxy Wearable -sovelluksen älypuhelimessasi ja napauttaa Kellon asetukset → Yleiset → Palauta → Palauta. Muista varmuuskopioida kaikki Watch-laitteeseen tallennetut tärkeät tiedot ennen tehdasasetusten palauttamista.

# Toinen Bluetooth-laite ei löydä Watch-laitetta

- · Varmista, että Watch-laitteesi langaton Bluetooth-ominaisuus on käytössä.
- Palauta Watch-laitteen tehdasasetukset ja yritä uudelleen.
- Varmista, että Watch-laite ja toinen Bluetooth-laite ovat Bluetooth-yhteysetäisyyden sisällä (10 m).
  Etäisyys voi vaihdella laitteiden käyttöympäristön mukaan.

Jos nämä ohjeet eivät ratkaise ongelmaa, ota yhteys Samsung-huoltoon.

# Bluetooth-yhteyttä ei voi muodostaa, tai Watch-laitteesi ja älypuhelimen yhteys katkeaa

- · Varmista, että Bluetooth-ominaisuus on käytössä kummassakin laitteessa.
- · Varmista, ettei laitteiden välissä ole mitään esteitä, kuten seiniä tai sähkölaitteita.
- Varmista, että älypuhelimeen on asennettu Galaxy Wearable -sovelluksen uusin versio. Päivitä Galaxy Wearable -sovellus tarvittaessa uusimpaan versioon.
- Varmista, että Watch-laite ja toinen Bluetooth-laite ovat Bluetooth-yhteysetäisyyden sisällä (10 m).
  Etäisyys voi vaihdella laitteiden käyttöympäristön mukaan.
- Käynnistä molemmat laitteet uudelleen ja käynnistä Galaxy Wearable -sovellus uudelleen älypuhelimessa.

# Puheluja ei yhdistetä

- Varmista, että Watch-laite on yhdistetty älypuhelimeen Bluetooth-yhteydellä. Jos Watch-laite on yhdistetty älypuhelimeen etäyhteydellä, et voi vastaanottaa saapuvia puheluja.
- · Varmista, että älypuhelimesi ja Watch-laite on yhdistetty oikeaan matkapuhelinverkkoon.
- · Varmista, ettei soitonestoa ole määritetty puhelinnumerolle, jonka valitset älypuhelimessa.
- Varmista, ettei älypuhelimessa ole määritetty saapuvien puhelujen soitonestoa puhelinnumerolle, josta soitetaan.
- Varmista, ettei älä häiritse -tila, teatteritila tai nukkumaanmenotila ole käytössä. Jos jokin näistä tiloista on aktivoitu, saapuvat puhelut mykistetään, eikä näyttö käynnisty, kun vastaanotetaan saapuvia puheluita. Käynnistä näyttö käyttämällä reunaa, napauttamalla näyttöä tai painamalla näppäintä ja tarkista saapuva puhelu.

## Muut eivät kuule puhettasi

- · Varmista, että et peitä sisäistä mikrofonia.
- · Varmista, että mikrofoni on lähellä suutasi.
- Jos käytät Bluetooth-kuulokemikrofonia, varmista, että se on liitetty oikein.

# Äänessä on kaikua puhelun aikana

Säädä äänenvoimakkuutta tai siirry johonkin toiseen paikkaan.

# Yhteys matkapuhelinverkkoon tai Internetiin katkeaa usein, tai äänenlaatu on huono

- · Varmista, että et peitä Watch-laitteen sisäistä antennia.
- Jos olet alueella, jolla on heikko signaali tai huono vastaanoton laatu, signaali voi kadota. Yhteysongelmat voivat johtua palveluntarjoajan tukiaseman ongelmista. Siirry toiselle alueelle ja yritä uudelleen.
- Kun käytät laitetta liikkuessasi, langattoman verkon palvelut voivat olla poissa käytöstä palveluntarjoajan verkon ongelmien takia.

# Akku ei lataudu asianmukaisesti (Samsungin hyväksymät laturit)

- · Varmista, että Watch-laite on liitetty langattomaan laturiin oikein.
- Ota yhteyttä Samsungin palvelukeskukseen akun vaihtamista varten.

## Akku tyhjenee nopeammin kuin pian laitteen ostamisen jälkeen

- Jos Watch-laite tai akku on hyvin matalassa tai hyvin korkeassa lämpötilassa, akun käyttökelpoinen varaus voi pienentyä.
- Akkuvirran kulutus kasvaa joitakin sovelluksia käytettäessä.
- Akku on kuluva osa, ja sen varauksen kestoaika lyhenee ajan kuluessa.

## Watch-laite tuntuu kuumalta kosketettaessa

Kun käytät tavallista enemmän tehoa vaativia sovelluksia tai käytät sovelluksia Watch-laitteessa pitkään, Watch-laite voi tuntua kosketettaessa kuumalta. Tämä on normaalia, eikä sen pitäisi vaikuttaa Watch-laitteen käyttöikään eikä suorituskykyyn.

Jos Watch-laite ylikuumenee tai tuntuu kuumalta pitkään, älä käytä sitä hetkeen. Jos Watch-laitteen ylikuumeneminen jatkuu, ota yhteys Samsung-huoltoon.

# Watch-laite ei löydä nykyistä sijaintiasi

Watch-laite käyttää älypuhelimesi sijaintitietoja. GPS-signaalit voivat olla estyneitä joissakin paikoissa, kuten sisätiloissa. Aseta laite käyttämään Wi-Fi- tai matkapuhelinverkkoa sijaintisi etsinnässä.

## Watch-laitteeseen tallennettuja tietoja on kadonnut

Varmuuskopioi aina kaikki Watch-laitteeseen tallennetut tärkeät tiedot. Muutoin et voi palauttaa tietoja, jos ne vioittuvat tai katoavat. Samsung ei ole vastuussa Watch-laitteeseen tallennettujen tietojen katoamisesta.

# Watch-laitteen kotelon ulkoreunalla on pieni rako

- Rako on valmistuksessa tarvittava ominaisuus, ja osat voivat liikkua tai väristä vähäisesti.
- Ajan myötä osien välinen kitka voi hieman suurentaa tätä rakoa.

# Watch-laitteen tallennustila ei riitä

Vapauta tallennustilaa poistamalla tarpeettomia sovelluksia tai tiedostoja.

# Akun irrottaminen

- Jos haluat irrottaa akun, ota yhteyttä valtuutettuun huoltoliikkeeseen. Akun irrottamisohjeet ovat osoitteessa www.samsung.com/global/ecodesign\_energy.
- Oman turvallisuutesi vuoksi <u>älä yritä itse irrottaa</u> akkua. Jos akku irrotetaan väärin, akku ja laite voivat vahingoittua ja aiheuttaa henkilövahingon ja/tai muuttaa laitteen vaaralliseksi.
- Samsung ei ole vastuussa vahingoista tai menetyksistä (sopimuksessa olevista tai vahingonkorvausvastuista, mukaan lukien laiminlyönti), jotka voivat aiheutua näiden varoitusten ja ohjeiden täsmällisesti noudattamatta jättämisestä, Samsungin laiminlyönnistä aiheutuvaa kuolemaa tai henkilövahinkoa lukuun ottamatta.

Jos tarvitset apua tai on kysyttävää, käy sivullamme www.samsung.fi. Klikkaa "TUKI"=>"Ongelmanratkaisu" ja valitse tuoteryhmä ja tuote. Vaihtoehtoisesti soita asiakastukeemme puhelinnumeroon: 030-6227 515

## Tekijänoikeus

Copyright © 2021 Samsung Electronics Co., Ltd.

Tämä opas on kansainvälisten tekijänoikeuslakien suojaama.

Tämän oppaan osittainenkin jäljentäminen, jakeleminen, kääntäminen tai siirtäminen missä tahansa muodossa tai millä tahansa tavalla, sähköisesti tai mekaanisesti, mukaan lukien valokopiointi, äänittäminen tai säilyttäminen tietojen säilytys- ja hakujärjestelmissä, on kiellettyä.

#### Tavaramerkit

- SAMSUNG ja SAMSUNG-logo ovat Samsung Electronics Co., Ltd. rekisteröityjä tavaramerkkejä.
- Bluetooth<sup>®</sup> on Bluetooth SIG, Inc:n rekisteröity tavaramerkki kaikkialla maailmassa.
- Wi-Fi<sup>®</sup>, Wi-Fi Direct<sup>™</sup>, Wi-Fi CERTIFIED<sup>™</sup> ja Wi-Fi-logo ovat Wi-Fi Alliancen rekisteröityjä tavaramerkkejä.
- · Kaikki muut tavaramerkit ja tekijänoikeudet ovat omistajiensa omaisuutta.